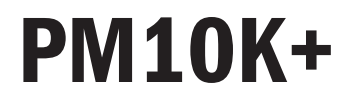

Operator's Manual

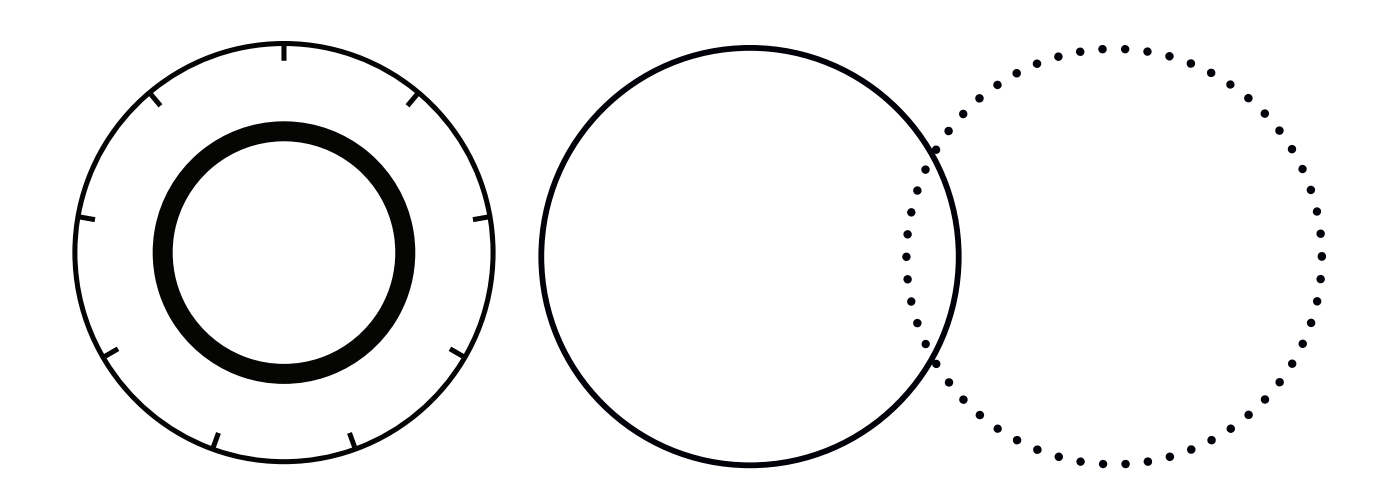

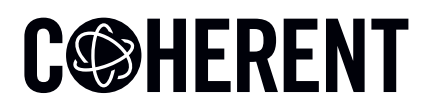

**INNOVATIONS THAT RESONATE** 

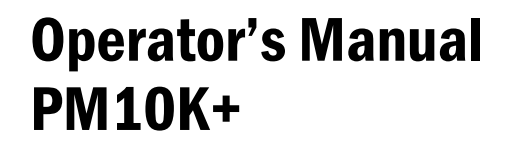

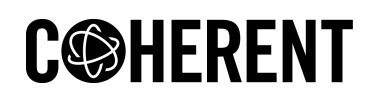

27650 SW 95th Ave. Wilsonville, OR 97070 This document is copyrighted with All Rights Reserved. Under copyright laws, this document must not be copied in full or in part, or reproduced by any other media, without the express written permission of Coherent, Corp. (Coherent). Permitted copies must have the same proprietary and copyright notices as were attached to the original. This exception does not permit copies—whether or not sold—to be made for others; however, all the material purchased can be sold, given, or loaned to another person. Under the law, "copying" includes translation into another language.

Coherent, the Coherent Logo, and the PM10K+ Sensor System are registered trademarks of Coherent, Corp. All other trademarks or registered trademarks are the property of their respective owners.

Patents referenced in this manual are active when the manual is printed (see last page for the date). You are advised to check if the patents are still active www.coherent.com/legal/patents.

Every effort was made to make sure that the data shown in this document is accurate. The information, figures, tables, specifications, part numbers, and schematics contained in this manual are subject to change without notice. Coherent makes no warranty or representation, either expressed or implied, related to this document. In no event will Coherent be liable for any direct, indirect, special, incidental, or consequential damages caused by any defects in its documentation.

#### **Technical Support**

#### In the U.S.:

Should you experience any difficulties with your product or need any technical information, please go to our web site <u>www.Coherent.com</u>. Should you need further assistance, please contact Coherent LSM Service by e-mail <u>LSMservicet@coherent.com</u> or telephone, (800) 343-4912. Please be prepared to supply the model and serial number of your system, the description of the problem, and any attempted corrective steps to the Product Support Engineer responding to your request.

Telephone coverage is available Monday through Friday (except U.S. holidays and company shutdowns). Inquiries received outside of normal office hours will be captured by our automatic answering system and will be quickly returned the next business day.

#### Outside the U.S.:

If you are located outside the U.S., please visit <u>www.Coherent.com</u> for technical assistance, or contact your local Service Representative. Service Representative telephone numbers and addresses can be found on the Coherent web site.

Coherent provides telephone and web-based technical assistance as a service to its customers and assumes no liability for any injury or damage that can occur at the same time with such services. Under no conditions do these support services affect the terms of any warranty agreement between Coherent and the buyer. Operation of any Coherent laser with any of its interlocks defeated is always at the operator's own risk.

© Coherent, Corp. 2024. All rights reserved.

# **Table of Contents**

| 1 Introduction                                            | 1       |
|-----------------------------------------------------------|---------|
| 1.1 Signal Words and Symbols in this Manual               | 1       |
| 1.1.1 Signal Words                                        | 1       |
| 1.1.2 Symbols                                             | 2       |
| 1.2 Preface                                               | 3       |
| 1.3 Export Control Laws Compliance                        | 4       |
| 1.4 The Operator's Manual                                 | 4       |
| 1.4.1 Intended Audience                                   | 5       |
| 1.4.2 Availability and Use                                | 5       |
| 1.4.3 Numbering of Sections, Pages and Instructions       | 5       |
| 2 Safety Summary                                          | 7       |
| 2.1 Safety Information Summary                            | 7       |
| 2.1 Safety Label and Information                          | ،,<br>۵ |
| 2.1.2 Declaration of Conformity                           |         |
| 3 Description and Specifications                          |         |
| 3.1 Introduction                                          |         |
| 3.1.1 Technical Description                               |         |
| 3.1.1.1 Technology and Theory of Operation                | 12      |
| 3.2 Product Overview                                      | 12      |
| 3.2.1 Key Product Features                                | 12      |
| 3.2.2 Additional Technical Product Features               | 13      |
| 3.2.2.1 Fast Response Time                                | 13      |
| 3.2.3 Software Features                                   | 13      |
| 3.2.4 Understand Product Configurations                   | 14      |
| 3.2.5 PowerMax 10K+ General Description                   | 14      |
| 3.3 Mount Features                                        | 16      |
| 3.3.1 Dovetail Rails                                      | 16      |
| 3.3.2 Post/Stand Mount Features                           | 18      |
| 3.4 Standard Accessories                                  | 19      |
| 3.4.1 Cables and Interfaces                               | 19      |
| 3.4.1.1 3/8-in Hose Adapter Fittings                      | 21      |
| 3.4.1.2 Interlock Connection and Functionality            | 21      |
| 3.5 Optional Accessories                                  | 23      |
| 3.5.1 Mount Accessories                                   | 23      |
| 3.5.2 Plug-and-Play Software Interface                    | 24      |
| 3.5.3 External Control Remote Interface                   | 25      |
| 3.6 Specifications                                        | 25      |
| 3.6.1 Electrical/Power Specifications                     | 25      |
| 3.6.2 Laser Power Specifications                          | 26      |
| 3.6.3 General Specifications                              | 27      |
| 3.6.4 Additional Technical Specifications                 | 29      |
| 3.6.4.1 Spectral Absorption Curve & Spectral Compensation | 29      |

| 3.6.4.2 Absorber Damage Resistance                                   | 29 |
|----------------------------------------------------------------------|----|
| 3.6.5 Water Supply Specifications                                    | 30 |
| 3.6.5.1 General Coolant Water Requirements                           | 30 |
| 3.6.5.2 Coolant Water Flow Rates                                     | 31 |
| 3.7 Dimensions and Drawings                                          | 31 |
| 4 Installation and Setup                                             | 35 |
| 4.1 Prepare For Installation                                         | 35 |
| 4.1.1 Receive, Unpack and Inspect Measurement System                 | 35 |
| 4.1.1.1 Unpack and Inspect the Sensor                                |    |
| 4.2 Put the Sensor on a Mount                                        |    |
| 4.2.1 Set Up With Dovetail Mount                                     |    |
| 4.2.2 Set Up with Mount Holes on Side of Sensor (Optional)           |    |
| 4.3 Set Up Water Supply System                                       | 44 |
| 4.3.1 Precautions When Work is Done with Water                       | 45 |
| 4 3 2 Water Supply Requirements                                      | 45 |
| 4.3.3 Hardware                                                       |    |
| 4.3.4 Coolant Water Flow and Temperature Requirements                |    |
| 4.3.5 Install Water Lines                                            |    |
| 4.3.5.1 Install Water Lines with Metric Hoses                        |    |
| 4.3.5.2 Install Water Lines with 3/8 Step-down Hose Adapter Fittings |    |
| 4 4 Connect Communications Interfaces                                | 53 |
| 4 4 1 Connect Sensor to a PC - Use with Coherent Meter Connection    | 53 |
| 4.4.1.1 USB Connection                                               |    |
| 4.4.1.2 RS-232 Connection                                            |    |
| 4.4.2 Select and Set Up Standalone Meter                             |    |
| 4.4.2.1 Install and Connect Sensor to a Meter                        |    |
| 4.4.2.2 Connect DB25 for Operation with Meters (USB Model)           |    |
| 4.5 Supply Power                                                     |    |
| 4.5.1 Provide Power for USB Sensor Systems                           | 57 |
| 4.5.2 Provide Power for RS-232 Sensor Systems                        | 58 |
| 4 6 Set up Protective Interlock                                      | 59 |
| 4 7 Clean Absorber Surface                                           | 59 |
| 4.8 Install Software                                                 | 60 |
|                                                                      |    |
| 5 Controls and Indicators                                            | 63 |
| 5.1 Front Panel Indicator                                            | 63 |
| 5.2 Coherent Meter Connection Software Indicators                    | 64 |
| 6 Operation                                                          | 65 |
| 6.1 Provide Cooling Water to the Sensor                              | 65 |
| 6.2 Perform Beam Alignment – Vertical and Horizontal                 | 66 |
| 6.2.1 Align Beam for Units Without Scatter Trap                      | 66 |
| 6.3 Take a Power Measurement with CMC Software                       | 67 |
| 6.3.1 Prepare the Power Sensor                                       | 67 |
| 6.3.2 Start Measurement with Coherent Meter Connection               | 69 |
| 6.4 Start Measurement with a Standalone Meter                        | 72 |
| 6.5 Export Data to .csv                                              | 73 |
|                                                                      | -  |

| 7 External Computer Control/Software       | 75       |
|--------------------------------------------|----------|
| 7.1 Software Graphical User Interface      | 75       |
| 7.1.1 Main Window                          | 75       |
| 7.1.2 Quick Start Icons                    | 77       |
| 7.1.3 Top of the Window                    |          |
| 7.1.4 Diagnostic Functions with PM10K+     | 79       |
| 7.1.5 Trend Analysis                       | 85       |
| 7.2 Host Interface                         | 85       |
| 7.2.1 Purpose and Scope                    | 85       |
| 7.2.2 Intended Audience                    | 86       |
| 7.2.3 Communication Protocol               | 86       |
| 7.3 Message Terminators                    | 86       |
| 1.1 Messages Received by the Sensor        | 87       |
| 1.1 Messages Sent by the Sensor            | 87       |
| 7.4 Data Streaming Transmission Interface  | 87       |
| 7.5 Operational Parameters                 | 88       |
| 7.5.1 SCPI Interface                       | 89       |
| 7.5.1.1 Initiate Streaming                 | 89       |
| 7.5.1.2 Abort Streaming                    |          |
| 7.5.1.3 Latest Reading                     | 89       |
| 7.5.1.4 Measurement Item Select and Format | 89       |
| 7.5.2 Measurement Setup and Control        | 90       |
| 7.5.2.1 Sensor Zero                        |          |
| 7.5.2.2 Wavelength                         |          |
| 7.5.2.3 Speedup                            |          |
| 7.5.2.4 Gain Compensation                  |          |
| 7.5.3 SCPI Common Commands                 |          |
| 7.5.3.1 Identification Query               |          |
| 7.5.3.2 Reset Commanda                     | 92<br>02 |
| 7.5.4 System Communication Settings        |          |
| 7.5.4.2 Flow Rate                          |          |
| 7.5.4.3 Information                        | 94       |
| 7 5 4 4 Interlock                          |          |
| 7.5.4.5 System Error Queue                 |          |
| 7.5.4.6 System Faults                      |          |
| 7.5.4.7 System Restore                     | 97       |
| 7.5.4.8 System Status                      | 97       |
| 7.5.4.9 System Sync                        |          |
| 7.5.4.10 Self Test                         |          |
| 7.5.4.11 Temperature                       |          |
| 7.5.4.12 Syntax and Notation Conventions   |          |
| 7.6 Index of Commands                      | 100      |
| 8 Troubleshooting and Error Messages       |          |
| 8.1 Perform Water Flow Monitoring          |          |
| 8.2 Negative Power Reading                 | 103      |
|                                            |          |

| 8.3 Recalibration or Repair                                                  | 103 |
|------------------------------------------------------------------------------|-----|
| 8.4 LED Indicator Displays solid Red                                         | 104 |
| 8.5 Coherent Meter Connection Application Failure                            | 104 |
| 8.6 Error Message Displays when Sensor is Removed                            | 104 |
| 8.7 Error Message Displays When a Sensor Is Removed While Acquiring Data     | 104 |
| 8.8 Failed Communications Error                                              | 105 |
| 9 Maintenance and Service                                                    | 107 |
| 9.1 Calibration                                                              | 107 |
| 9.1.1 Scope of Calibration                                                   | 107 |
| 9.1.2 Re-certify Once Per Year                                               | 108 |
| 9.1.3 Coherent Calibration Facilities and Capabilities: ISO 17025 Accredited | 108 |
| 9.1.4 Extended Warranty Program                                              | 109 |
| 9.2 Drain Water After Use                                                    | 109 |
| 9.3 Cleaning Procedures                                                      | 114 |
| 9.4 Obtain Service                                                           | 114 |
| 9.5 Product Shipment Instructions                                            | 115 |
| Appendix I: Safety                                                           | 121 |
| I.1 Laser and Optical Safety                                                 | 121 |
| I.2 Electrical Safety                                                        | 122 |
| I.2.1 ESD Protection                                                         | 123 |
| I.3 Safety Features and Compliance with Government Requirements              | 123 |
| Appendix II: Compliance                                                      | 125 |
| II.1 Compliance to Standards Relevant to CE and UKCA Marks                   | 125 |
| II.2 Electromagnetic Compatibility                                           | 125 |
| II.3 Environmental Compliance                                                | 126 |
| II.3.1 EU REACH                                                              | 126 |
| II.3.2 RoHS Compliance                                                       | 126 |
| II.3.3 China RoHS Compliance                                                 | 127 |
| II.3.4 Waste Electrical and Electronic Equipment (WEEE, 2002)                | 127 |
| Appendix III: Parts and Accessories                                          | 129 |
| III.1 Shipped with the Sensor                                                | 129 |
| III.2 Optional Accessories                                                   | 129 |
| III.3 Recommended Meters                                                     | 130 |
| III.4 Shop.Coherent (US Customers Only)                                      | 130 |
| IV Warranty                                                                  | 131 |
| IV.1 Limited Warranty                                                        | 131 |
| IV.2 Warranty Limitations                                                    | 131 |
| V Extended Warranty Program                                                  | 133 |
| Index                                                                        | 135 |

# **List of Figures**

| 2-1.  | PM10K+ Sensor System Product Label                          | 9   |
|-------|-------------------------------------------------------------|-----|
| 3-1.  | PM10K+ Power Sensor                                         | .11 |
| 3-2.  | Speedup and Natural Response Time Comparisons               | .13 |
| 3-3.  | Active Sensor Absorber Area                                 | .14 |
| 3-4.  | PM10K+ Connections - RS-232 Model                           | .15 |
| 3-5.  | PM10K+ Connections - USB Model                              | .15 |
| 3-6.  | Dove-tail Rails on Sensor                                   | .16 |
| 3-7.  | Dove-tail Rail Mount with Lock Screw Installed on Sensor    | .17 |
| 3-8.  | Post-mounted on Dove-tail Mount                             | .17 |
| 3-9.  | Threaded M6 x 1.0 Mount Holes                               | .18 |
| 3-10. | Side of Sensor with Threaded 1/4-in - 20 Mount Holes        | .18 |
| 3-11. | DB 25 Analog Cable                                          | .19 |
| 3-12. | Standard USB Cable                                          | .19 |
| 3-13. | RS-232 Cable                                                | .20 |
| 3-14. | 5V, 12W Power Supply                                        | .20 |
| 3-15. | 3/8-inch Inlet Adapter                                      | .21 |
| 3-16. | M8, 2-pin Barrel Connector for Interlock                    | .21 |
| 3-17. | Example M8, 2-pin Barrel Male Connector With 2-wire Pigtail | .22 |
| 3-18. | Interlock Relay Behavior                                    | .22 |
| 3-19. | Rail Mount Accessory                                        | .23 |
| 3-20. | Software Interface                                          | .24 |
| 3-21. | PM10K+ Minimum Beam Diameter vs Power                       | .27 |
| 3-22. | Absorber Optical Absorptivity Curve                         | .29 |
| 3-23. | PM10K+ Base Unit Dimensions, Top View (in mm)               | .32 |
| 3-24. | PM10K+ Base Unit Height Dimensions and Mount Hole Locations | .32 |
| 3-25. | PM10K+ Base Unit M6 Mount Hole Locations                    | .33 |
| 4-1.  | Packaging With Inner Foam Tray                              | .36 |
| 4-2.  | Inner Foam Layer Removed                                    | .37 |
| 4-3.  | Sensor Unit with Handle                                     | .37 |
| 4-4.  | Shipment and Stow Handle                                    | .39 |
| 4-5.  | Stow Handle                                                 | .39 |
| 4-6.  | Loosen Hex Screw and Remove Handle                          | .40 |
| 4-7.  | PM10K+ with Protective Cover Plate                          | .40 |
| 4-8.  | Rail Mount Accessory with Lock Screw                        | .41 |
| 4-9.  | Example Dove-tail Mount with Post Setup                     | .41 |
| 4-10. | Slide Mount Plate onto Dove-tail Rail                       | .42 |
| 4-11. | Threaded 1/4" - 20 Mount Holes                              | .43 |
| 4-12. | Threaded M6 x1.0 Mount Holes                                | .43 |
| 4-13. | Bottom 1/4-in. Mount Setup Example                          | .44 |
| 4-14. | Example Water Tubes                                         | .46 |
| 4-15. | Remove Protective Caps                                      | .47 |

| 4-16. | Attach Water Hoses to Fittings on Sensor                       | 48  |
|-------|----------------------------------------------------------------|-----|
| 4-17. | Water Inlet and Outlet Fitting Labels                          | 49  |
| 4-18. | 3/8-inch Hose Adapters                                         | 49  |
| 4-19. | Install Water Hoses onto 3/8-in Adapters                       | 50  |
| 4-20. | Insert Hose, with Adapter, into Fitting on Sensor              | 51  |
| 4-21. | 3/8-in Hoses with Adapters Installed                           | 52  |
| 4-22. | Attach USB Cable                                               | 53  |
| 4-23. | Sensor System RS-232 Port                                      | 54  |
| 4-24. | LabMax Pro SSIM and LabMax Touch Pro Meters                    | 55  |
| 4-25. | DB25 Cable for Meter Connection                                | 56  |
| 4-26. | Meter Cable Connector - USB Model                              | 56  |
| 4-27. | Connect Sensor to Meter                                        | 57  |
| 4-28. | PM10K+ USB Connector - USB Model                               | 58  |
| 4-29. | PM10K+ Power Connector - RS-232 Model                          | 58  |
| 4-30. | PM10K+ Interlock Connector - RS-232 Model                      | 59  |
| 4-31. | Example Coherent Meter Connection Splash Screen                | 61  |
| 5-1.  | LED Indicator Light Location                                   | 63  |
| 6-1.  | Aiming Laser On, Adjust Sensor for Beam Position               | 66  |
| 6-2.  | LED Status - Green                                             | 68  |
| 6-3.  | Water Flow Rate and Temperature in Diagnostics Tab             | 69  |
| 6-4.  | Observe Flow Rate and Inlet Temperature                        | 70  |
| 6-5.  | Observe Power Measurement Trend                                | 71  |
| 6-6.  | Observe Power Measurement Trend (LabMax Touch example)         | 73  |
| 7-1.  | CMC Main Screen                                                | 76  |
| 7-2.  | Coherent Meter Connection - Trending Tab for Power Measurement | 77  |
| 7-3.  | Data at Top of Main Window                                     | 78  |
| 7-4.  | Quick Start —Laser Wavelength                                  | 78  |
| 7-5.  | Diagnostics Tab - Temperatures and Water Flow                  | 79  |
| 7-6.  | Diagnostics Tab - Warnings and Error Indicator Location        | 80  |
| 7-7.  | Diagnostics Tab - Contextual Indicator Popup Display           | 81  |
| 7-8.  | Diagnostics Tab - Water Flow Caution Indicator                 | 83  |
| 7-9.  | Diagnostics Screen - Outlet Over-Temperature Indicator         | 84  |
| 7-10. | Diagnostics Screen - Settings Overlay Menu                     | 84  |
| 7-11. | Trending Tab                                                   | 85  |
| 9-1.  | Remove Water Hoses from Sensor Fittings                        | 110 |
| 9-2.  | Push Buttons on Quick-Disconnects to Disconnect Water Hoses    | 111 |
| 9-3.  | Install Cap Plugs                                              | 112 |
| 9-4.  | Remove Sensor from Mount (Post-mount setup)                    | 112 |
| 9-5.  | Pour Water from Sensor System                                  | 113 |
| 9-6.  | Install Protective Caps                                        | 114 |
| 9-7.  | PM10L+ with Protective Cover Plate                             | 116 |
| 9-8.  | PM10L+ with Protective Cover Plate                             | 116 |
| 9-9.  | Sensor with Protective Cover and Water Plugs                   | 117 |
|       | -                                                              |     |

| 9-11.  | Set Sensor Into Bottom Foam Tray            | 118 |
|--------|---------------------------------------------|-----|
| 9-12.  | Put Top Inner Foam Tray Over Sensor         | 119 |
| II-1.  | China RoHS Label                            | 127 |
| II-2.  | WEEE Label                                  | 128 |
| III-1. | LabMax Pro SSIM and LabMax Touch Pro Meters | 130 |

# **List of Tables**

| 2-1.   | Laser Safety                                     | 8   |
|--------|--------------------------------------------------|-----|
| 3-1.   | PM10K+ Model Configurations                      | 14  |
| 3-2.   | Laser Power Specifications                       | 26  |
| 3-3.   | General Specifications                           | 27  |
| 3-4.   | Water Supply Specifications                      | 30  |
| 4-1.   | Coherent Meter Compatibility Matrix              | 55  |
| 5-1.   | LED Status Indicator States - Temporal Modulated | 63  |
| 5-2.   | LED Status Indicator Sates - Color               | 64  |
| 7-1.   | Quick Start Icons                                | 77  |
| 7-2.   | On-screen Condition Indicator Definitions        | 82  |
| 7-3.   | Gating Commands for Data Transmission            | 88  |
| 7-4.   | Operational Parameters                           | 88  |
| 7-5.   | Measurement Item Select and Format               | 90  |
| 7-6.   | Error Codes                                      | 95  |
| 7-7.   | System Faults                                    | 97  |
| 7-8.   | System Status                                    | 98  |
| 7-9.   | System Status (continued)                        | 98  |
| 9-1.   | Coherent Service Centers                         | 115 |
| III-1. | Accessories Included with PM10K+                 | 129 |
| III-2. | Optional Accessories for the PM10K+              | 129 |

# 1 Introduction

## **1.1** Signal Words and Symbols in this Manual

This documentation may contain sections in which particular hazards are defined or special attention is drawn to particular conditions. These sections are indicated with signal words in accordance with ANSI Z-535.6 and safety symbols (pictorial hazard alerts) in accordance with ANSI Z-535.3 and ISO 7010.

#### 1.1.1 Signal Words

Four signal words are used in this documentation: **DANGER**, **WARNING**, **CAUTION** and **NOTICE**.

The signal words **DANGER**, **WARNING** and **CAUTION** designate the degree or level of hazard when there is the risk of injury:

#### DANGER!

Indicates a hazardous situation that, if not avoided, <u>will</u> result in <u>death</u> <u>or serious injury</u>. This signal word is to be limited to the most extreme situations.

#### WARNING!

Indicates a hazardous situation that, if not avoided, <u>could</u> result in <u>death or serious injury</u>.

#### **CAUTION!**

Indicates a hazardous situation that, if not avoided, could result in minor or moderate injury.

The signal word "*NOTICE*" is used when there is the risk of property damage:

#### NOTICE

Indicates information considered important, but not hazard- related.

Messages relating to hazards that could result in both personal injury and property damage are considered safety messages and not property damage messages.

### 1.1.2 Symbols

The signal words **DANGER**, **WARNING**, and **CAUTION** are always emphasized with a safety symbol that indicates a special hazard, regardless of the hazard level:

i

This symbol is intended to alert the operator to the presence of additional information.

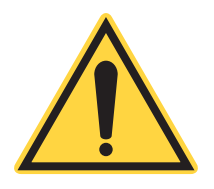

This symbol is intended to alert the operator to the presence of important operating and maintenance instructions.

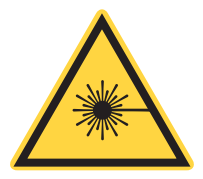

This symbol is intended to alert the operator to the danger of exposure to hazardous visible and invisible laser radiation.

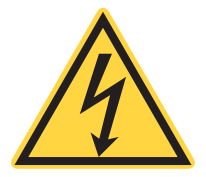

This symbol is intended to alert the operator to the presence of dangerous voltages within the product enclosure that may be of sufficient magnitude to constitute a risk of electric shock.

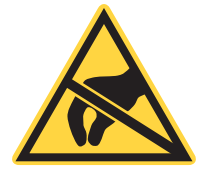

This symbol is intended to alert the operator to the danger of Electro-Static Discharge (ESD) susceptibility.

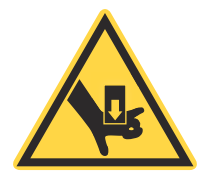

This symbol is intended to alert the operator to the danger of crushing injury.

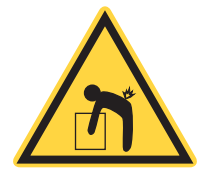

This symbol is intended to alert the operator to the danger of a lifting hazard.

## 1.2

## **Preface**

This manual contains user information for the PowerMax 10kW/15kW Sensor System.

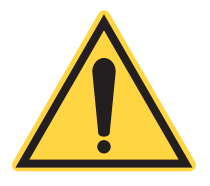

## NOTICE

Read this manual carefully before operating the power sensor for the first time. Failure to follow the instructions and safety precautions in this manual can result in serious injury or death. Special attention must be given to the material in 'Safety Summary' (p. 7), that describes the safety features built into the laser. Keep this manual with the product and in a safe location for future reference.

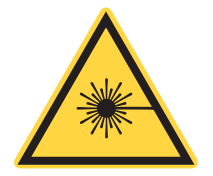

### DANGER!

Use of controls or adjustments or performance of procedures other than those specified herein may result in hazardous radiation exposure.

## **1.3 Export Control Laws Compliance**

It is the policy of Coherent to comply strictly with U.S. export control laws.

Export and re-export of laser products manufactured by Coherent are subject to U.S. Export Administration Regulations, which are administered by the Commerce Department. In addition, shipments of certain components are regulated by the State Department under the International Traffic in Arms Regulations.

The applicable restrictions vary depending on the specific product involved and its destination. In some cases, U.S. law requires that U.S. Government approval be obtained prior to resale, export or re-export of certain articles. When there is uncertainty about the obligations imposed by U.S. law, clarification must be obtained from Coherent or an appropriate U.S. Government agency.

Products manufactured in the European Union, Singapore, Malaysia, Thailand: These commodities, technology, or software are subject to local export regulations and local laws. Diversion contrary to local law is prohibited. The use, sale, re-export, or re-transfer directly or indirectly in any prohibited activities are strictly prohibited.

# **1.4** The Operator's Manual

This Operator Manual is designed to familiarize the user with the PM10K+ system and its designated use. It contains important information on how to install, operate, and troubleshoot the sensor system safely, properly, and most efficiently. Observing these instructions helps to avoid danger, reduce repair costs and downtimes, and increase the reliability and lifetime of the sensor system.

This Manual:

- describes the physical hazards related to the sensor system, the means of protection against these hazards, and the safety features incorporated in the design of the sensor system
- briefly describes the purpose and operation as well as the primary features, system elements, subsystems, and fundamental laser control routines of the sensor system
- describes the fundamental operation of the sensor system
- describes the maintenance procedures for the sensor system which can be performed by the end user. This includes a time schedule for all periodic routine replacement procedures and a basic trouble-shooting section.

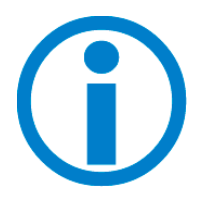

The screenshots in this manual are only examples and may show configurations or parameter settings which do not apply to this power sensor system. Changing parameter settings to correspond with screenshots may reduce laser performance or even damage the sensor system!

#### 1.4.1 Intended Audience

The Operator's Manual is intended for all persons that are to work on or with the sensor system. It assumes that the reader has received guidance from their company's laser safety officer on the safe operation of the sensor system.

None of the procedures described in this manual requires the defeating of safety interlocks. Where specific training is required to perform procedures, this is clearly indicated at the beginning of the corresponding section.

#### **1.4.2** Availability and Use

This Operator's Manual must always be available wherever the sensor system is in use. Keep this manual in a safe location for future reference. It must be read and applied by any person in charge of carrying out work with and on the sensor system, such as

- operation (including setting up, troubleshooting in the course of work, removal of production waste, care and disposal of consumables,
- service (maintenance, inspection, repair) and/or
- transport.

#### **1.4.3** Numbering of Sections, Pages and Instructions

The sections are numbered continuously. The name of the section appears in the upper outside corner of every odd page. Each section ends with an even page number. Consequently, certain even pages at the ends of sections will be intentionally left blank.

The pages of this manual are numbered continuously by section. The page number appears in the bottom center of every page.

Each step within a procedure is sequentially numbered. Each procedure starts with the step number one.

# Safety Summary

Carefully review the safety information to prevent personal injury or damage to this product or any equipment connected to it. There are no user-serviceable parts. For service information, refer to 'Obtain Service' (p. 114).

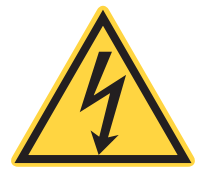

2

#### WARNING!

Do not operate the system if its panels are removed or any of the interior circuitry is exposed.

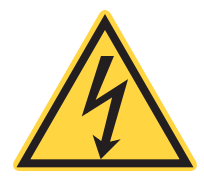

#### WARNING!

Do not operate the system in wet or damp conditions, or in an explosive atmosphere.

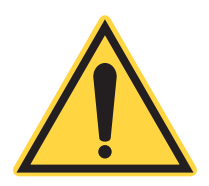

#### NOTICE

Do not operate the system if there are suspected failures. Refer damaged units to qualified Coherent service personnel.

# 2.1 Safety Information Summary

This section gives summary electrical and laser safety information specifically for the PM10K+.

Devices must be IEC/EN 62368 or IEC 60950 tested and approved before they are connected to the USB or RS-232 ports.

For complete safety information refer to 'Safety' (p. 121).

The table below describes standard safety measures necessary when the sensor is used with a laser.

#### Table 2-1. Laser Safety

| Scope                | This user information is in compliance with the following stan-<br>dards for Light-Emitting Products IEC 60825-1 "Safety of laser<br>products - Part 1: Equipment classification and requirements"<br>and CDRH 21 CFR Title 21 Chapter 1, Subchapter J, Part 1040<br>"Performance standards for light-emitting products" except for<br>conformance with IEC 60825-1 Ed. 3 and IEC 60601-2-22 Ed.<br>3.1, as described in Laser Notice No. 56, dated May 8, 2019. |
|----------------------|----------------------------------------------------------------------------------------------------|
| Hazards              |                                                                                                    |
| - Biological/Optical | Exposure to laser radiation may damage the eyes or skin. Wear<br>appropriate laser safety eyewear for protection against the<br>specific wavelengths and laser energy being generated.<br>See " (p. 121) for additional information/guidelines.                                                                                                    |
| - Electrical         | Laser uses AC and DC voltages that are potentially hazardous.<br>The rules for electrical safety must be strictly followed.<br>See'Electrical Safety' (p. 122) for additional information/guide-<br>lines.                                                                                                    |
| - Chemical           | Contact of the laser beam with volatile or flammable substances, or released as a result of laser material processing.                                                                                                    |
| Control Measures     | Laser incorporates protective housing, safety interlocks, remote interlock connector, key switch, laser emission indicators, beam attenuator, operator's controls, display, and manual reset mechanism in accordance with CFR 1040.10 (f)(6)/IEC 60825-1. See 'Safety' (p. 121) for additional information.                                                                                                    |
| Warning Labels       | Refer to Figure 2.1.1 on page 9 for the location of all safety labels.                                                                                                    |

### 2.1.1 Safety Label and Information

The bottom of the PM10K+ unit has a product label that provides serial number, safety and compliance information. Refer to the example in Figure 2-1.

COHERENT CE Item #: 2293937 Model: PM10K+, USB/DB25 Serial #: B10K221

Figure 2-1. PM10K+ Sensor System Product Label

#### 2.1.2 Declaration of Conformity

Declaration of Conformity certificates are available upon request.

PM10K+ Sensor System Operator's Manual

# **3 Description and Specifications**

# 3.1 Introduction

The PM10K+ water-cooled laser power sensors feature a 65mm square aperture sensor with the BB+ broadband coating that can handle power densities from 6 kW/cm2 (at 1 kW) to 3 kW/cm2 (at 10 kW). There are USB + DB25 or RS232 communication models. There is also an optional beam capture model version of each, that safely absorbs 99% of reflected laser energy. DB25 + USB sensor models are compatible with stand-alone Coherent power meters, available for order separately.

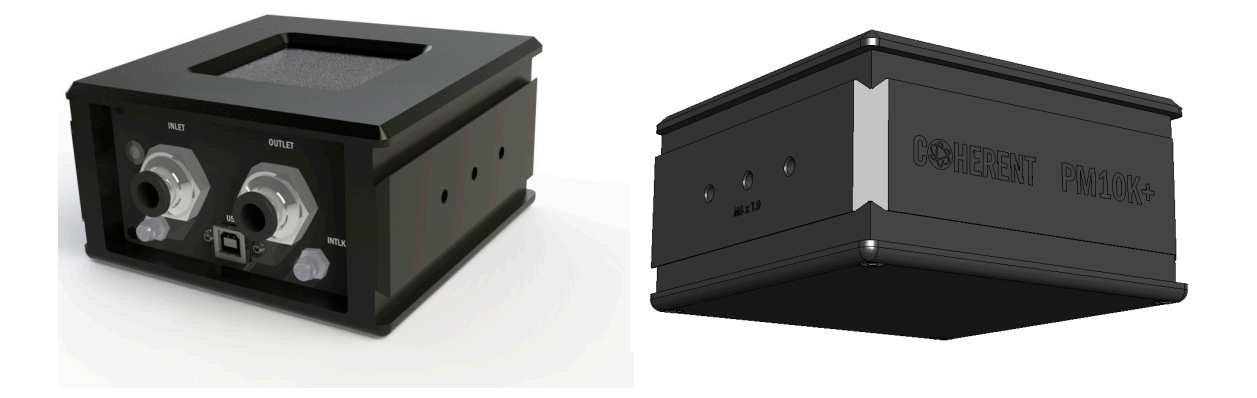

Figure 3-1. PM10K+ Power Sensor

A software application (Coherent Meter Connection or PowerMax PC) supplies a virtual instrument interface for sensors that enable the operator to take laser power readings, log data, and compute measurement statistics. Users can also write their own software with host interface commands that control all aspects of power meter operation.

#### 3.1.1 Technical Description

#### 3.1.1.1 Technology and Theory of Operation

The PM10K+ power sensors are a great all-purpose technology suitable for many lasers. They are a type of calorimeter sensor.

**Applications**The high-power handling capability of the new PM10K+ models are particularly useful for welding, cutting, drilling, and engraving with high-power fiber lasers, CO2 lasers, or solid state lasers.

- Laser power monitoring of CW or modulated lasers
- Manufacturing, QA, and Engineering Applications
- Commercial OEM integration
- Laser Welding, Cutting, Brazing processes

## **3.2 Product Overview**

#### 3.2.1 Key Product Features

The PM10K+ sensor systems, within the PowerMax product line, now provide the ability to capture and measure ultra high power laser output.

Key features of the PM10K+ Sensor systems are:

- Fast less than 3 second measurement speed
- BB+ broadband absorber coating, from 190 nm to 11 microns, with a high-power density threshold; highly resistant to laser radiation damage.
- DB-25 with USB or RS-232 connections
- Water-cooled sensor system
- Water flow and temperature monitors/interlock to shut off laser in case of fault condition, such as low water flow
- Flexible dovetail rail mounts on three sides, as well as post-mount fixtures for flexible mounting
- Status LED

## 3.2.2 Additional Technical Product Features

#### **3.2.2.1** Fast Response Time

The PM10K+ provides 4 to 5 times faster response time than competitive products. The 99% response time for the power meter is as quick as two seconds depending on water flow rate.

The graphs in Figure 3-2 in show response time comparisons with and without speedup.

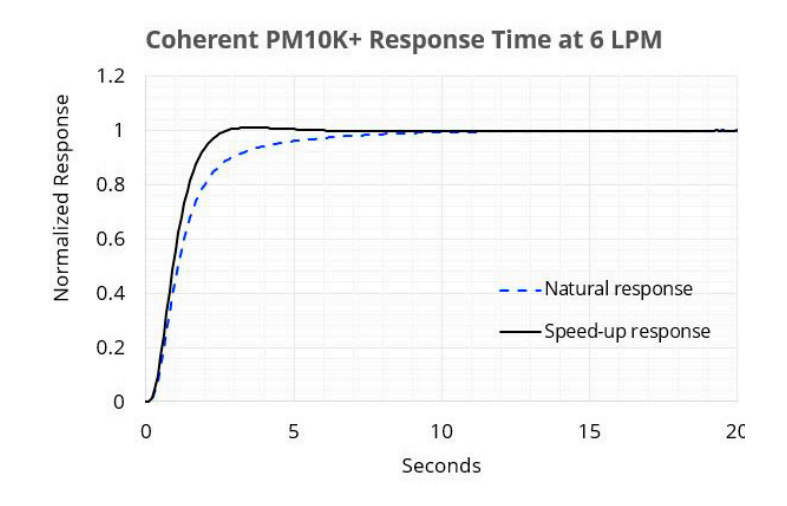

Figure 3-2. Speedup and Natural Response Time Comparisons

#### 3.2.3 Software Features

The Coherent Meter Connection software offers an easy-to use Windows-based interface to perform a wide range of analysis functions for instrument control and measurement. This includes:

- Trending with Time and Power cursors
- Energy integration
- Tuning
- Data logging
- Statistics
- Histogram

For more details refer to the Coherent Meter Connection User Manual (PN 1343658) available at <u>www.coherent.com/resources</u>.

### 3.2.4 Understand Product Configurations

The current product configurations for the PM10K+ Sensor systems is shown in Table 3-1.

| Table 3-1. | PM10K+ | Model | Configurations |  |
|------------|--------|-------|----------------|--|
|            |        |       |                |  |

| Part Number | Description                           |  |
|-------------|---------------------------------------|--|
| 2293937     | PM10K+, 65mm Aperture, USB with DB-25 |  |
| 2293938     | PM10K+, 65mm Aperture, RS-232         |  |

#### 3.2.5 PowerMax 10K+ General Description

The PM10K+ model has a 65mm x 65mm square active absorber capture area. Refer to Figure 3-3.

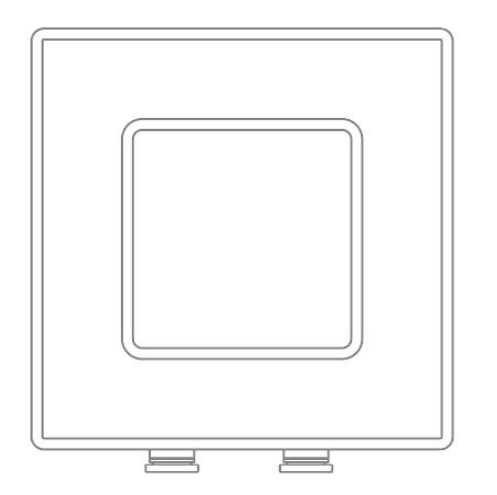

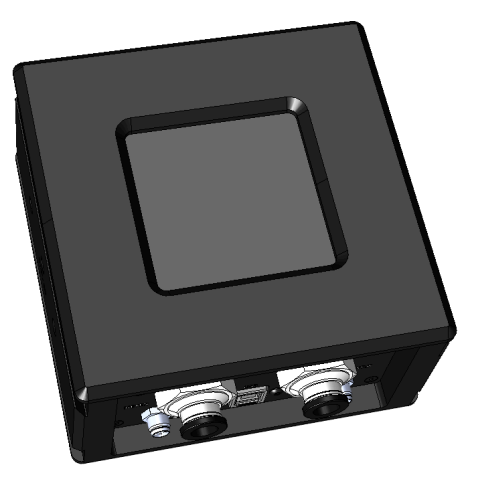

Figure 3-3. Active Sensor Absorber Area

It has multiple inputs and outputs for water, communications and power.

The RS-232-enabled model (P/N 2293938) also has a separate 5VDC power connector. Refer to Figure 3-4.

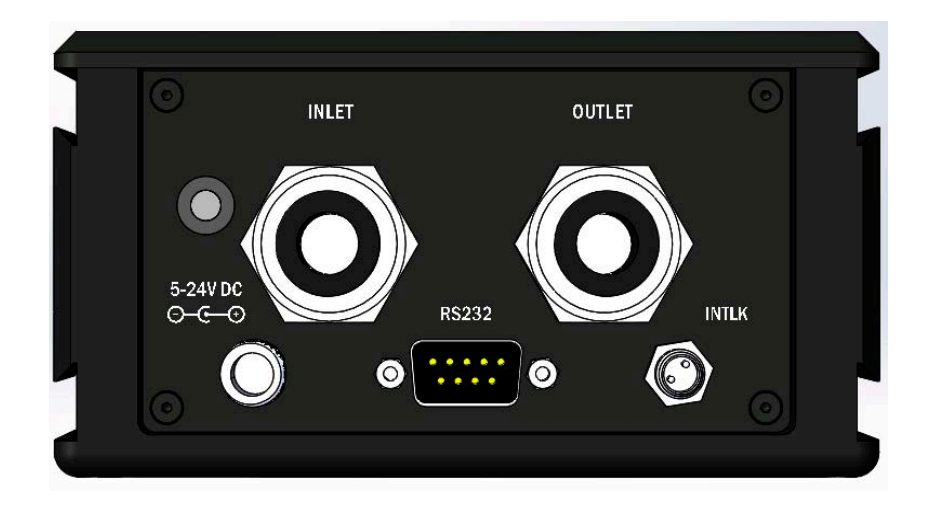

Figure 3-4. PM10K+ Connections - RS-232 Model

The USB-enabled model (P/N 22939739) supports direct metered connection through the DB25 cable. Power is supplied through the USB connection but can be supplied from the meter through the DB25. Refer to Figure 3-5.

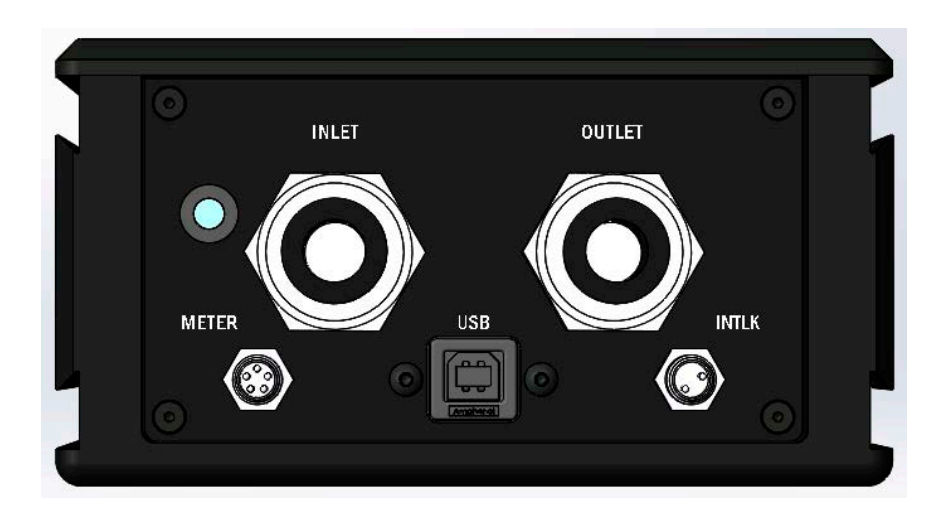

Figure 3-5. PM10K+ Connections - USB Model

The body has multiple mount features described in the next section.

## **3.3 Mount Features**

## 3.3.1 Dovetail Rails

Three outer sides of the sensor have dovetail rail features that can be used to move/adjust the location of the sensor on optional mount hardware and posts. Refer to the example with the mount in Figure 3-8.

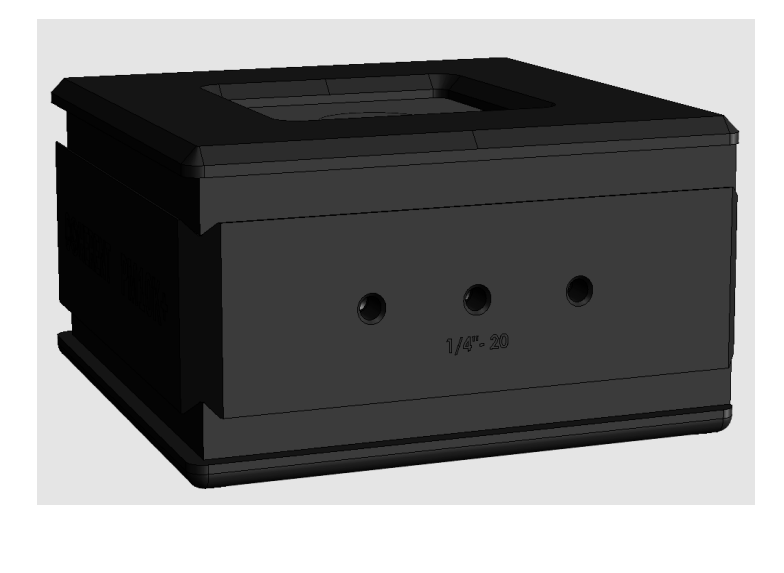

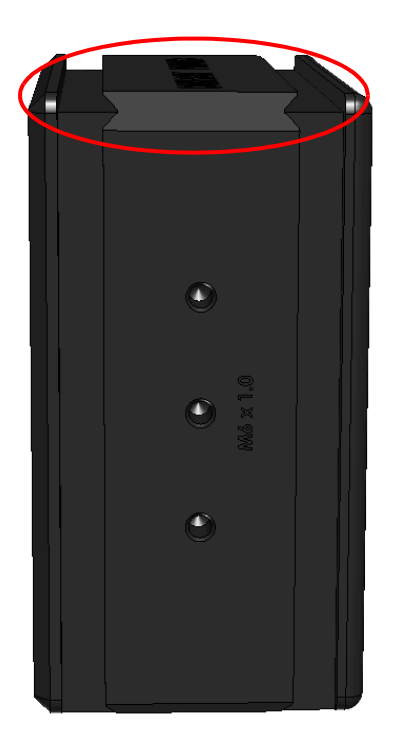

Figure 3-6. Dove-tail Rails on Sensor

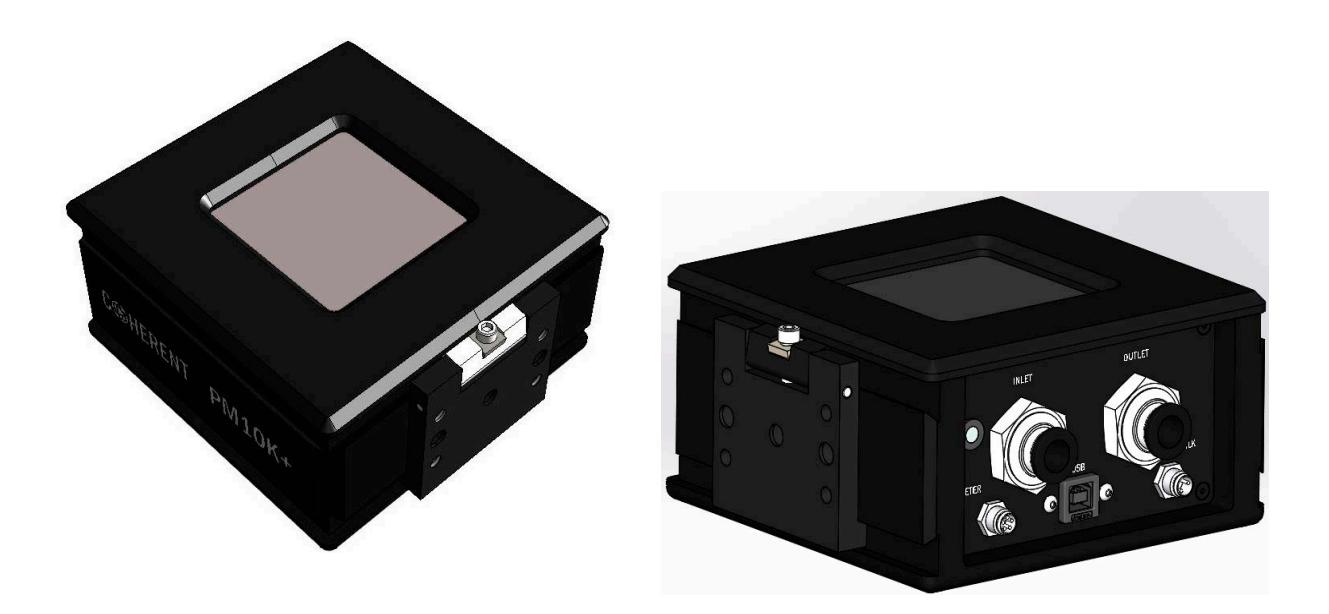

Figure 3-7. Dove-tail Rail Mount with Lock Screw Installed on Sensor

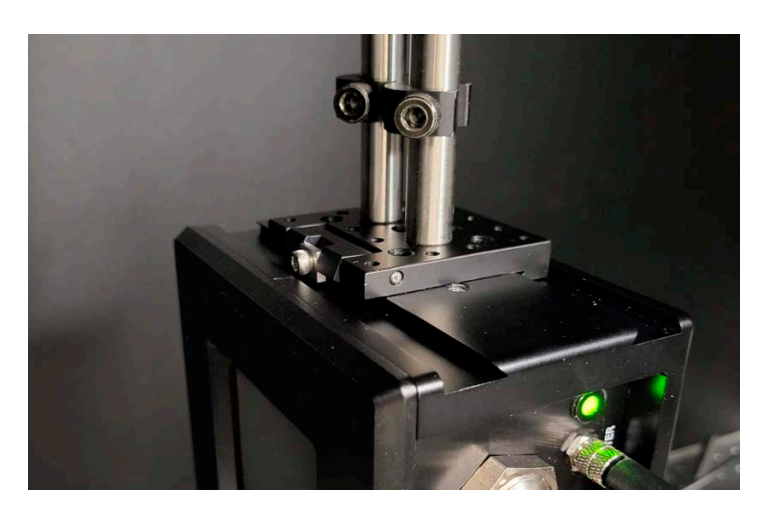

A mount base on posts (not supplied) can be loosened and tightened, and can be moved along a dove-tail 'rail', for adjustment.

Figure 3-8. Post-mounted on Dove-tail Mount

The laser beam can be easily put in the center of the aperture by sliding sensor along with an optional rail mount.

#### **3.3.2 Post/Stand Mount Features**

Two opposite sides of the sensor also each have three direct threaded mount locations for customer-supplied mount posts. One side has M6 x 1.0 threaded holes. Refer to Figure 3-9.

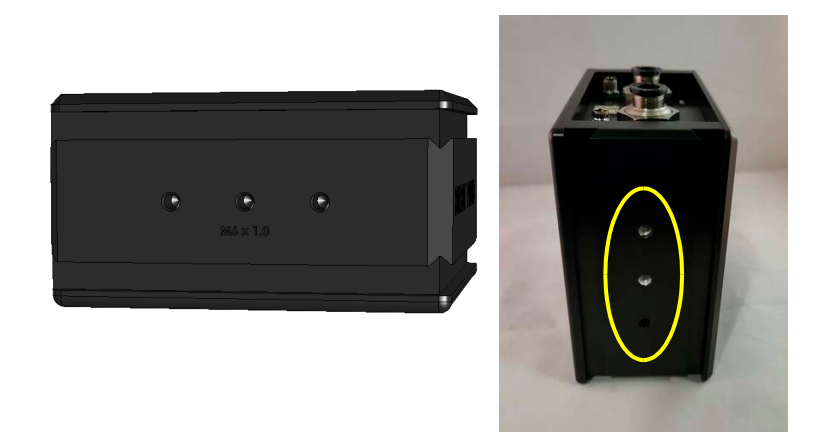

Figure 3-9. Threaded M6 x 1.0 Mount Holes

The other side of the sensor has 1/4-inch - 20 mount holes. Refer to Figure 3-10

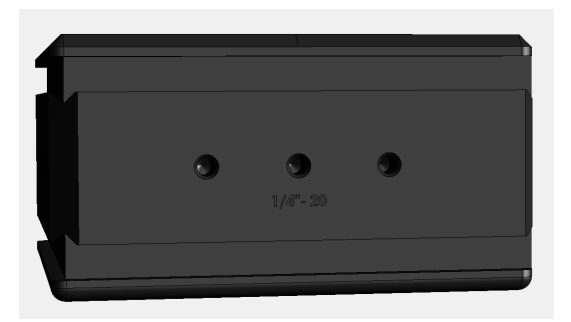

Figure 3-10. Side of Sensor with Threaded 1/4-in - 20 Mount Holes

Coherent recommends that when posts are used, that at least two are set up, to keep the unit in place.

#### **Standard Accessories** 3.4

#### 3.4.1 **Cables and Interfaces**

• For the USB model sensors, a specific DB25 analog interface cable (P/N 2311500) is supplied for connection directly to an external standalone meter. It has a DB25 connector on one end for meter connection and the other has a push connector to attach to the sensor at the connector labeled 'METER'. Refer to Figure 3-5.

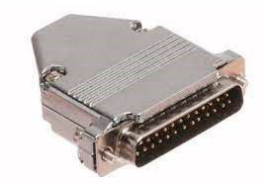

**Connection to Standalone Meter** 

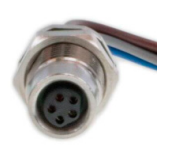

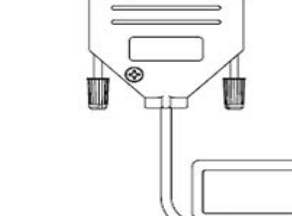

00000000

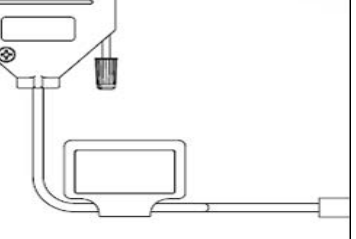

**Connection to Sensor** 

Figure 3-11. DB 25 Analog Cable

NOTICE

The DB-25 cables are made with electronics that are programmed specific to the individual units that they are shipped with. Cables are not interchangeable between sensor heads.

A supplied USB cable interface provides power and meterless communications through a host PC for the sensors with a USB configuration.

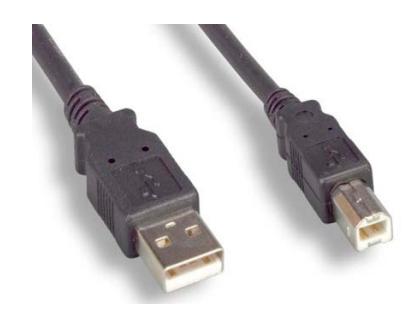

Figure 3-12. Standard USB Cable

• For RS-232 model power sensors, a supplied standard RS-232 cable interface (P/N 2237377) provides meterless communications through a host PC.

It is also possible to set pin 1 through the DB-9 connector to provide power to the sensor instead of through the external power supply. For support with such a configuration, contact Coherent Support for additional information.

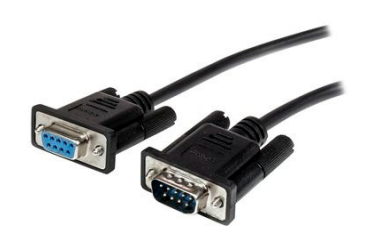

Figure 3-13. RS-232 Cable

• For RS-232 models, a 5V, 12W power supply (P/N 1105557) is provided. This power supply is needed when power is not configured to be provided through the RS-232 cable Pin 1. The power supply cables provided will match the configuration for the final country of use.

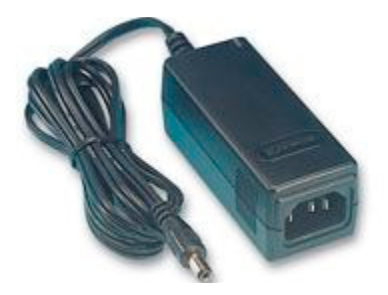

Figure 3-14. 5V, 12W Power Supply

#### 3.4.1.1 3/8-in Hose Adapter Fittings

A pair of 3/8-inch outer-diameter inlet adapter fittings (PN 2282786) are supplied by Coherent. The fittings can be used with 3/8-in hoses to step down to metric 10mm outer-diameter for connection to the sensor inlet/outlet. Refer to Figure 3-15.

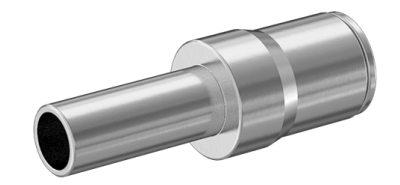

Figure 3-15. 3/8-inch Inlet Adapter

#### 3.4.1.2 Interlock Connection and Functionality

Each PM10K+ Power Sensor System has a 2-pin, M8 barrel connector for interlock signal output.

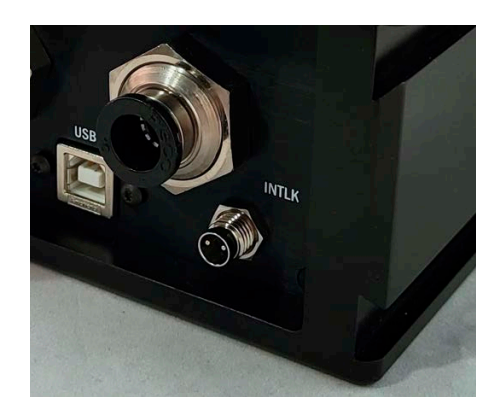

Figure 3-16. M8, 2-pin Barrel Connector for Interlock

The customer-supplied cable must match to this specification to connect to the user's interlock chain. An example of available cable can be found from suppliers such as Digikey, part number SD-PME02B-FFTBL-C7A. Refer to:

https://www.digikey.com/en/products/detail/adam-tech/SD-MME02B-MMTPH-S70-000/9830223

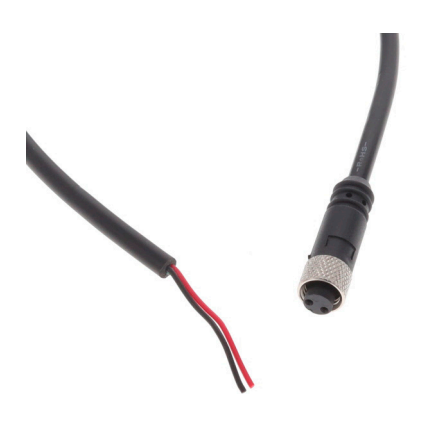

Figure 3-17. Example M8, 2-pin Barrel Male Connector With 2-wire Pigtail

The sensor provides a signal into a laser's interlock system. It automatically shuts off the laser when the sensor detects a dangerous condition. The primary purpose of the interlock is to protect the **sensor** from damage. Other safety precautions must be taken to for safety to protect operators when work is done with high power lasers. Refer to the laser documentation for laser safety requirements.

The interlock relay is normally open, which indicates a condition that can damager the sensors. The sensor only closes the interlock relay when the water flow is correct.

Refer to the example interlock diagram in Figure 3-18.

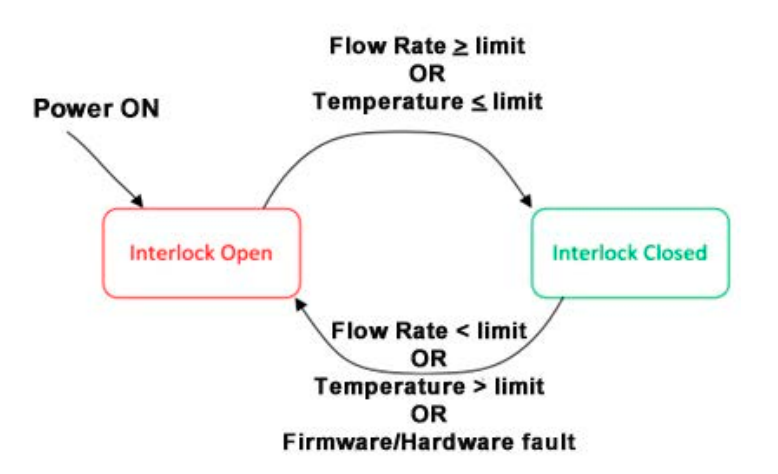

Figure 3-18. Interlock Relay Behavior

# **3.5 Optional Accessories**

## 3.5.1 Mount Accessories

An included side-locked rail mount accessory (P/N 2320728) for the system that attaches to the dovetail rails on the sensor. Refer to Figure 3-19.

For more details and specifications, refer to 'Optional Accessories' (p. 129).

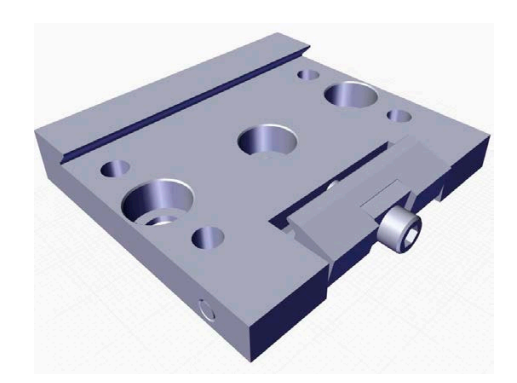

Figure 3-19. Rail Mount Accessory

#### 3.5.2 Plug-and-Play Software Interface

The Coherent Meter Connection plug-and-play application software has a graphical user interface used to perform various laser measurement tasks.

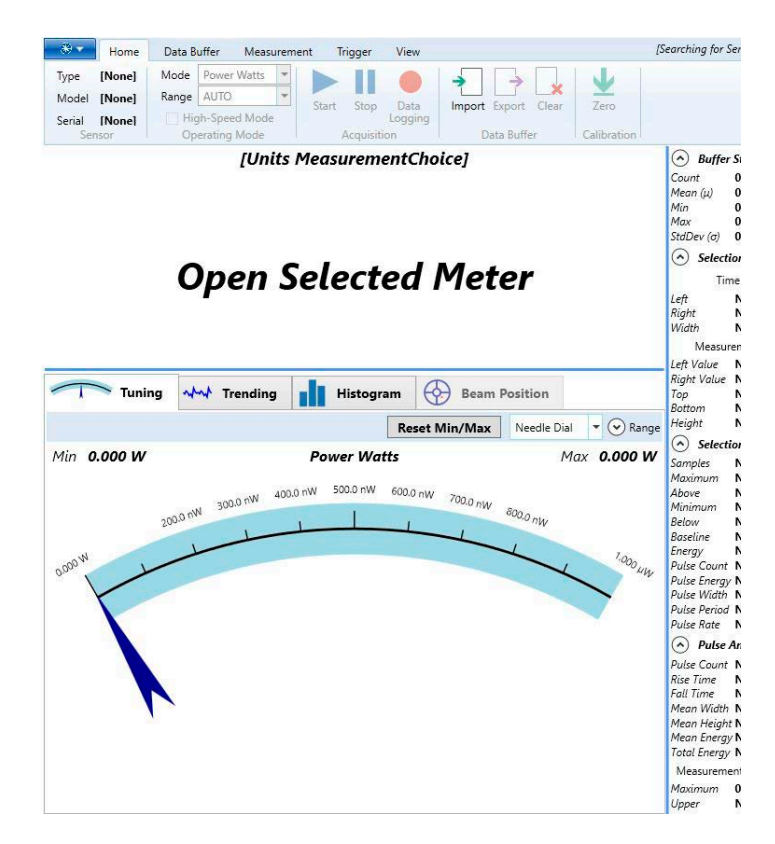

Figure 3-20. Software Interface

The application software is supplied standard and includes the following features:

- Trend analysis with time and power cursors
- Statistics (mean, minimum, maximum, and standard deviation) and log batch to file
- Tuning analysis
- Histogram analysis
- Simultaneously operate several sensors
• Diagnostics for water flow rate and temperature

#### NOTICE

For access to diagnostic functionality specific to the PM10K+, version 1.3 or higher of the software must be used.

### 3.5.3 External Control Remote Interface

For system integrators and for implementations that include customer-written software, the sensors include a complete command set that is easy to access:

- Utilizes a Windows USB driver and supports simple ASCII host commands for remote interfacing.
- Use of customer-written software, the remote interfacing host command set permits sensors to be remotely controlled.

For more information refer to 'Host Interface' (p. 85).

# 3.6 Specifications

For the latest specification values, also refer to the PM10K+ datasheet available at <u>www.coherent.com/resources</u>.

### **3.6.1 Electrical/Power Specifications**

A 5-24 VDC power supply can be used with the RS-232 model. Refer to Figure 3-14.

# 3.6.2 Laser Power Specifications

Table 3-2 shows the laser power specifications for the PM10K+:

| Parameter                                                                                                    | PM10K+                                                     |
|----------------------------------------------------------------------------------------------------|------------------------------------------------------------|
| Average Power Range (continuous);<br>refer to power handling curve for beam<br>size requirements, Figure 3-21 | 100 W to 10 kW                                             |
| Signal to Noise Ratio (10 Hz)*                                                                                | >200:1                                                     |
| Maximum Intermittent Power                                                                                    | 12 kW, beam size dependent                                 |
| Maximum Power Density (kW/cm <sup>2</sup> )<br>(Gaussian beams)                                               | 6.0 at 1 kW<br>2.6 at 5 kW<br>2.7 at 10 kW<br>2.5 at 12 kW |
| ISO 17025 Calibration Uncertainty (%)                                                                         | ±3                                                         |
| Power Linearity (%)                                                                                           | ±1.5                                                       |
| Spectral Compensation Accuracy (%)                                                                            | ±1.5                                                       |

#### Table 3-2. Laser Power Specifications

\* Applies to USB/RS only and can vary based on the chiller system used.

The graph in Figure 3-21 shows the effect on beam (Gaussian) diameter as power is increased.

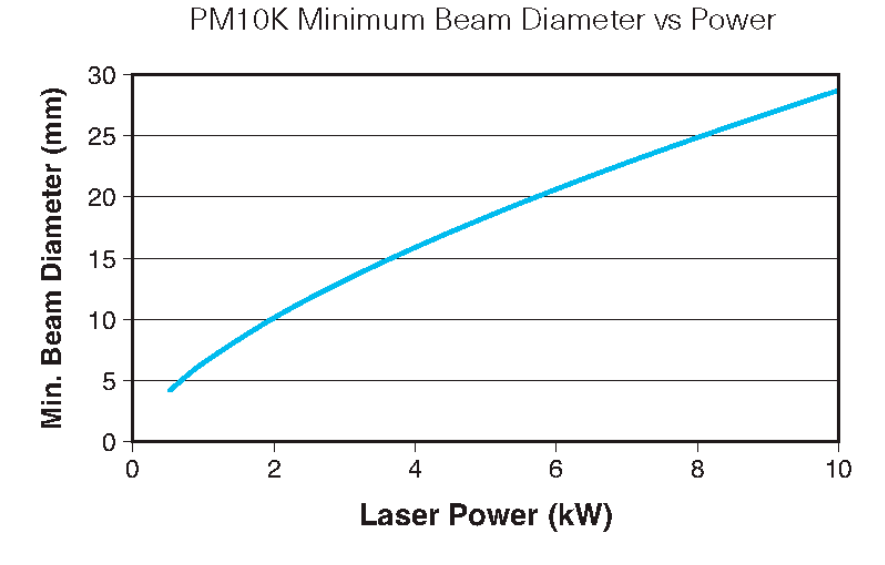

Figure 3-21. PM10K+ Minimum Beam Diameter vs Power

#### **CAUTION!**

Users must keep the laser power and beam size within the specifications below the line in the graph. This allows the laser to operate safely so that the sensor surface is not damaged.

# 3.6.3 General Specifications

Table 3-3 shows general specifications for the PM10K+:

#### Table 3-3. General Specifications

| Specification                  | PMP 10K+  |
|--------------------------------|-----------|
| Active Area Detector Dimension | 65 x 65mm |
| Detector Coating               | BB+       |

| Specification                                                                                       | PMP 10K+                                                |
|----------------------------------------------------------------------------------------------------|---------------------------------------------------------|
| Recommended Minimum Beam Size (mm)<br>(Gaussian beams)                                              | 6.5 at 1 kW<br>22 at 5 kW<br>31 at 10 kW<br>35 at 12 kW |
| Wavelength Range                                                                                    | 0.19 to 11 µm                                           |
| Calibration Wavelength                                                                              | 1070 nm                                                 |
| Cooling Method                                                                                      | Water                                                   |
| Minimum Water Flow Rate (LPM) <sup>1</sup>                                                          | 6 at 10kW (~10PSI)                                      |
| Response Time (0 to 95%) (at 6 LPM) <sup>2</sup><br>Speed-up On (seconds)<br>Speed-up Off (seconds) | 2.5<br>5                                                |
| Response Time (0 to 99%) (at 6 LPM) <sup>2</sup><br>Speed-up On (seconds)<br>Speed-up Off (seconds) | <3<br>10                                                |
| Analog Cable Type                                                                                   | DB25                                                    |
| Analog Cable Length                                                                                 | 2 m                                                     |
| USB Cable                                                                                           | standard Type A-B                                       |
| RS-232 Cable                                                                                        | standard                                                |
| Temperature for usage and storage                                                                   | 5°C to 40°C                                             |
| Operating environment                                                                               | Non-condensing<br>humidity                              |

# Table 3-3. General Specifications (continued)

 $^1$  Water temp. should be stable to <3 °C change per min. and <1 LPM variation in flow rate for best measurement stability.

<sup>2</sup> Refer to Figure 3-2 (p. 13)

# 3.6.4 Additional Technical Specifications

#### 3.6.4.1 Spectral Absorption Curve & Spectral Compensation

Each Coherent PowerMax sensor provides spectral compensation to account for the sensor's spectral response at different wavelengths. Selecting the measurement wavelength applies a compensation factor to account for this response.

The graph Figure 3-22 shows the rate of absorption as it relates to the laser wavelength being absorbed.

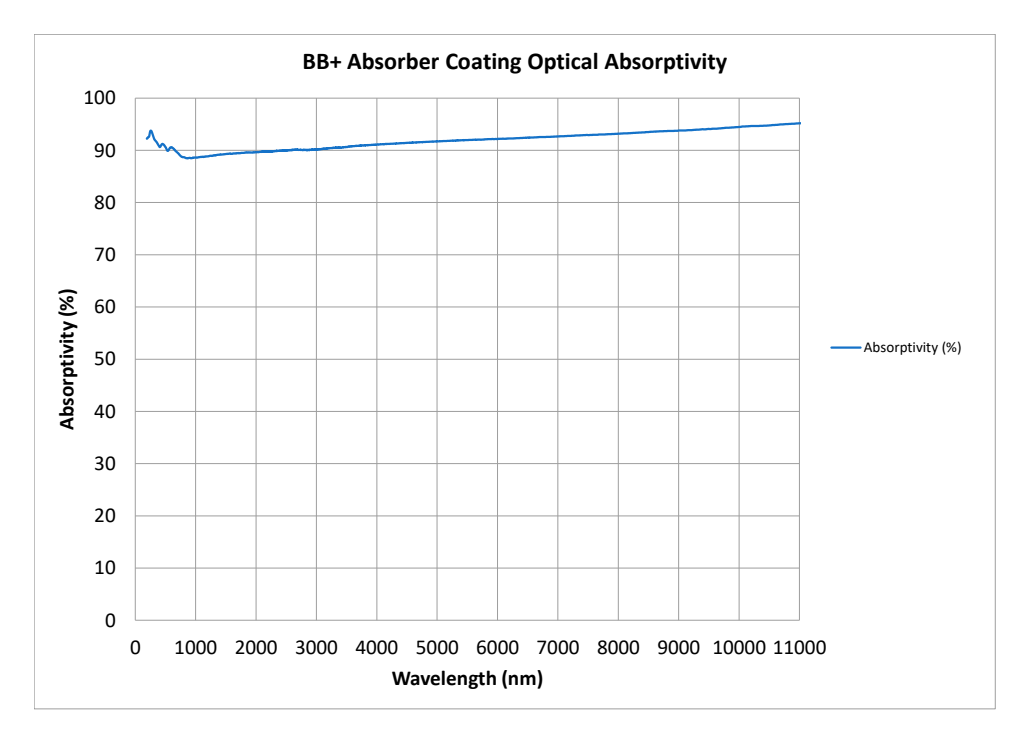

Figure 3-22. Absorber Optical Absorptivity Curve

#### **3.6.4.2** Absorber Damage Resistance

The surface coating on the beam absorber is highly resistant to damage from laser radiation. However if exposed in certain conditions to high-power laser light, the surface can be damaged. The graph in Figure 3-21 shows the relationship between beam diameter and power levels.

#### **CAUTION!**

It is critical that the beam diameter and power laser power levels are managed so that the beam intensity does not cause damage to the equipment.

The maximum power density at different kilowatt levels is shown in the specifications in Table 3-2, 'Laser Power Specifications,' on page 26.

### **3.6.5 Water Supply Specifications**

Water flow is required to keep the device at a correct temperature range and to perform measurement.

#### **3.6.5.1 General Coolant Water Requirements**

Following are requirements for coolant for the PM10K+:

- If fluid other than tap or distilled water used, this can change the cooling/heating capacity and can affect measurement outcomes and accuracy.
- The exact temperature of the water is not critical as long as the temperature is relatively stable. The water can be supplied from a chiller or local tap.
- Allow sufficient time for the water flow and sensor head to reach equilibrium. The water flow should run through the sensor for about two minutes before zeroing the meter and beginning the measurement.

#### Table 3-4. Water Supply Specifications

| Parameter     | Value        |
|---------------|--------------|
| Cooling fluid | Water        |
| Temperature   | 15°C to 25°C |

Water temp. should be stable to <3  $^\circ$ C change per min. and <1 LPM variation in flow rate for best measurement stability.

### 3.6.5.2 Coolant Water Flow Rates

The specifications for the water system require:

- Nominal flow rate of 8 LPM (liters per minute)
- Minimum flow rate of 6 LPM

The flow rates are minimums for correct heat transfer from these sensors. Higher flow rates result in slower temperature increases. Note the following:

- Higher water flow rates can be used if the pressure is not significant. However, too much pressure in the line can damage (cause leaks) even though sensor housing is sealed.
- The damage threshold on the sensor drops as its temperature increases.
- Flow rates should be stable. Refer to Table 3-4.

Specifications for fittings for water-cooled PM10K+ sensors are:

- Water port size: 10mm outer-diameter (OD) push-to-connect
- Minimum water flow rate: 1.5 GPM (gallons per minute) or 6 LPM (liters per minute)

# **3.7** Dimensions and Drawings

This section gives graphical information about the PM10K+ sensors with size and spacing dimensions.

A top view of the PM10K+ dimensions is shown in Figure 3-23.

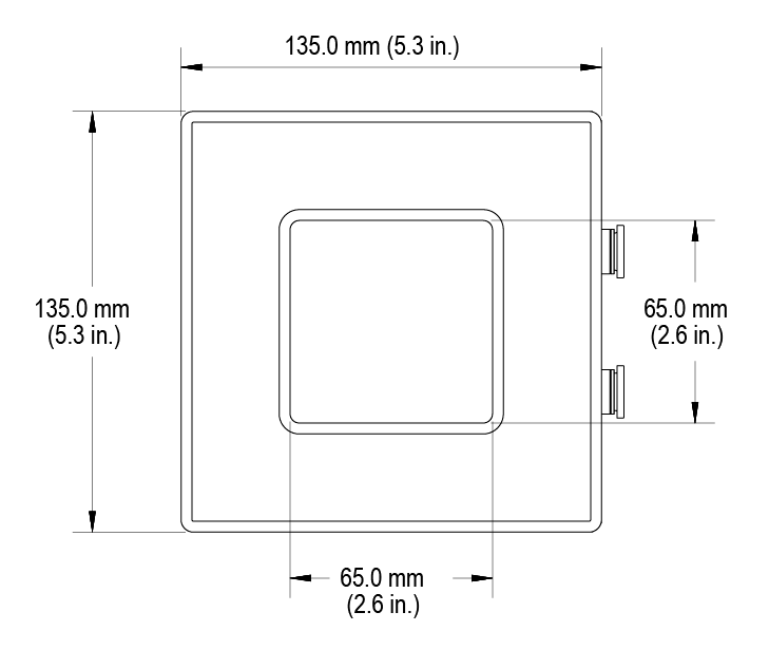

Figure 3-23. PM10K+ Base Unit Dimensions, Top View (in mm)

A view of one side (1/4" - 20 holes) of the PM10K+ is shown in Figure 3-24. Space measurements for the mount holes are shown also.

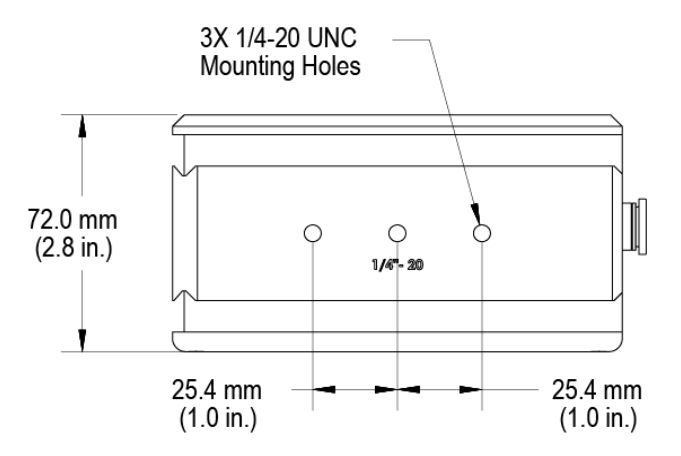

Figure 3-24. PM10K+ Base Unit Height Dimensions and Mount Hole Locations

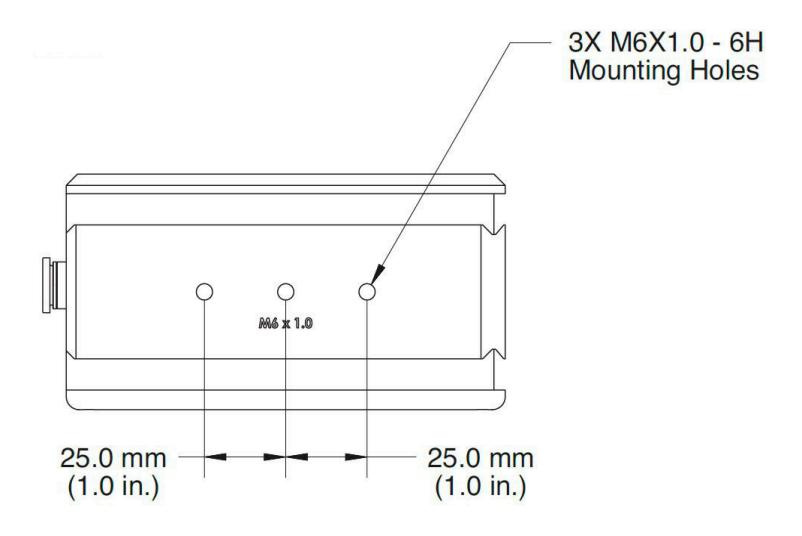

Figure 3-25 shows the dimensions and M6 mount hole locations on the

Figure 3-25. PM10K+ Base Unit M6 Mount Hole Locations

other side.

PM10K+ Sensor System Operator's Manual

# 4 Installation and Setup

# 4.1 Prepare For Installation

#### **CAUTION!**

It is critical to prevent dust, debris, and other contamination from getting inside the sensor cavity and onto the sensor element. In all instructions when the power sensor is set up, NEVER touch the sensor element. This can deposit natural oils from fingertips onto the absorber surface.

Such contamination can cause changes in sensitivity to the sensor or become burned onto the absorber surface of the sensor.

### 4.1.1 Receive, Unpack and Inspect Measurement System

#### 4.1.1.1 Unpack and Inspect the Sensor

When the product is received, the shipping container and its contents must be inspected for any damage caused during shipment and for complete contents. If damage has occurred, contact Coherent immediately.

#### NOTICE

Keep the shipping containers and packing. In the case of a service event, the sensor system will need to be returned to Coherent in the original packaging. See 'Product Shipment Instructions' (p. 115) for repack instructions.

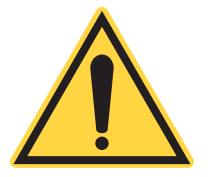

#### NOTICE

Unpack the components carefully. The components can be damaged if they fall, get clamped, or are exposed to other environmental conditions that void the specification.

This section provides general instructions about how to unpack the shipping box.

#### To unpack the shipping box:

- 1. Open the shipping box and remove the documentation inserted in the top layer, Documentation includes the following important information that should be retained for your records. Please make note of the Calibration Interval & Due Date.
  - Certificate of Calibration, with the date of manufacture and a China RoHS2 compliance sticker
  - Coherent Calibration Interval & Due Date Policy
  - PM10K+ Installation and Quick Start Guide (P/N 2303643)
- 2. Note all packaging for contents of the shipping box. The packing arrangement for different models can vary.

As components are unpacked, keep all shipping materials in the event that the unit must be shipped to another location or return to Coherent for annual calibration.

3. Remove the components including cables and power supply from the top inner foam layer.

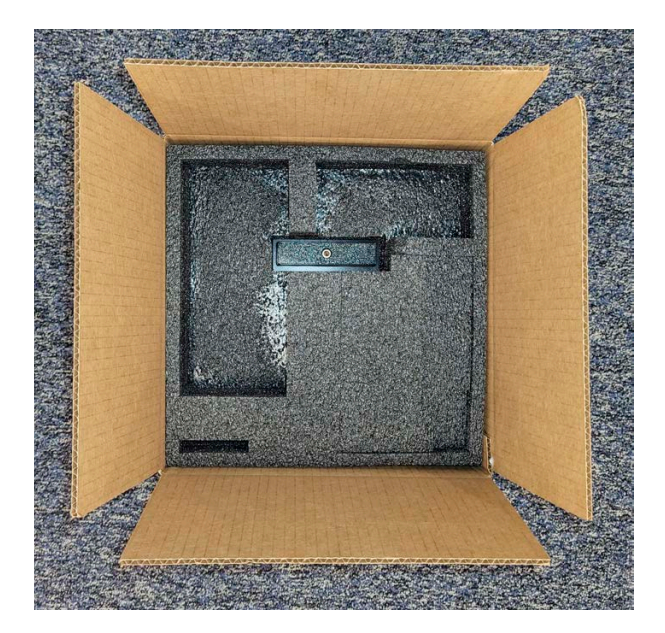

Figure 4-1. Packaging With Inner Foam Tray

4. Remove the inner foam layer.

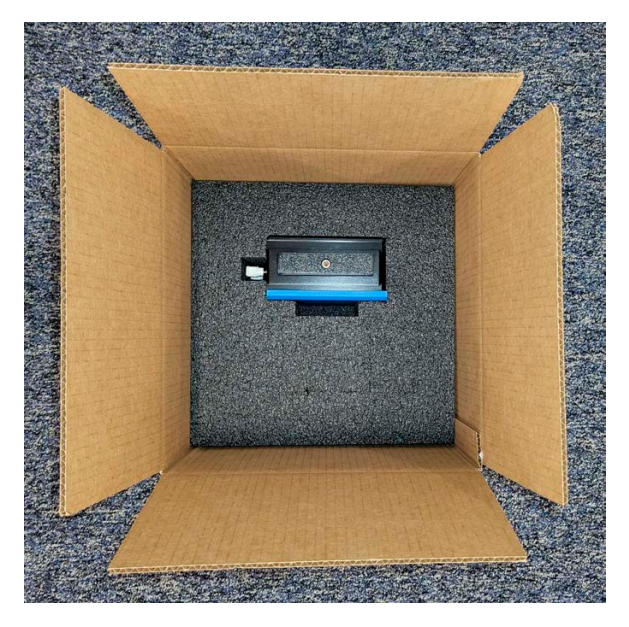

Figure 4-2. Inner Foam Layer Removed

5. Remove the sensor by holding the attached handle and lifting it out of the box. The sensor is heavy and has a removable handle used to hold and move the sensor. Set the sensor on a clean surface with the handle up.

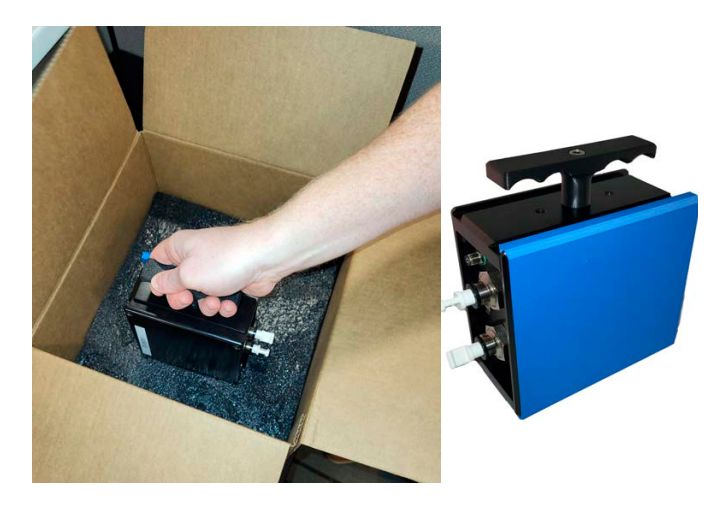

Figure 4-3. Sensor Unit with Handle

6. Put the components on a clean surface. The contents of the shipping box vary by the model that is ordered. All orders include the following PM10K+:

- PM10K+ sensor with water caps and stow handle
- DB-25 electrical connector (for USB model)
- Power Supply (for RS232 model)
- USB Cable (for USB model)
- Documentation

Do not remove the cover plate from the top of the sensor until the unit is ready to be set up and installed.

#### CAUTION!

Do NOT touch the sensor surface when the unit is handled. Contamination can cause damage and incorrect measurements.

# 4.2 Put the Sensor on a Mount

Every sensor model has unique mount features, including dovetail rails and threaded mount holes for easy setup and alignment in the beam path. Refer to 'Mount Features' (p. 16).

# 4.2.1 Set Up With Dovetail Mount

Coherent recommends that customers use the dovetail mount because it is easier to slide the sensor in one axis to help center the beam, versus a fixed mount using posts attached directly to the sensor. To install a mount base to the dovetail rails, do the following:

1. Set the sensor in place with access to the handle (P/N 2319333).

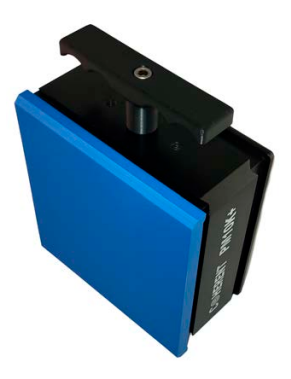

Figure 4-4. Shipment and Stow Handle

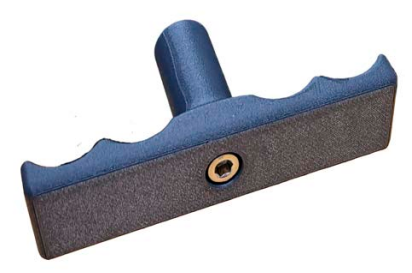

Figure 4-5. Stow Handle

2. Use a 3/16-in. hex wrench to loosen the screw on the handle, and then remove the handle. Keep the handle and screw with the shipping materials.

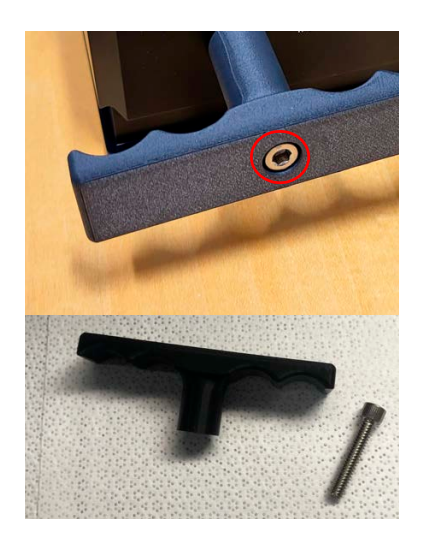

Figure 4-6. Loosen Hex Screw and Remove Handle

#### CAUTION!

Do NOT touch the sensor surface when the unit is handled. Contamination can cause damage and incorrect measurements.

3. Remove the plastic protective cover (P/N 2319334) from the sensor.

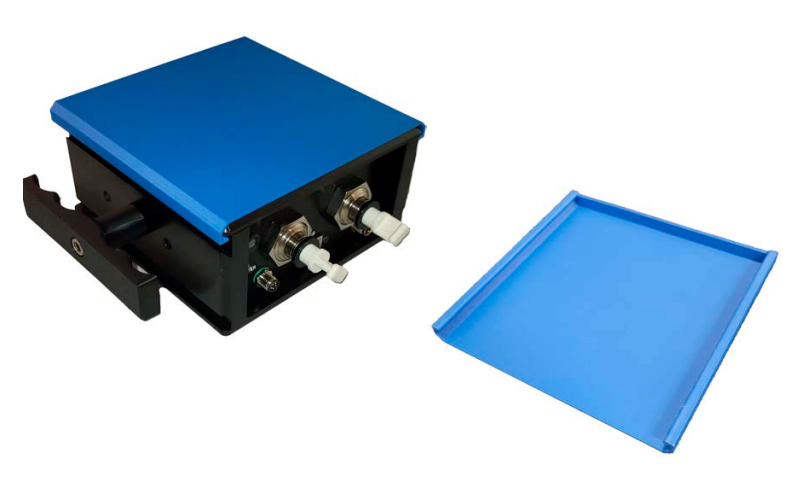

Figure 4-7. PM10K+ with Protective Cover Plate

- 4. Keep the protective cover plate and stow it with the shipping materials. It may be needed when the unit is transported or shipped, to protect the absorber surface.
- 5. Locate the supplied mount plate accessory (P/N 2320728). Refer to 'Mount Accessories' (p. 23).

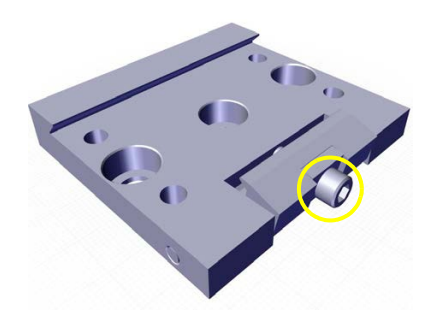

Figure 4-8. Rail Mount Accessory with Lock Screw

Customer-supplied posts can now be attached to the dovetail. It can be loosened to slide the sensor back and forth during beam alignment, and then fixed by tightening the screw when in the right location.

Coherent recommends that when posts are used, that at least two are set up, to prevent unwanted rotation when a single post is used. Due to the variety of post sizes and lengths needed for various setups, Coherent does not supply mounting posts with the PM10K+.

Refer to the example of the dovetail mount attached to posts in Figure 4-9. NOTE: The image is for example only. The mount plate may not appear exactly as the plate that is shipped with the unit.

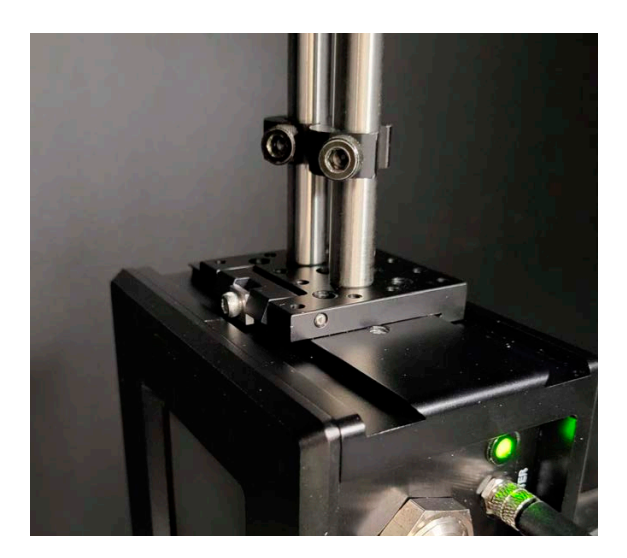

Figure 4-9. Example Dove-tail Mount with Post Setup

6. Slide the mount plate onto the dovetail rail on the unit. Refer to Figure 4-10. The image is for example only. NOTE: The mount plate may not appear exactly as the plate that is shipped with the unit.

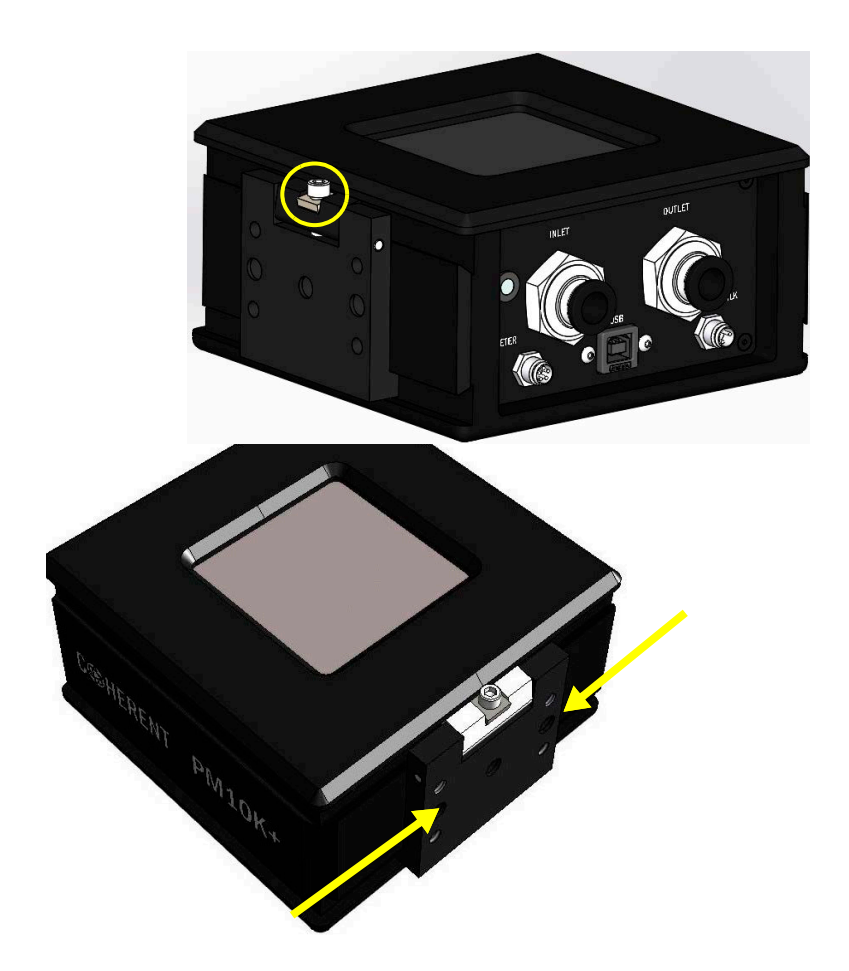

Figure 4-10. Slide Mount Plate onto Dove-tail Rail

7. Tighten the lock screw on the mount base. Refer to Figure 4-10.

# 4.2.2 Set Up with Mount Holes on Side of Sensor (Optional)

Note the location of threaded mount holes on either side of the power sensor. One side has M6 x 1.0 threaded mount holes, the other side has 1/4-in. x20 holes Refer to Figure 4-11 and Figure 4-12

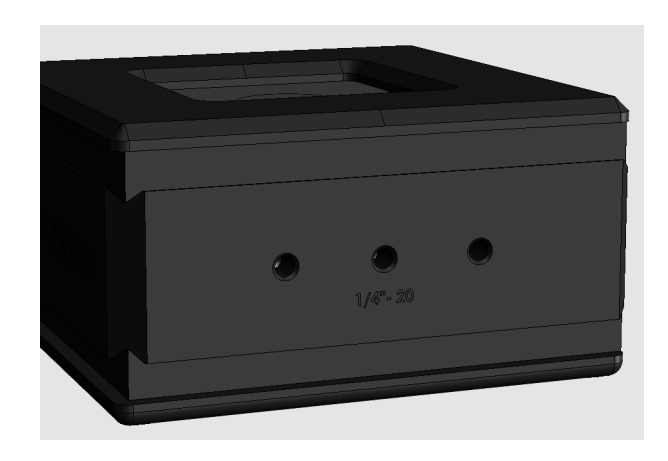

Figure 4-11. Threaded 1/4" - 20 Mount Holes

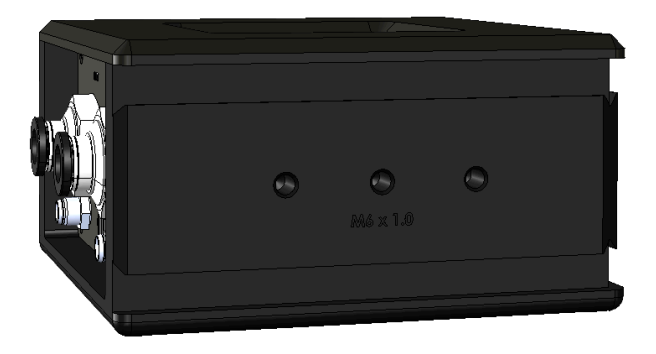

Figure 4-12. Threaded M6 x1.0 Mount Holes

Coherent recommends that when posts are used directly to the mount holes, that at least two posts are set up. This prevents the sensor from rotating when a single post is used.

Due to the variety of post sizes and lengths needed for various setups, Coherent does not supply mounting posts with the PM10K+. See the example in Figure 4-13 for a recommended post mount setup.

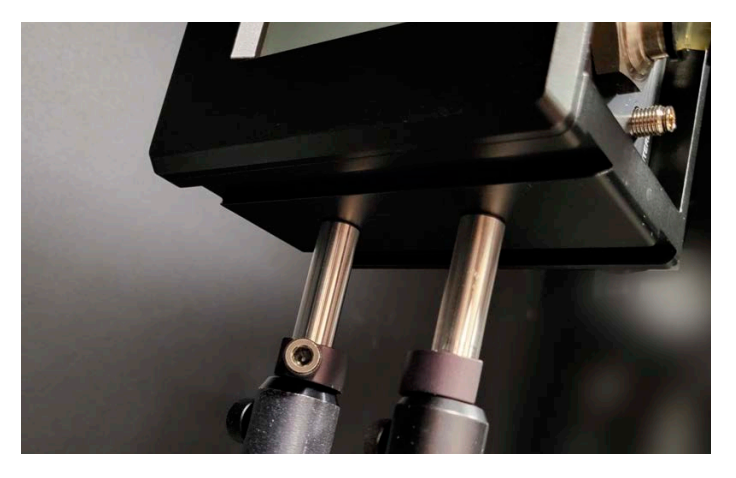

Figure 4-13. Bottom 1/4-in. Mount Setup Example

# 4.3 Set Up Water Supply System

#### NOTICE

The example images in this section show the USB model of the PM10K+. The setup for the RS-232 model appears similar.

Before users can activate the sensor and take any measurements, water cooling must first be set up for the internal heat sink. Water must be supplied with hoses to the power sensor to the Water In and Water Out fittings.

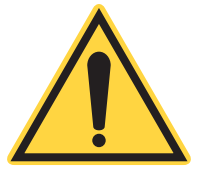

#### WARNING!

Failure to provide water cooling can cause immediate damage to the sensor.

Without water cooling, the laser beam can burn the sensor housing (given the right amount of power over even a short period of time).

#### WARNING!

If water inlet and outlet water supply is reversed, this can cause incorrect measurements. This section provides the following information and describes how to set up water cooling:

- Precautions when working with water
- Requirements for coolant
- Specifications for fittings
- Water flow and temperature rates

#### 4.3.1 Precautions When Work is Done with Water

#### **CAUTION!**

Correct water flow must be given to the sensor. Water flow must always be within flow rate, stability and temperature specifications. Otherwise, damage to the sensor and incorrect measurements can occur.

Make sure that there is water cooling to the PM10K+ sensor before any measurements are taken.

When work is done with water connections, avoid getting water on the absorber surface of the sensor element. Water can have an impact on the absorption rate and affect measurement. It can also lead to a reduced damage threshold.

If water does come in contact with the sensor surface, the best way to quickly remove the water is to use clean dry air to evaporate the water to keep it from soaking into the coating.

Contaminants that might be left after water evaporates could be deposited on the absorber surface and cannot be blown off. These contaminants can often be more difficult to remove than dust particles and can cause damage to equipment.

Any contaminants on the sensor element can change the sensitivity of the detector and impact accurate measurements.

#### 4.3.2 Water Supply Requirements

The coolant must meet required specifications in order for the Power Sensor System to function correctly. Refer to 'Water Supply Specifications' (p. 30).

# 4.3.3 Hardware

Tubes with size that can attach to the push to connect fittings on the sensor system must be used. Tubes can be customer-supplied or be purchased as part of an optional quick-disconnect hose supply kit.

The water inlet and outlet are 10mm outer diameter.

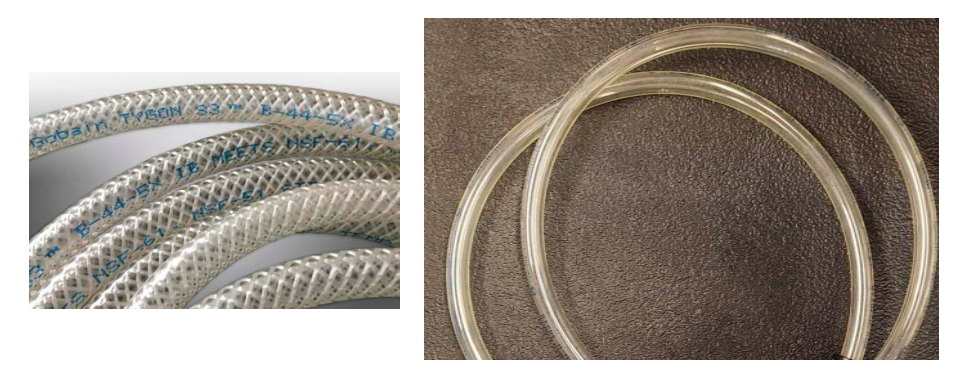

Figure 4-14. Example Water Tubes

It is recommended to use the accessories described in 'Optional Accessories' (p. 23).

### 4.3.4 Coolant Water Flow and Temperature Requirements

The water must flow in the direction from the inlet to the outlet in the sensor system. If the water flow is reversed, this can cause measurement errors. The flow and temperature must be carefully observed, controlled and stable. Refer to 'Coolant Water Flow Rates' (p. 31).

The Diagnostics tab in the Coherent Meter Connection software provides key information about flow and temperature. Refer to 'Diagnostic Functions with PM10K+' (p. 79).

### 4.3.5 Install Water Lines

#### 4.3.5.1 Install Water Lines with Metric Hoses

This procedure shows how to install 10mm standard hoses directly to the sensor system. If 3/8-in step down fittings are to be used with 3/8-in hoses, go to 'Install Water Lines with 3/8 Step-down Hose Adapter Fittings' (p. 49).

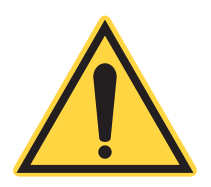

#### CAUTION!

It is critical to prevent contamination on the sensor element. Never touch the absorber surface. It can deposit natural oils from your fingertips onto the absorber surface.

Such contamination can cause changes in sensitivity to the sensor or become burned onto the absorber surface of the sensor.

Water hoses are not included with the PM10K+ sensor. Hoses can be attached directly to the push-to-connect fittings on the sensor. Additional fittings are not needed on the water hoses.

It is recommended that water hoses are given labels at each end to identify 'hot' or 'cold'. This helps assure that connections are made to the correct inlets and outlets.

To set up water system for the PM10K+:

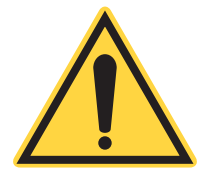

#### NOTICE

This procedure shows examples with the optional hose kit that includes the quick-disconnect fittings.

1. Gather the necessary tools and parts, including water hoses of sufficient length to reach the cooling system or chiller. Use water hoses that support the specifications shown in Table 3-4 (p. 30), If installed, remove the protective caps to the water inlet and outlets. Push the outer ring of the inlet in to release each cap, and then remove the cap.

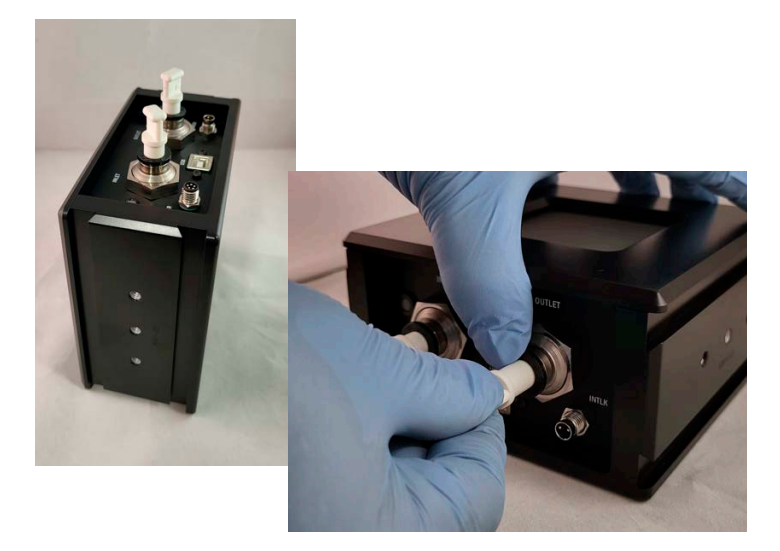

Figure 4-15. Remove Protective Caps

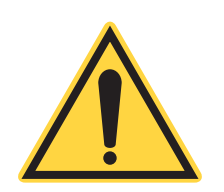

#### WARNING

Care must be taken to attach the water hoses from the chiller to the sensor water in and out fittings correctly. If water inlet and outlet water supply is reversed, this can cause damage to the sensor and incorrect measurements.

 Attach the water hoses to the correct INLET and OUTLET push-to-connect fittings on the PM10K+ sensor, shown in Figure 4-16.

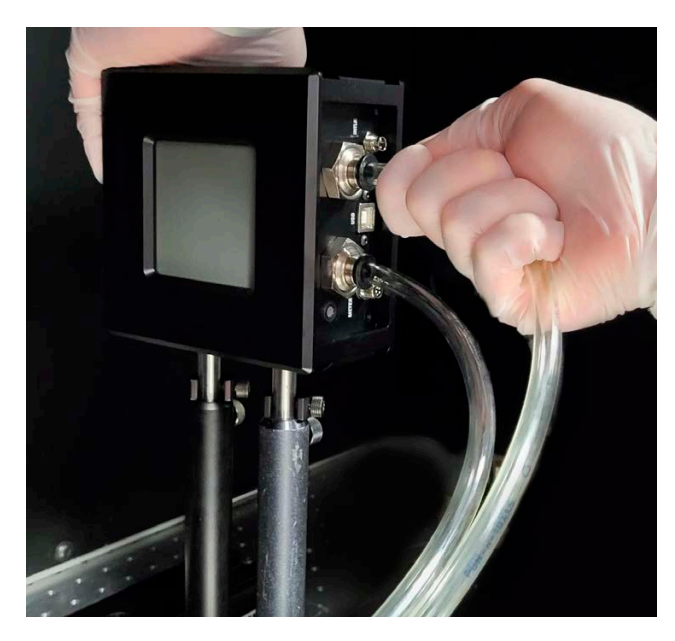

Figure 4-16. Attach Water Hoses to Fittings on Sensor

The end of the hose (or step-down fitting, if used) for water coming from the chiller, goes into the sensor fitting labeled *INLET*. The water fitting for the line to return water to the chiller is labeled *OUTLET*. Refer to Figure 4-17

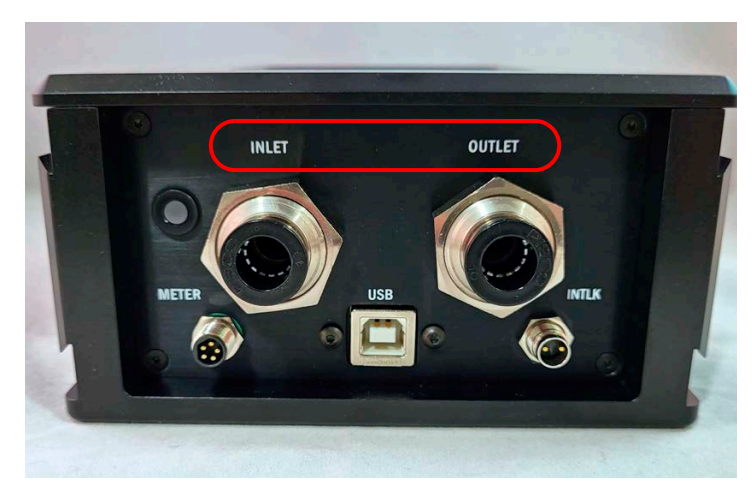

Figure 4-17. Water Inlet and Outlet Fitting Labels

#### 4.3.5.2 Install Water Lines with 3/8 Step-down Hose Adapter Fittings

Metric 10-mm outer-diameter fittings (push-to-connect) for the water lines are attached to the sensor. Users can install non-metric 3/8-in hose adapter fittings when 3/8-in hoses are used. The Inlet and Outlet fitting locations for water cooling are indicated on the sensor housing.

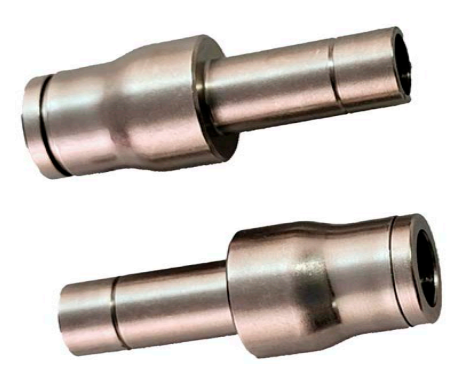

Figure 4-18. 3/8-inch Hose Adapters

#### NOTICE

The 3/8 adapters are designed to be semi-permanently attached to the 3/8-in hoses to convert to a 10mm connection. They are not meant to be installed on the unit first.

To install 3/8-in. adapter fittings do the following:

- 1. If installed, remove existing 10-mm water supply and return hoses attached directly to the sensor water fittings.
- 2. Install the two 3/8-in. hose adapters to the ends of each of the 3/8-in. return and supply hoses. The hoses are now ready to be installed onto 10mm fittings on the sensor. Refer to Figure 4-19.

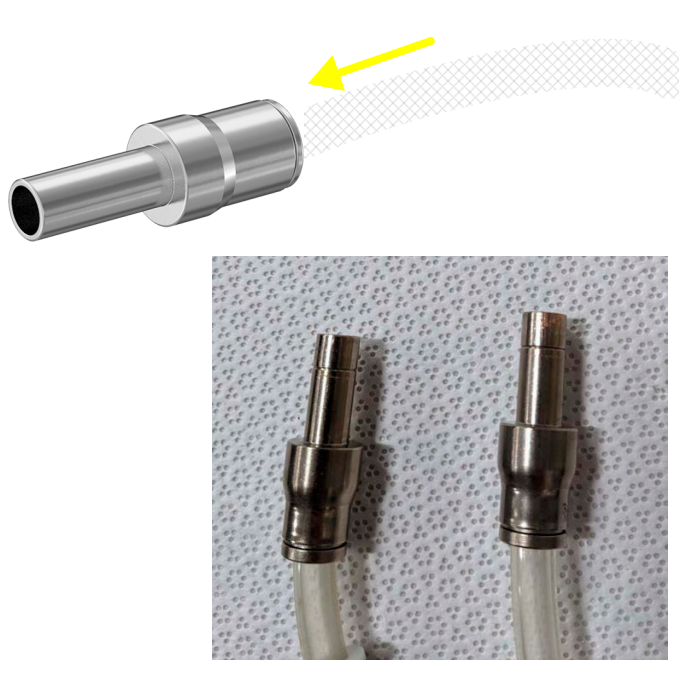

Figure 4-19. Install Water Hoses onto 3/8-in Adapters

3. Take the end of the hose, with adapter, and push the narrow end of the 3/8-in hose adapter into an existing inlet or outlet fitting. Push in until it reaches the end. The fitting on the sensor holds the adapter in place and creates a seal. Refer to Figure 4-20

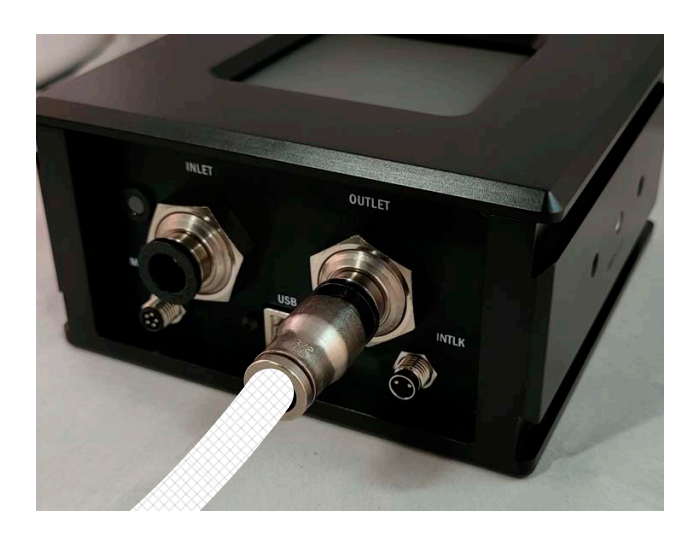

Figure 4-20. Insert Hose, with Adapter, into Fitting on Sensor

- 4. Give a small pull on the fitting to make sure that it is secure.
- 5. Repeat these steps for the other fitting. Refer to Figure 4-21.

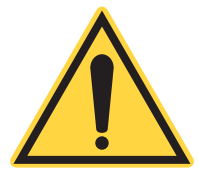

# **CAUTION!**

Use care when fittings and adapters are installed. If not installed correctly this can cause water leaks and damage to the sensor.

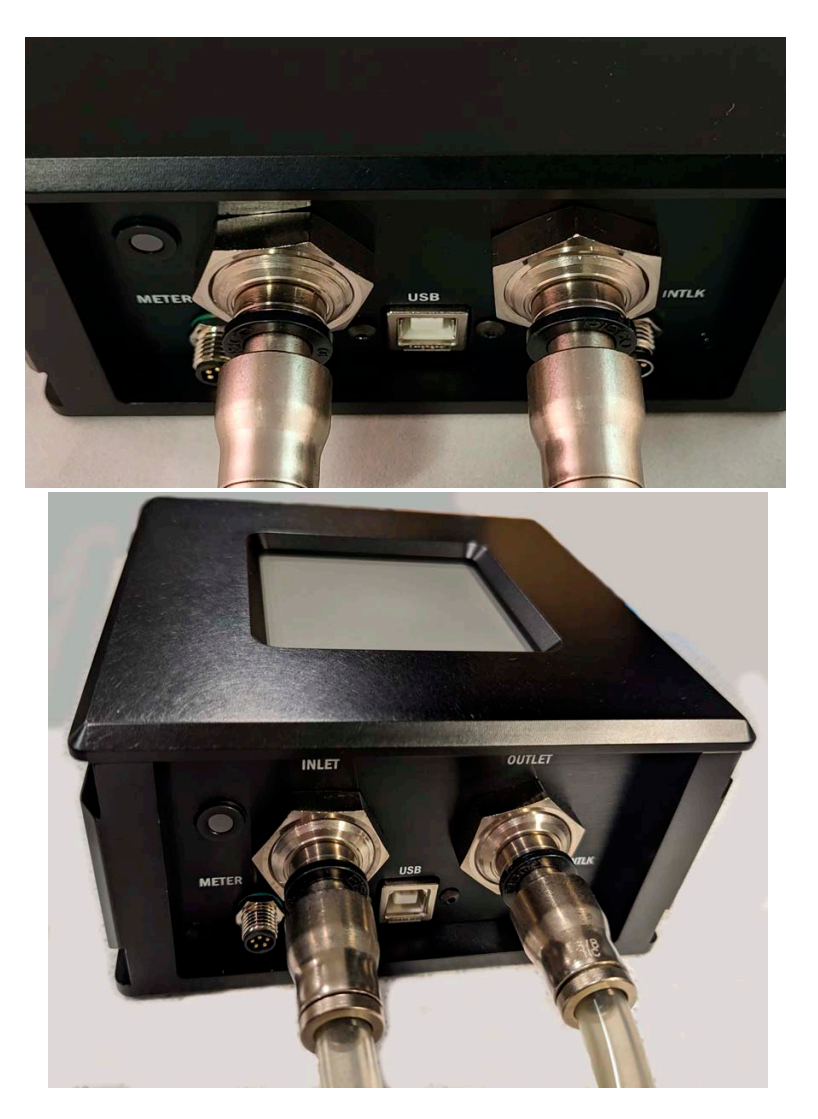

Figure 4-21. 3/8-in Hoses with Adapters Installed

If hose/adapter must be removed, push the plastic ring on the sensor fitting in, to release, and pull the hose adapter fitting out.

# 4.4 Connect Communications Interfaces

# 4.4.1 Connect Sensor to a PC - Use with Coherent Meter Connection

### 4.4.1.1 USB Connection

A supplied standard USB cable is used to connect the sensor system and PC.

1. Attach the Type B end of the USB cable to the port labeled 'USB' on the sensor system.

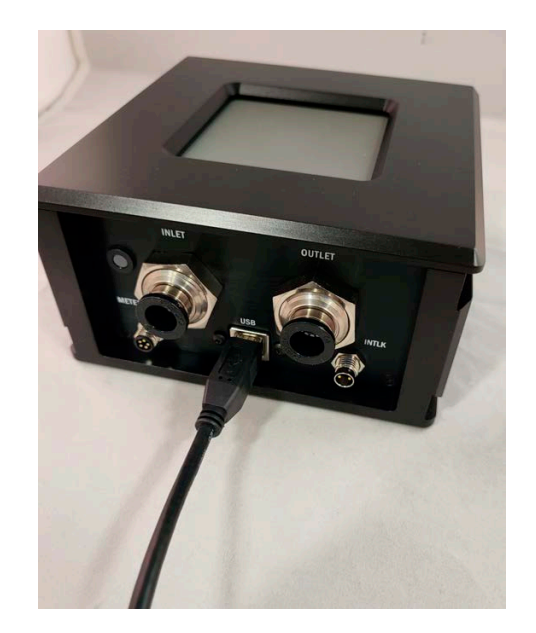

Figure 4-22. Attach USB Cable

2. Attach the other end of the USB cable to a USB port on the PC.

#### 4.4.1.2 RS-232 Connection

A standard RS-232 cable is used to attach the sensor to a workstation computer.

1. Attach the cable to the sensor at the port labeled RS232.

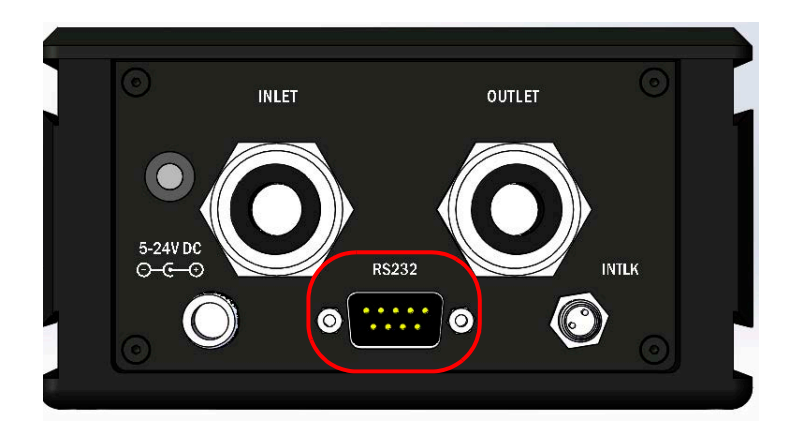

Figure 4-23. Sensor System RS-232 Port

2. Attach the other end of the cable to the correct RS-232 port on the workstation computer.

# 4.4.2 Select and Set Up Standalone Meter

The sensor system can be set up to capture and analyze power data with a standalone external meter.

#### 4.4.2.1 Install and Connect Sensor to a Meter

The DB25 cable provided with the USB version of the PM10K+ is used to connect the sensor to a dedicated meter. Coherent recommends the use of the following:

LabMax-Pro SSIM Laser Power and Energy Meter

• LabMax Touch/Touch Meter Pro Laser Power and Energy Meters

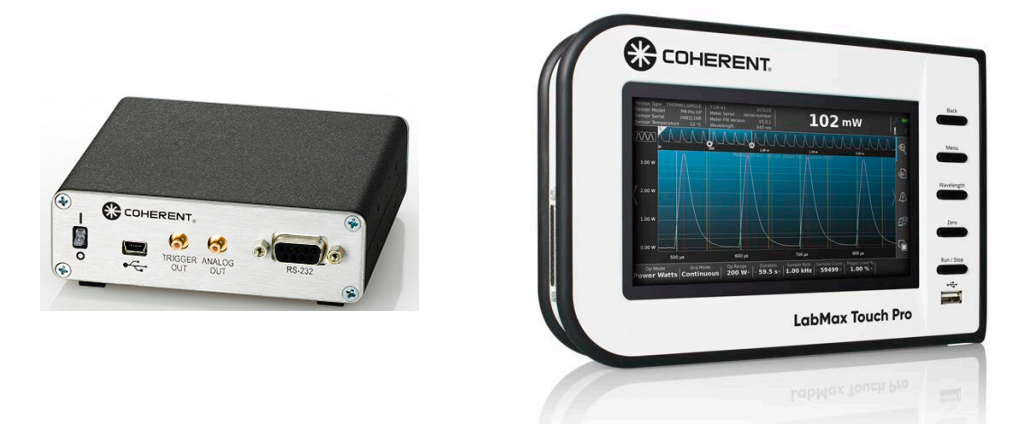

Figure 4-24. LabMax Pro SSIM and LabMax Touch Pro Meters

Table 4-1 shows the different measurement modes supported by the PM10K+ sensors and the compatible Coherent meters:

| Mode              | Compatible With                                               |
|-------------------|---------------------------------------------------------------|
| Basic Measurement | LabMax Touch and Touch Pro, LabMax Pro SSIM,<br>Legacy Meters |

Legacy Coherent meters are the FieldMax II, LabMax TOP. For product ordering information refer to 'Shop.Coherent (US Customers Only)' (p. 130).

However, Coherent recommends use of the PM10K+ Sensor System with the LabMax-Pro SSIM or LabMax Touch or Touch Pro meter. Legacy meters cannot access newer features now available in the software.

#### 4.4.2.2 Connect DB25 for Operation with Meters (USB Model)

A cable with a DB25 connector on one end attaches to a meter for a metered setup (USB model). For meterless setups, a USB or RS-232 cable is used to connect to a PC workstation with measurement software, depending on the configuration. Refer to 'Connect Sensor to a PC - Use with Coherent Meter Connection' (p. 53).

For USB-configured systems with a metered setup, do the following:

1. Locate the 2m DB25 analog cable (P/N 2311500). Refer to Figure 4-25.

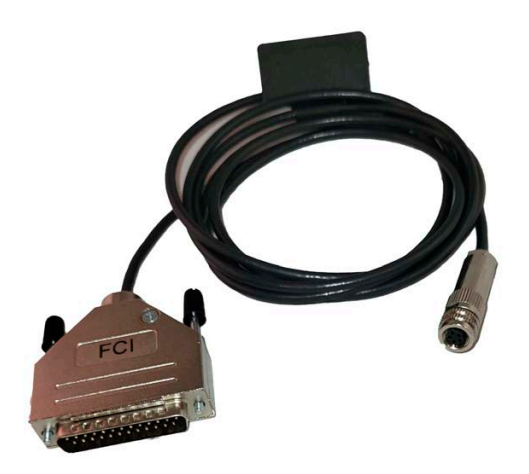

Figure 4-25. DB25 Cable for Meter Connection

- 2. Make sure that the serial number on the cable is matched to the serial number on the PM10K+ sensor. Each cable is calibrated to the sensor it is shipped with.
- 3. Attach the small barrel-end of the DB-25 cable to the METER input on the PM10K+ sensor.

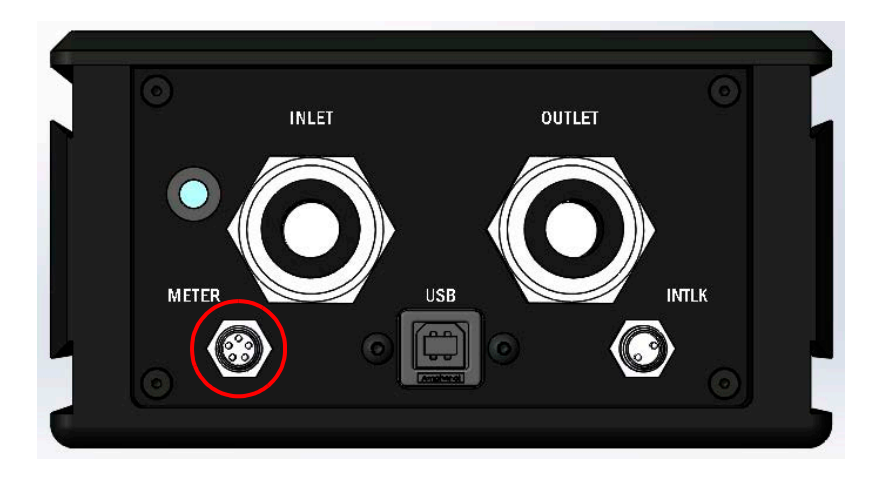

Figure 4-26. Meter Cable Connector - USB Model

4. Attach the DB-25 connector from the PM10K+ sensor to a meter, as shown in the example in Figure 4-27.

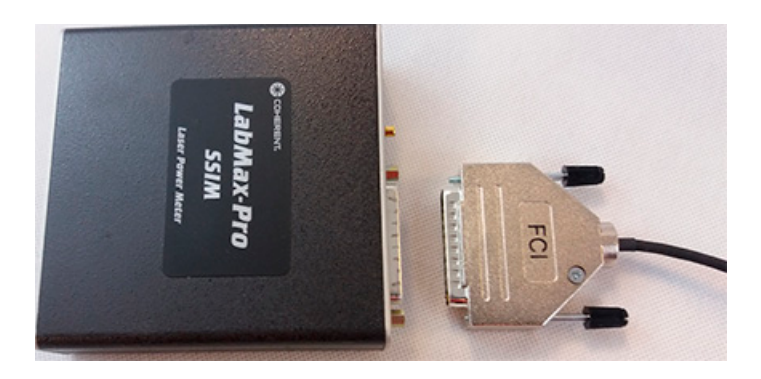

Figure 4-27. Connect Sensor to Meter

5. Gently tighten the thumb screws to secure the connector to the meter.

# 4.5 Supply Power

Power can be provided to the sensor in multiple ways.

For the USB model, power can be supplied through the USB cable, or through the DB25 cable with a standalone meter. The DB25 cable delivers power to the sensor, and returns measurement data from the sensor. The DB25 cable also contains calibration constants that are used by the standalone meter.

For for the RS-232 model, power is provided through a dedicated 5V power supply.

#### **CAUTION!**

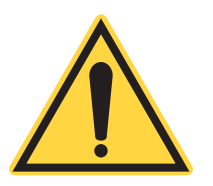

When power is supplied to the power sensor, make sure that no spilled water is present at the connection. When hoses are removed and installed, it is possible that some drip or water splash. Make sure that any visible water is removed from the interface.

### 4.5.1 Provide Power for USB Sensor Systems

USB interface provides the highest performance in comparison with data sent via DB25 to a meter due to signal type and dynamic range variances. It also allows for use of the speed-up function.

For the systems configured with USB, there is NO need for additional power setup other than to assure that the supplied USB cable or the meter cable is installed correctly.

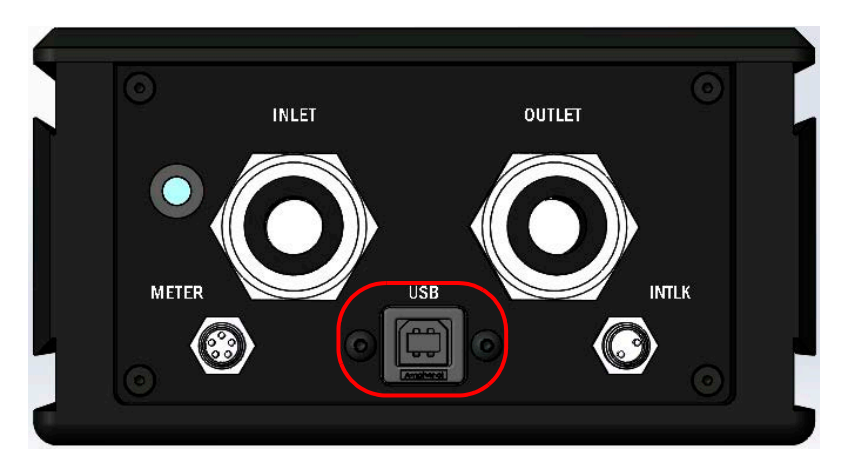

Figure 4-28. PM10K+ USB Connector - USB Model

# 4.5.2 Provide Power for RS-232 Sensor Systems

The meterless RS-232 sensor systems typically use an external power supply. However, RS-232 can be configured to supply power through pin 1 of the 9-pin connector.

To connect the power supply:

1. Attach the connector from the 5V power supply to the 5-24V input on the interface panel on the PM10K+ sensor.

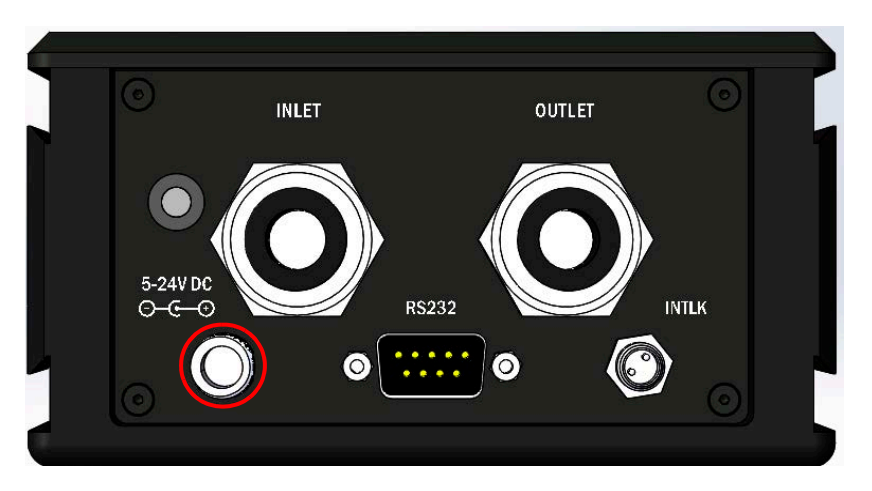

Figure 4-29. PM10K+ Power Connector - RS-232 Model

2. Connect the power supply plug to a wall outlet.

# 4.6 Set up Protective Interlock

For interlock function description and specifications about supported cable interface for the interlock, refer to 'Interlock Connection and Functionality' (p. 21)

To set up the safety interlock with the sensor:

1. Locate the interlock cable and attach it to the connector labeled INTLK on the sensor. Refer to Figure 4-30.

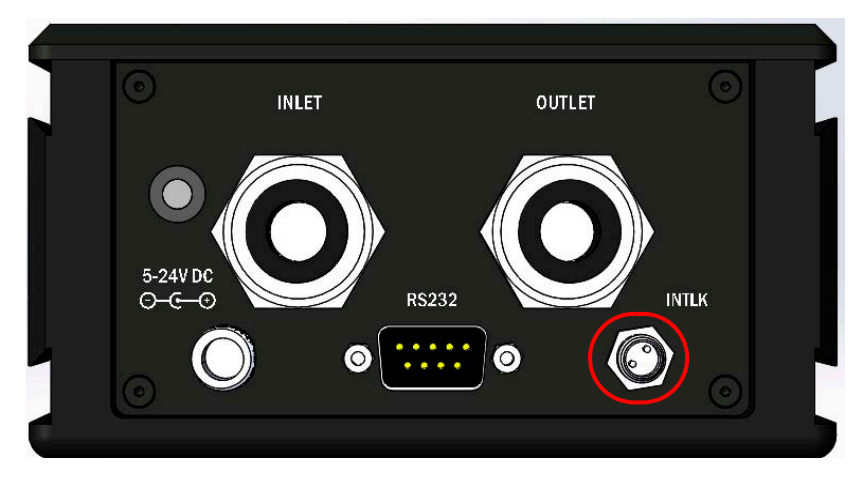

Figure 4-30. PM10K+ Interlock Connector - RS-232 Model

2. Attach the other end of the interlock cable to the interlock connector on the laser or monitoring system or device.

# 4.7 Clean Absorber Surface

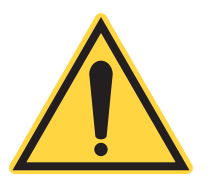

### **CAUTION!**

It is critical to prevent dust, debris, and other contamination from getting inside the sensor cavity and onto the sensor element. In all instructions when the power sensor is set up, NEVER touch the sensor element. This can deposit natural oils from fingertips onto the absorber surface. Also, do NOT use solvents to clean the surface.

Such contamination can cause changes in sensitivity to the sensor or become burned onto the absorber surface of the sensor.

When the sensor is correctly mounted and installed, use clean dry air to make sure that there is no dust and debris on the absorber surface. Do NOT use solvents to clean the surface.

The cover for the absorber surface, provided, should be installed on the unit during transportation and storage to prevent excessive contamination.

# 4.8 Install Software

Download the latest version of Coherent Meter Connection (1.3.x.x) from: <u>http://www.coherent.com/resources</u>

For installation requirements and detailed software installation instructions, refer to the Coherent Meter Connection User Manual (P/N 1343658) available at <u>www.coherent.com</u>.

#### NOTICE

It is recommended to have Administrator privileges to install and run software.

- 3. Search for these installation files (, where 'x' is the latest version) and then click **Download**:
  - Coherent-Meter-Connection-v1.3.x.x-Release-Setup.exe
- 4. Save the installation files to the computer.

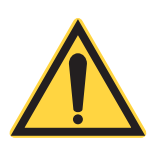

#### NOTICE

To prevent instability of the software, it is strongly recommended to first disable computer hibernation or suspend mode before installing the software.
5. Install the software. Refer to *Coherent Meter Connection User Manual* (P/N 1343658) available at: <u>https://www.coherent.com/resources</u>

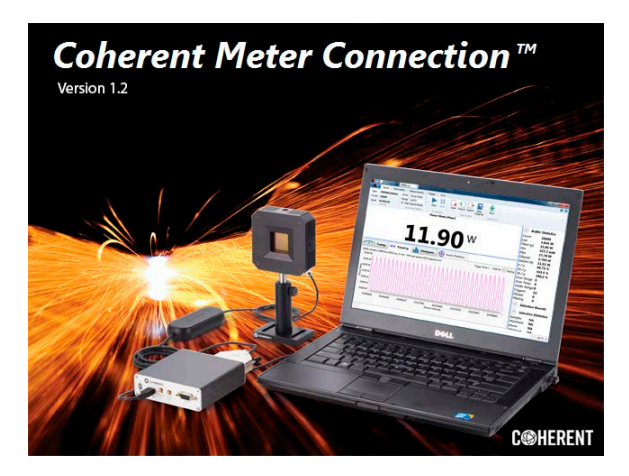

Figure 4-31. Example Coherent Meter Connection Splash Screen

For instructions about communication with the sensor directly with host commands, see 'Host Interface' (p. 85) of this manual, *PM10K*+ *User Manual* (P/N 1169780).

PM10K+ Sensor System Operator's Manual

# 5 Controls and Indicators

# 5.1 Front Panel Indicator

The PM10K+ sensors have a status indicator that is a bi-color, multi-mode modulated LED. It is located next to the water INLET connector. Refer to Figure 5-1.

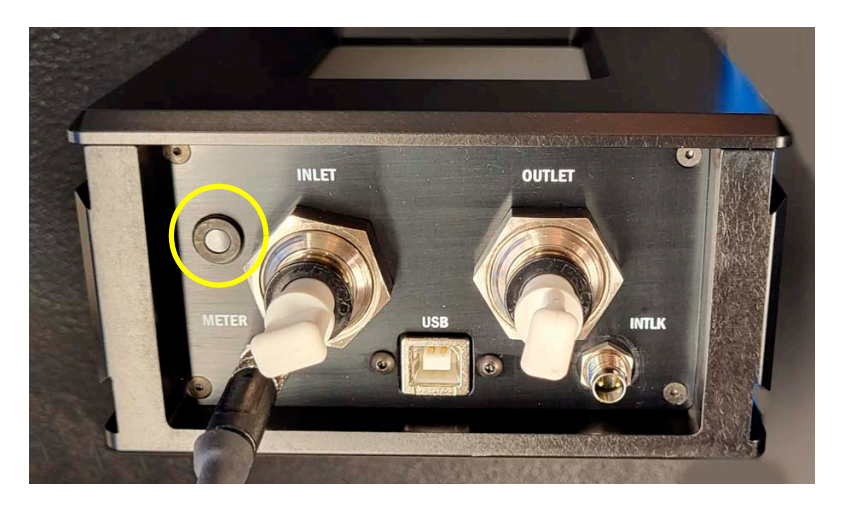

Figure 5-1. LED Indicator Light Location

Table 5-1 and Table 5-2 shows the states and status for the LED indicator light, depending on the model and configuration.

Table 5-1. LED Status Indicator States - Temporal Modulated

| Duration                    | USB Connection                                                                                                    | DB25 Connection            | RS-232 Connection |
|-----------------------------|----------------------------------------------------------------------------------------------------|----------------------------|-------------------|
| Off                         | No power                                                                                                    |                            |                   |
| Slow 0.5 Hz on/off<br>blink | USB Communication not<br>established (hub not<br>working/connected, host<br>computer asleep)<br>No host communication (no<br>driver, etc.) | N/A – LED remains<br>solid | NA                |

| Duration                   | USB Connection                                                                                          | DB25 Connection            | RS-232 Connection                          |
|----------------------------|----------------------------------------------------------------------------------------------------|----------------------------|--------------------------------------------|
| Sinusoidal<br>'breathing'  | USB connection is estab-<br>lished, host is communicating,<br>but measurement data are not<br>streaming | N/A – LED remains<br>solid | Device is powered ON but not yet streaming |
| Fast 10 Hz on/off<br>blink | Measurement data are streaming                                                                          | N/A – LED remains<br>solid | Measurement data are streaming             |

# Table 5-1. LED Status Indicator States - Temporal Modulated (continued)

# Table 5-2. LED Status Indicator Sates - Color

| LED color state | Status                                                                                                    | Interlock |
|-----------------|----------------------------------------------------------------------------------------------------|-----------|
| Red             | Fault condition alarm (e.g. flow rate below critical threshold).<br>Danger exists for damage to sensor surface. | Open      |
| Yellow          | Warning condition (e.g. flow rate is unstable, flow is > 0 but below spec, etc.)                                | Closed    |
| Green           | All monitored parameters are within spec.                                                                       | Closed    |

# 5.2 Coherent Meter Connection Software Indicators

The latest version of the Coherent Meter Connection (CMC) version 1.3 software includes functionality, specifically to provide water temperature and flow indicators for the PM10K+ sensor systems. Correct temperature and flow values are critical to the operation of the sensor system.

For details about the indicators displayed, refer to 'Diagnostic Functions with PM10K+' (p. 79).

6

This section provides instructions about how to prepare for and to take common power measurements with the PM10K+ Sensor System. In this section:

- 'Provide Cooling Water to the Sensor' (p. 65)
- 'Perform Beam Alignment Vertical and Horizontal' (p. 66)
- 'Take a Power Measurement with CMC Software' (p. 67)
- 'Start Measurement with a Standalone Meter' (p. 72)

Before any measurements described in this section are taken, read and observe all safety precautions about working in a laser environment.

# CAUTION!

Use of controls or adjustments or performance of procedures other than those specified can result in hazardous radiation exposure.

# NOTICE

All examples in this chapter show the models of the PM10K+ without a beam shroud.

# 6.1 **Provide Cooling Water to the Sensor**

The following steps must be done to provide cooling water for correct operation of the sensor system.

- 1. Set the water supply/chiller to ON to test the pressure and flow. (Refer to 'Coolant Water Flow Rates' (p. 31) for requirements.) Water lines must have flow. Otherwise, measurement inaccuracies can occur.
- 2. Make sure that the sensor indicator light displays an orange color as it comes up to correct flow and then becomes green as it reaches correct flow levels. Refer to 'Water Supply Specifications' (p. 30).
- 3. If the indicator light continues to display orange color, make sure that the flow rate and stability are within specifications. Wait for the indicator to show green when these conditions are met.

- 4. Look for any water leaks. If there is a leak, set the cooling system to OFF and then re-install the hoses/fittings.
- 5. Look at any in-line flow gauge or flow meter to make sure that water flows at the specified rate of 1.5 GPM (gallons per minute) or 6 LPM (liters per minute).

# 6.2 Perform Beam Alignment – Vertical and Horizontal

The steps in this section are necessary to be done to make sure that there is good alignment of the laser onto the beam absorber surface.

# 6.2.1 Align Beam for Units Without Scatter Trap

This procedure is done to perform basic beam alignment with units not configured with a scatter trap.

1. Set the aiming laser to ON.Look at the location of the aiming beam on the sensor absorber surface.

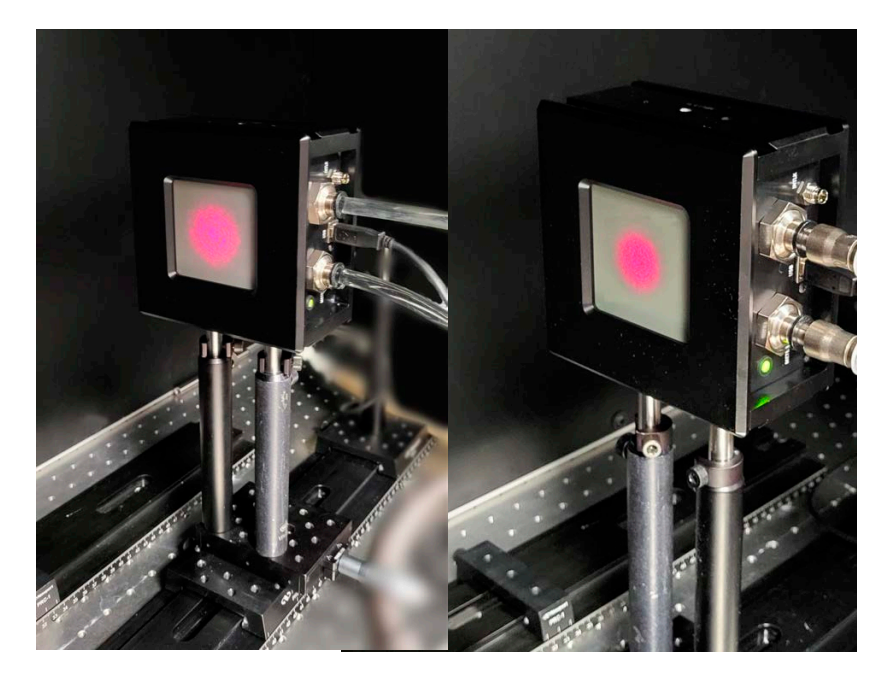

Figure 6-1. Aiming Laser On, Adjust Sensor for Beam Position

## CAUTION!

## Do NOT touch the sensor surface when the unit is handled. Contamination can cause damage and incorrect measurements.

2. Make sure that the aiming beam is in center of sensor active surface. Loosen, move, and re-tighten mount hardware, as necessary. until the beam is in the center.

# **CAUTION!**

It is critical that the beam size is not too small for the level of laser power. If it is too small, this can permanently damage the absorber surface.

# 6.3 Take a Power Measurement with CMC Software

This section provides instructions about how to take common power measurements with the PM10K+ Sensor System.

# 6.3.1 Prepare the Power Sensor

1. Make sure that the laser is set to OFF.

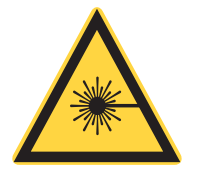

## **CAUTION!**

Make sure that either the laser is OFF or the beam is blocked until ready to take a power measurement.

- 2. Make sure that the sensor is set up on a mount and in the beam path. Refer to 'Put the Sensor on a Mount' (p. 38).
- 3. Make sure that the beam is aligned. Refer to 'Perform Beam Alignment Vertical and Horizontal' (p. 66).
- 4. Set the water flow on the chiller to ON. Refer to 'Water Supply Specifications' (p. 30).

The sensor LED indicator on the sensor starts with an orange color and becomes green when the flow rate is correct. Refer to 'Front Panel Indicator' (p. 63) for descriptions of the LED indicator states.

#### NOTICE

Allow sufficient time for the water flow and sensor head to reach equilibrium. The water flow must run through the sensor for about two minutes before the sensor is set to zero and measurement is begun.

- 5. Make sure that there are no water leaks at the sensor inlet and outlet hose fittings. If there are leaks, set the chiller to OFF, and then uninstall and reinstall the hoses.
- 6. Make sure that the LED indicator on the sensor displays in green, and the water flow rate (green line on Diagnostics tab in CMC software) is at least 6 liters per minute.

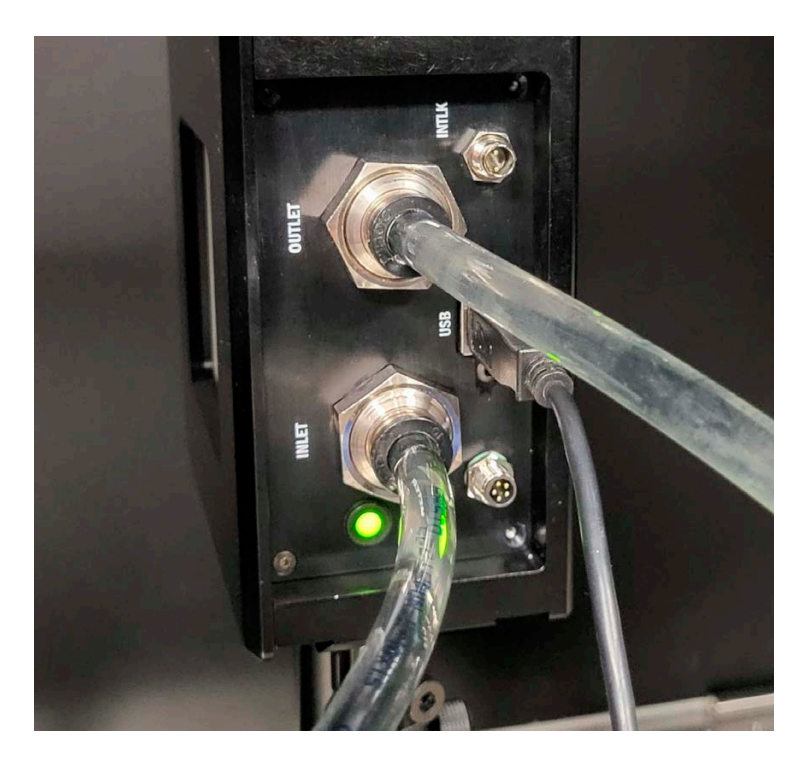

Figure 6-2. LED Status - Green

7. If the flow displays red on the LED go to Troubleshooting, 'Perform Water Flow Monitoring' (p. 103).

# 6.3.2 Start Measurement with Coherent Meter Connection

When a USB or RS-232 connection is used with Coherent Meter Connection on a PC or workstation, do the following steps. If a standalone meter with a display is used, follow the steps in 'Start Measurement with a Standalone Meter' (p. 72).

- 1. Observe the front panel LED or Coherent Meter Connection and adjust water temperature, if necessary.
- 2. When the flow and temperature conditions are within specification and there are no warning indicators, click the **Zero** button to set the sensor to Zero.
- 3. Click **Start** to start data acquisition. Refer to Figure 6-3. Refer to the water flow rate (green line) shown in the Diagnostics tab.

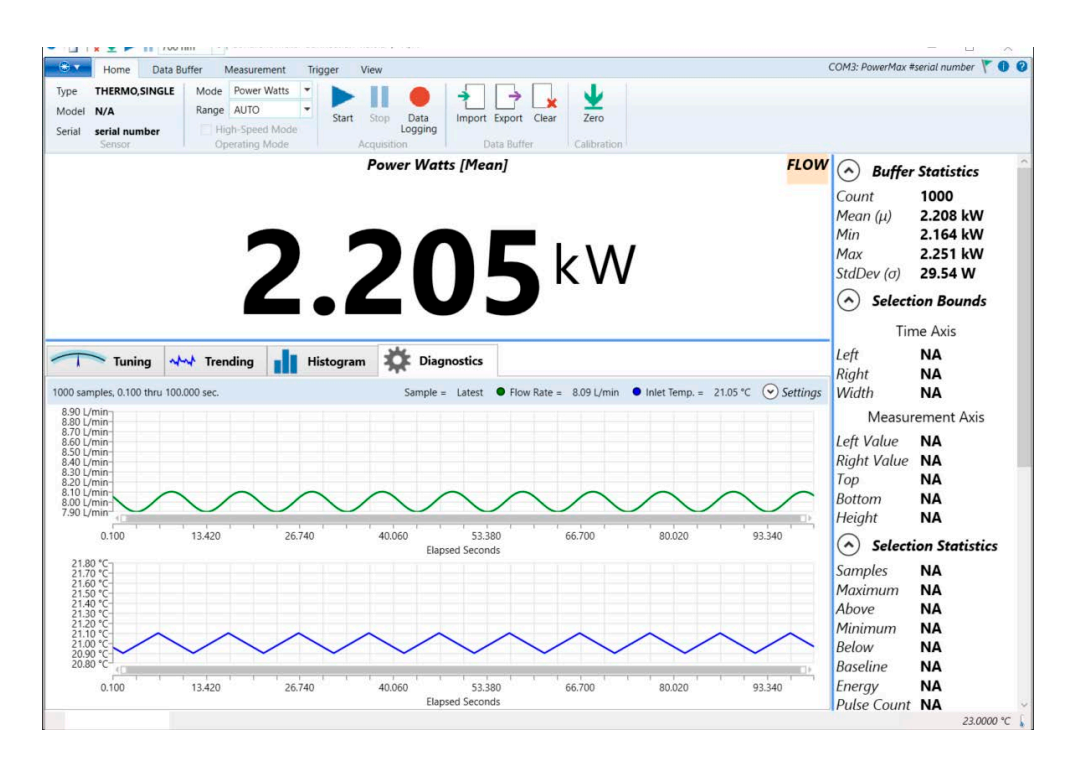

Figure 6-3. Water Flow Rate and Temperature in Diagnostics Tab

4. Observe the front panel LED and Coherent Meter Connection and adjust the flow rate, and temperature, if necessary. Make sure that systems continue to operate with correct flow rate and temperature.

 Observe for any indicators on-screen and resolve. Refer to he example in Figure 6-3 that shows a 'FLOW' warning indicator at top right. For descriptions of on-screen indicators, refer to 'Diagnostic Functions with PM10K+' (p. 79).

| Home Data                                                                                                    | a Ruffer Measurement                                                | Trigger   | Пани                                  |                                  |                                                                                                    | COM3: PowerMax #serial number                                                                                                    |
|----------------------------------------------------------------------------------------------------|---------------------------------------------------------------------|-----------|---------------------------------------|----------------------------------|----------------------------------------------------------------------------------------------------|----------------------------------------------------------------------------------------------------|
| pe THERMO,SINGLI<br>odel N/A<br>rial serial number                                                                                                    | E Mode Power Watts<br>Range AUTO<br>High-Speed Mo<br>Operating Mode | s Start   | Stop Data<br>Logging Data             | Export Clear Zero                |                                                                                                    |                                                                                                    |
|                                                                                                    | 2                                                                   |           | Power Watts [Meal                     | <b>2</b> kW                      |                                                                                                    | Suffer Statistics           Count         1000           Mean (µ)         2.208 kW           Min         2.164 kW           Max         2.251 kW           StdDev (a)         29.54 W           Selection Bounds         Selection Bounds    |
|                                                                                                    |                                                                     |           |                                       |                                  |                                                                                                    | Time Avis                                                                                                    |
| Tuning     Samples, 0.100 thru 1 0 *C 0 *C                                                                                                    | 00.000 sec.                                                         | Histogram | Sample = Latest                       | ● Flow Rate = 8.00 L/min ● Inle  | et Temp. = 20.96 °C  Settings Diagnostics Settings Chart Options                                                                         | Left NA<br>Right NA<br>Width NA<br>Measurement Axis<br>Left Value NA                                                                                                    |
| Tuning           10 samples, 0.100 thru 1           10 °C           10 °C           0 °C           0 °C           0 °C           0 °C           0 °C           0 °C           0 °C                                                                                                    | Vite Trending         Image: 1 to 1 to 1 to 1 to 1 to 1 to 1 to 1 t | Histogram | <b>Diagnostics</b><br>Sample = Latest | Flow Rate = 8.00 L/min Ink       | et Temp. = 20.96 °C Settings<br>Diagnostics Settings S<br>Chart Options<br>Coverlay<br>Select Data<br>Plot Thow Rate<br>Plot Inlet Temp. | Left NA<br>Right NA<br>Width NA<br>Width NA<br>Measurement Axis<br>Left Value NA<br>Right Value NA<br>Top NA<br>Bottom NA<br>Height NA                                                                                                    |
| Tuning           00 samples, 0.100 thm 1           00 c           00 c | Trending     00.000 sec                                             | Histogram | Diagnostics<br>Sample = Latest        | Flow Rate = 8.00 L/min      Init | et Temp. = 20.96 °C  Settings Diagnostics Settings Chart Options Chart Options Overlay Select Data Plot Inlet Temp.                      | Left NA<br>Right NA<br>Width NA<br>Measurement Axis<br>Left Value NA<br>Right Value NA<br>Bottom NA<br>Bottom NA<br>Height NA<br>() () Selection Statistic:<br>Samples NA<br>Maximum NA<br>Above NA<br>Minimum NA<br>Below NA<br>Baseline NA |

Figure 6-4. Observe Flow Rate and Inlet Temperature

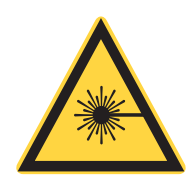

# WARNING!

Exposure to laser radiation can be harmful. Direct eye contact with the output beam from a laser WILL cause serious eye injury and possible blindness. Follow all safety precautions. See 'Laser and Optical Safety' (p. 121).

- 6. When flow and temperature levels are stable and correct, set the laser beam to On.
- 7. Click the **Trending** tab to see the power level trend line.

8. Wait for the power reading to become stable. The trend line increases and then becomes flat. Refer to the example in Figure 6-5.

| × 生 🕨 II 1080 nm 👻 Conerent Met | er Connection 1.3.0.4 UbBUG / PMTUK+ |             |            |        |                     |                                                           |              | - 0                        |
|---------------------------------|--------------------------------------|-------------|------------|--------|---------------------|-----------------------------------------------------------|--------------|----------------------------|
| Home Data Buffer Measurement    | Trigger View Developer               |             |            |        |                     |                                                           |              | COM20: PowerMax #B10K021 Y |
| THERMO, SINGLE Mode Power Watts |                                      | × ⊻         |            |        |                     |                                                           |              |                            |
| B10K021 High-Speed Mod          | e Start Stop Data Import Export 6    | Clear Zero  |            |        |                     |                                                           |              |                            |
| Sensor Operating Mode           | Acquisition Data Buffer              | Calibration |            |        |                     |                                                           | 1            |                            |
|                                 |                                      | Power Wat   | ts [Live]  |        |                     |                                                           | A Buffer     | Statistics                 |
|                                 |                                      |             |            |        |                     |                                                           | Current      | 700                        |
|                                 |                                      |             |            |        |                     |                                                           | Count        | 123                        |
|                                 |                                      |             |            |        |                     |                                                           | Mean (μ)     | 1.3323 kW                  |
|                                 |                                      |             |            |        |                     |                                                           | Min          | -1.0300 W                  |
|                                 |                                      |             |            |        |                     |                                                           | Max          | 2.0818 kW                  |
|                                 |                                      |             |            |        |                     |                                                           | StdDev (σ)   | 965.45 W                   |
|                                 |                                      | _ • •       |            |        |                     |                                                           |              |                            |
| Tuning abol Transfer            | History                              |             |            |        |                     |                                                           | Selecti      | ion Bounds                 |
| les, 0.100 thru 72.300 sec.     | Histogram and Diagnostics            |             |            |        | Trigger level = NaN | <ul> <li>♦ Analysis Options</li> <li>♦ Scaling</li> </ul> | Tin          | ne Axis                    |
| kW-                             |                                      |             |            |        |                     |                                                           | Loft         | 2 5000 c                   |
|                                 |                                      |             |            |        |                     |                                                           | Dili         | 5.5000 3                   |
| ew.                             |                                      |             |            |        |                     |                                                           | Right        | 52.700 s                   |
|                                 |                                      |             |            |        |                     |                                                           | Width        | 49.200 s                   |
| cw-                             |                                      |             |            |        |                     |                                                           | Measur       | ement Axis                 |
|                                 |                                      |             |            |        |                     |                                                           | 1 - 4 1/ - 1 | 270 00                     |
| w-                              |                                      |             |            |        |                     |                                                           | Left value   | 270.00 mw                  |
|                                 |                                      |             |            |        |                     |                                                           | Right Value  | 333.32 W                   |
| w                               |                                      |             |            |        |                     |                                                           | Тор          | 515.27 W                   |
|                                 |                                      |             |            |        |                     |                                                           | Bottom       | 512.51 W                   |
| w                               |                                      |             |            |        |                     |                                                           | Heiaht       | 2.7600 W                   |
|                                 |                                      |             |            |        |                     |                                                           |              |                            |
| w                               |                                      |             |            |        |                     |                                                           | Selecti      | ion Statistics             |
| 0.100 9.727                     | 19,353                               | 28.980      | 38.607     | 48.233 | 57.860              | 67.487                                                    | Samples      | NA                         |
|                                 |                                      | Elaps       | ed Seconds |        |                     |                                                           | Maximum      | NA                         |
|                                 |                                      |             |            |        |                     |                                                           | плалинини    | Rate = 10 Hz 19.7          |

Figure 6-5. Observe Power Measurement Trend

- 9. When done, set the laser beam to OFF. The trend line slowly decreases.
- 10. Click **Stop** in the software to stop measurement to end data collection.
- 11. Refer to the Coherent Meter Connection User Manual for steps on how to save and export data files.

## NOTICE

#### Coherent recommends that the water flow is set to OFF.

- 12. Set water flow on the chiller to OFF.
- 13. Disconnect the sensor from power.

# 6.4 Start Measurement with a Standalone Meter

Use this procedure to take a standard power measurement with use of a USB model of the power sensor and a standalone LabMax Touch meter with an external display.

## NOTICE

Use of the manual range option is preferred when measurements are taken with the PM10K+ and use of the LabMax Touch or Pro SSIM meters. If auto-range is selected, this could result in higher measurement noise than with use of a manually selected range setting.

- 1. Prepare the PM10K+ for operation. Refer to 'Prepare the Power Sensor' (p. 67).
- 2. Connect the sensor to with the DB25 cable. Refer to 'Connect DB25 for Operation with Meters (USB Model)' (p. 55).

## **CAUTION!**

Exposure to laser radiation can be harmful. Direct eye contact with the output beam from a laser WILL cause serious eye injury and possible blindness. Follow all safety precautions. See 'Laser and Optical Safety' (p. 121).

- 3. Observe the front panel LED and adjust the flow rate, and temperature, if necessary.
- 4. When flow rate and temperature are within specification, set the laser beam to On.
- 5. Select the power measurement view in the meter see the power level trend line.

6. Start measurement with the meter and observe the power trend with the meter in accordance with the meter being used. Refer to the associated operation or user manual for the meter.

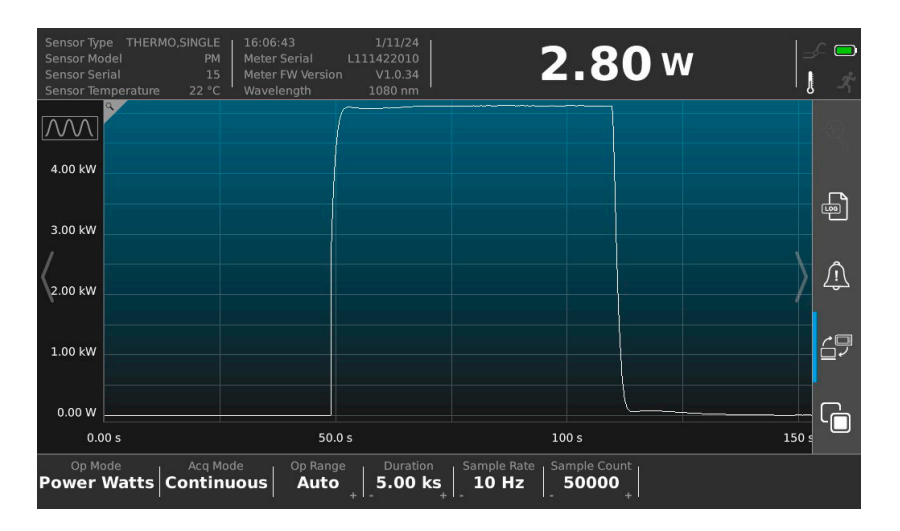

Figure 6-6. Observe Power Measurement Trend (LabMax Touch example)

- 7. When done, press **Stop** on the meter to stop data collection.
- 8. Refer to the LabMax Touch Operator Manual for steps on how to save and export data files.
- 9. Set the laser beam to OFF.

# NOTICE

Coherent recommends that the water flow is set to OFF when work with the sensor is complete.

- 10. Set the water flow on the chiller to OFF.
- 11. Disconnect the sensor from power.

# 6.5 Export Data to .csv

Users can export a log of the measurements, including condition indicator data, to a .csv file. For instructions, refer to the Coherent Meter Connection User Manual, available at <u>www.coherent.com</u>.

PM10K+ Sensor System Operator's Manual

# 7 External Computer Control/Software

# 7.1 Software Graphical User Interface

This section provides a description of the graphical user interface for the Coherent Meter Connection (CMC) software. The software offers an easy-to use Windows-based interface to perform a wide range of analysis functions for instrument control and measurement.

For more detailed information on the Coherent Meter Connection software, refer to the Coherent Meter Connection User Manual (P/N 1343658) available at <a href="http://www.coherent.com/resources">www.coherent.com/resources</a>

# 7.1.1 Main Window

When Coherent Meter Connection is first started, the splash screen briefly displays, then a Main window displays (shown in the example in Figure 7-2).

The main window of the software displays quick start icons and information across the top of the window, plus a main drop-down menu. The tabbed areas in the tool bar and tabbed windows below the Graphics Panel display additional available controls within those tabs. The figure below shows the main screen at startup with no sensor or meter selected

| Home         | Data But | ffer Measure | ment Trig | gger Vie      | w             |              |             | [Searching for Sensor] 🚩                                                                                                    |
|--------------|----------|--------------|-----------|---------------|---------------|--------------|-------------|----------------------------------------------------------------------------------------------------|
| ype [None]   | Mode     | Power Watts  |           | 11 4          |               | 3            | J           |                                                                                                    |
| lodel [None] | Range    | AUTO         | Start     | Stop Dat      | ta Import F   | xport Clear  | Zero        |                                                                                                    |
| rial [None]  | 🔲 High   | -Speed Mode  |           | Logg          | jing          | apore corear |             |                                                                                                    |
| Sensor       | Oper     | rating Mode  | A         | cquisition    | Dat           | a Buffer     | Calibration | 10                                                                                                    |
|              | 0        | pen S        | Sele      | ctec          | l Met         | er           |             | Mean (µ) 000.0<br>Min 0.0<br>Max 000.0<br>StdDev (0) 0000.0<br>StdDev (0) 0000.0<br>StdDev (0) 0000.0<br>Time Asis<br>Left NA<br>Right NA<br>Measurement Asis<br>Left Value NA<br>Right Value NA                                                     |
| Tunir        | ng 🔨     | Trending     | Hi        | stogram<br>Re | set Min/Max   | Position     | al 🔻 (🕶) Ra | Top NA<br>Bottom NA<br>Height NA                                                                                                    |
| n 0.000 W    | 200.0 nW | 300.0 riv 40 | Power     | 0 nW 600.0    | 0 nW 700.0 nW | 800.0 nW     | 1.000       | <ul> <li>Samples NA<br/>Maximum NA<br/>Above NA<br/>Babove NA<br/>Babow NA<br/>Babow NA<br/>Babow NA<br/>Babow NA<br/>Babow NA<br/>Bube Count NA<br/>Pube Count NA<br/>Pube Count NA<br/>Pube Vidth NA<br/>Pube Vidth NA<br/>Pube Rate NA</li> </ul> |
|              |          |              |           |               |               |              |             | Pulse Count NA<br>Rise Time NA<br>Fall Time NA<br>Mean Width NA<br>Mean Height NA<br>Mean Energy NA<br>Total Energy NA                                                                                                    |

Figure 7-1. CMC Main Screen

| * •                     | Home Data B                                      | uffer Measurement                                                        | Trigger            | View                                | COM9:                  | SSIM #"5082A16R" 🌖 🕜                                                                                                  |
|-------------------------|--------------------------------------------------|--------------------------------------------------------------------------|--------------------|-------------------------------------|------------------------|----------------------------------------------------------------------------------------------------|
| Type<br>Model<br>Serial | THERMO,SINGLE<br>DB25 HBE 2<br>DB25T 2<br>Sensor | Mode Power Watts<br>Range 150.0 W<br>V High-Speed Mode<br>Operating Mode | Start              | Stop Data<br>Logging<br>Acquisition | Import Export Cle      | ar Zero<br>Calibration                                                                                                |
| 0 sample                | Tuning Tuning                                    | Power Watt                                                               | Histogr<br>7.500 W | am 🚱 Beam                           | Position<br>as Scaling | <ul> <li>Buffer Statistics</li> <li>Selection Bounds</li> <li>Selection Statistics</li> <li>Pulse Analysis</li> </ul> |
|                         |                                                  | No data t                                                                | to plot            |                                     |                        | 26 °C 🕻                                                                                                    |

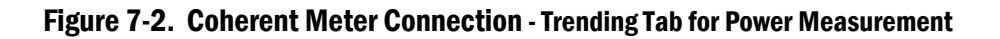

# 7.1.2 Quick Start Icons

Table 7-1 shows the quickstart icons and a brief description of each. The description also shows any alternate locations in the software for the same command.

| lcon | Description                              | Same function as                                                                                  |
|------|------------------------------------------|---------------------------------------------------------------------------------------------------|
| C    | Access to Windows system menu            | Includes standard Windows actions: Restore,<br>Move, Size, Minimize, Maximize, and Close.         |
| Ľ    | Opens a COM port connection to the meter | Drop-down menu > Open Meter command.                                                              |
| ×    | Clear the contents of the Capture Buffer | Drop-down menu > Meter Operation ><br>Clear Buffer command.<br>Also on the Home Tab > Clear icon. |

Table 7-1. Quick Start Icons

| lcon     | Description                        | Same function as                                                                                        |
|----------|------------------------------------|----------------------------------------------------------------------------------------------------|
| <b>⊻</b> | Measure the sensor's zero baseline | Drop-down menu > Meter Operation ><br>Zero Meter command.<br>Also on the Home Tab > Zero icon.          |
|          | Start streaming measure-<br>ments  | Drop-down menu > Meter Operation ><br>Start Measurements command.<br>Also on the Home Tab > Start icon. |
| П        | Stop streaming measure-<br>ments   | Drop-down menu > Meter Operation ><br>Stop Measurements command.<br>Also on the Home Tab > Stop icon.   |

# Table 7-1. Quick Start Icons (continued)

These icons are similar to commands in the drop-down menu or in the tool bars.

# 7.1.3 Top of the Window

Figure 7-3 shows data displayed across the top of the window:

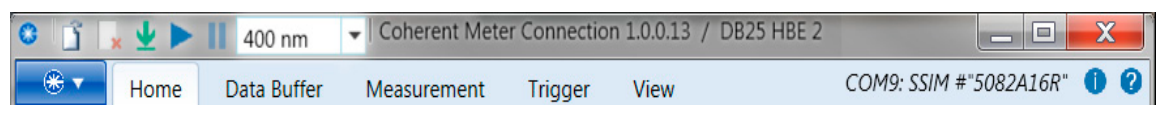

Figure 7-3. Data at Top of Main Window

A drop-down menu at the very top displays the available wavelengths, as shown in the example in Figure 7-4.

| C 🖸 🗼 | ⊻►   | П | [None]  | • |
|-------|------|---|---------|---|
| *     | Home |   | [None]  |   |
|       |      |   | 193 nm  |   |
|       |      |   | 300 nm  |   |
|       |      |   | 350 nm  |   |
|       |      |   | 400 nm  |   |
|       |      |   | 514 nm  |   |
|       |      |   | 700 nm  |   |
|       |      |   | 1100 nm |   |
|       |      |   | 2500 nm |   |

Figure 7-4. Quick Start – Laser Wavelength

If the wavelength for the laser being used is not visible, enter it in the list by either typing it directly or editing the Wavelength tab. The wavelength point entered must be within the normal range of operation for the laser.

# 7.1.4 Diagnostic Functions with PM10K+

The Diagnostics tab only displays in the latest version of the software and only when applicable meters such as the PM10K+ are used. It has sub-tabs that display water flow rate and inlet temperature data. Clicking Settings allows the user to individually select the data to plot.

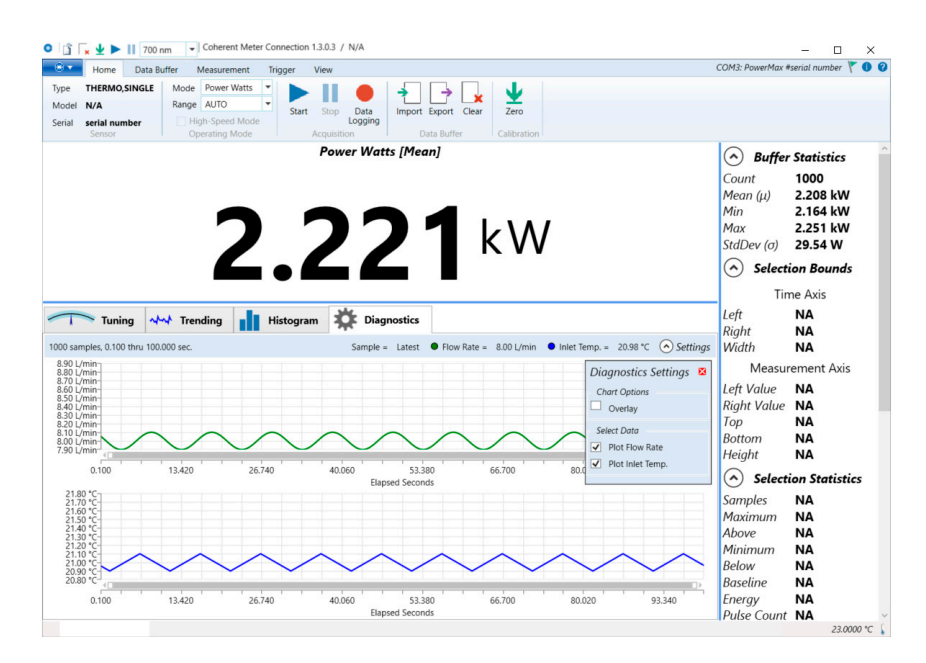

Figure 7-5. Diagnostics Tab - Temperatures and Water Flow

- Green line shows the water flow rate
- Blue line shows the water inlet temperature

The Diagnostics tab has a display for intermittent fault warnings and cautions in the upper right corner of the measurement window. Refer to Figure 7-6.

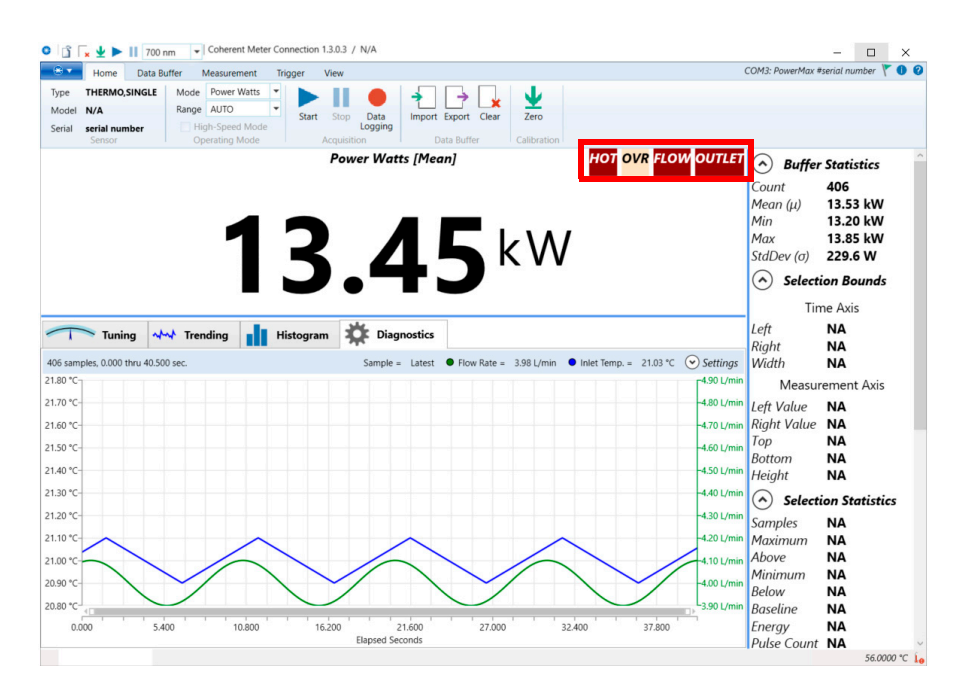

Figure 7-6. Diagnostics Tab - Warnings and Error Indicator Location

The screen in this example also shows the optional view of flow rate and outlet temperature plotted together on the graph.

When a user hovers the mouse over one of the indicators, a contextual pop-up provides information about the type of warning or caution and gives guidance on to resolve the issue Refer to Figure 7-7.

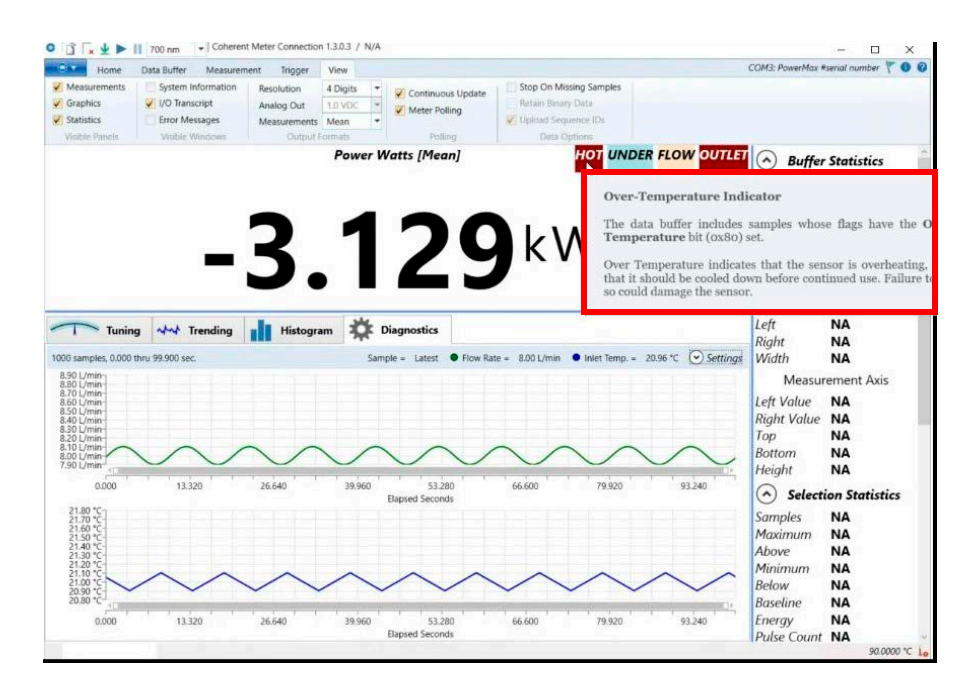

Figure 7-7. Diagnostics Tab - Contextual Indicator Popup Display

Note that although values for parameters such as body temperature and inlet temperature not displayed as plotted via the trend line graph, indicators do display in the top right when adverse conditions for any parameters exist. The example in Figure 7-7 shows multiple indicators.

Table 7-2 shows the indicator type and details for indicators that display on-screen in the Diagnostics tab.

| Table 7-2. On-screen Condition Indicator Definitions |  |
|------------------------------------------------------|--|
|------------------------------------------------------|--|

| Indicator | Title                                      | Flag     | Details                                                                                                    |
|-----------|--------------------------------------------|----------|----------------------------------------------------------------------------------------------------|
| FLOW      | High Flow<br>Warning                       | 0x10000  | There is too much water flowing through the device to obtain a valid measurement.<br>ACTION: Decrease water flow.                                                                                                    |
| FLOW      | Low Flow<br>Warning                        | 0x20000  | There is not enough water flowing through the device to obtain a valid measurement.<br><i>ACTION</i> : Increase water flow.                                                                                                    |
| FLOW      | Low Flow<br>Alarm                          | 0x40000  | There is not enough water flowing through the device to operate safely. The sensor could be damaged if irradiated without proper water flow.<br><i>ACTION</i> : Increase water flow.                                                                                                    |
| FLOW      | Unstable Flow<br>Rate Warning              | 0x80000  | The water flow rate is changing too rapidly to obtain a valid measurement.<br><i>ACTION</i> : Check water flow rate.                                                                                                    |
| INLET     | Inlet Over<br>Temperature<br>Warning       | 0x100000 | The inlet water is too hot to obtain a valid measurement. If this condition persists, the device may overheat.<br><i>ACTION</i> : Check water cooling system.                                                                                                    |
| INLET     | Inlet Under<br>Temperature<br>Warning      | 0x200000 | The inlet water is too cold to obtain a valid measurement.<br>ACTION: Check water cooling system.                                                                                                    |
| INLET     | Inlet Tempera-<br>ture Unstable<br>Warning | 0x400000 | The inlet water temperature is changing too rapidly to obtain a valid measurement.<br><i>ACTION</i> : Check water cooling system.                                                                                                    |
| OUTLET    | Outlet Over<br>Temperature<br>Alarm        | 0x800000 | The outlet water is too hot. The device may overheat if this condi-<br>tion persists.<br><i>ACTION</i> : Either increase the water flow rate, or decrease the laser<br>power.                                                                                                    |
| нот       | Over-Tempera<br>ture Indicator             | 0x80     | The sensor is overheating, and should be cooled down before continued use. Failure to do so could damage the sensor. <i>ACTION</i> : Allow sensor to cool.                                                                                                    |
| OVR       | Over-Range<br>Indicator                    | 0x10     | Over-range indicates that measurement precision could be<br>improved by switching to a higher fixed range. Or if the meter is<br>already in the highest range, then it indicates that the measurement<br>capacity of the instrument has been exceeded.<br>Power reading exceeds the nominal rating of the sensor. |

| UNDER | Under-Range<br>Indicator | 0x20     | Under-range indicates that measurement precision could be improved by switching to a lower fixed range.<br>Power reading is negative.<br><i>ACTION</i> : Need to zero the sensor. |
|-------|--------------------------|----------|----------------------------------------------------------------------------------------------------|
| FLOW  | Reverse-Flow             | 0x020000 | Water lines are connected in reverse order.                                                                                                    |
|       | Indicator                | 00       | <i>ACTION</i> : Reinstall water lines to correct inlet and outlet ports on sensor.                                                                                                |

# Table 7-2. On-screen Condition Indicator Definitions (continued)

The example below shows a caution indicator for unstable water FLOW.

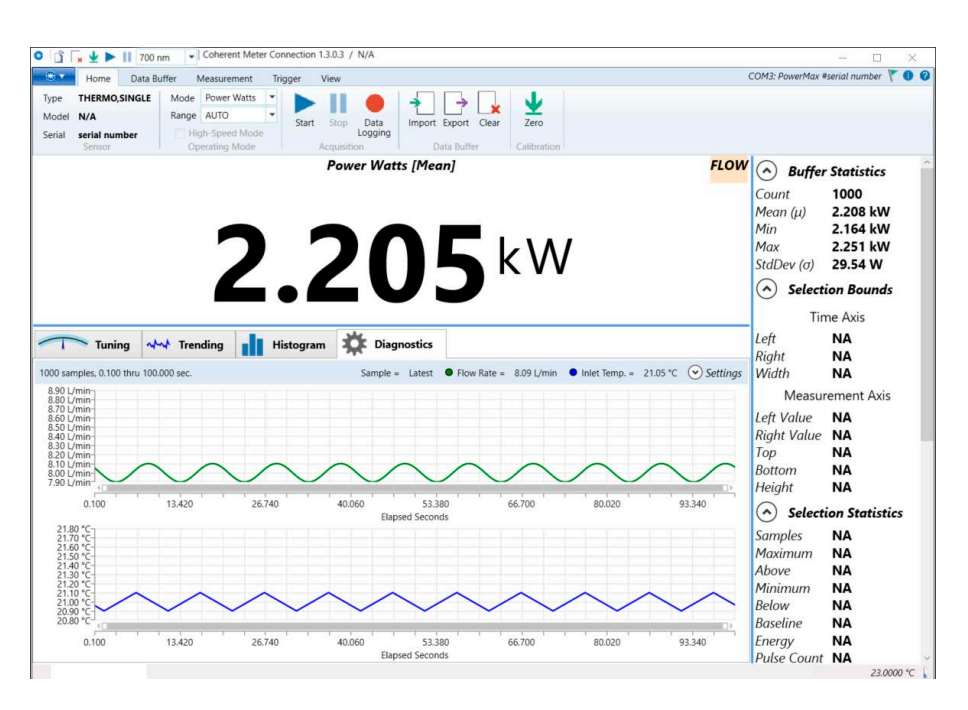

Figure 7-8. Diagnostics Tab - Water Flow Caution Indicator

The example below shows an OUTLET fault indicator for water over-temperature.

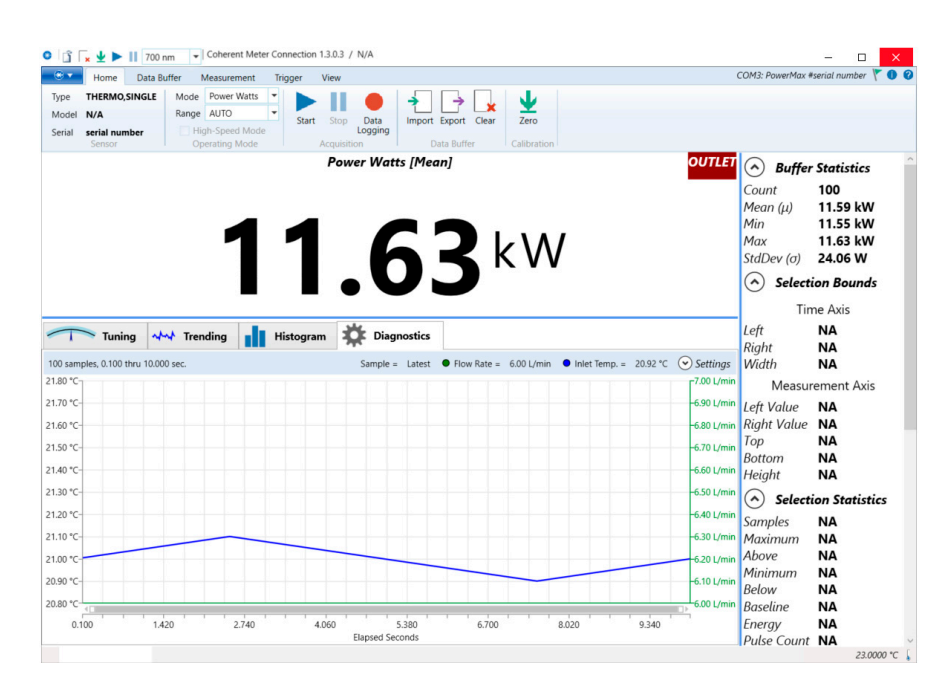

Figure 7-9. Diagnostics Screen - Outlet Over-Temperature Indicator

When the Settings button is clicked within the Diagnostics tab, the Settings overlay panel displays to provide view options. Refer to Figure 7-10.

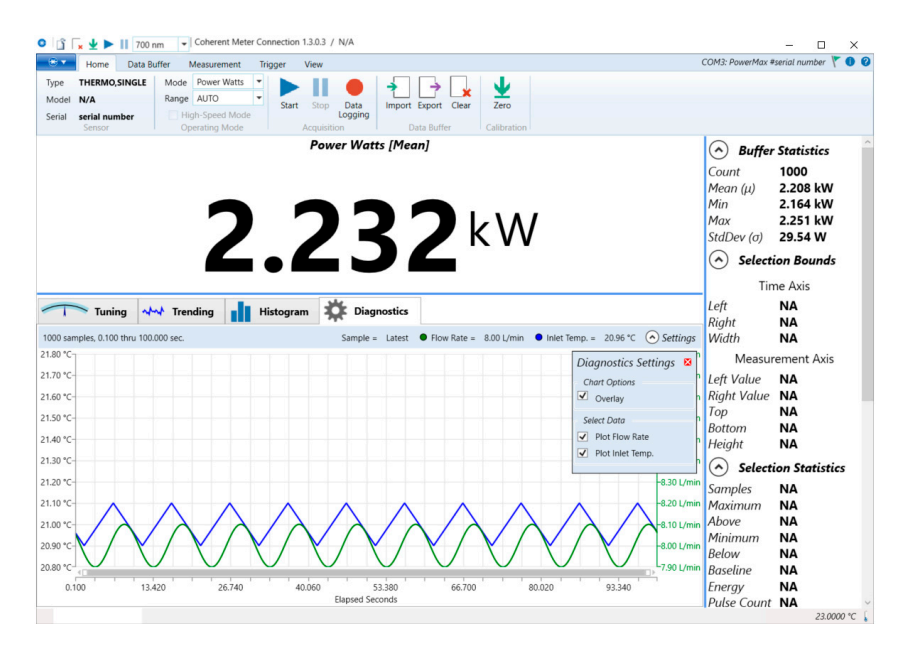

Figure 7-10. Diagnostics Screen - Settings Overlay Menu

# 7.1.5 Trend Analysis

The Trending tab shows a graphical view of the measured power output over time.

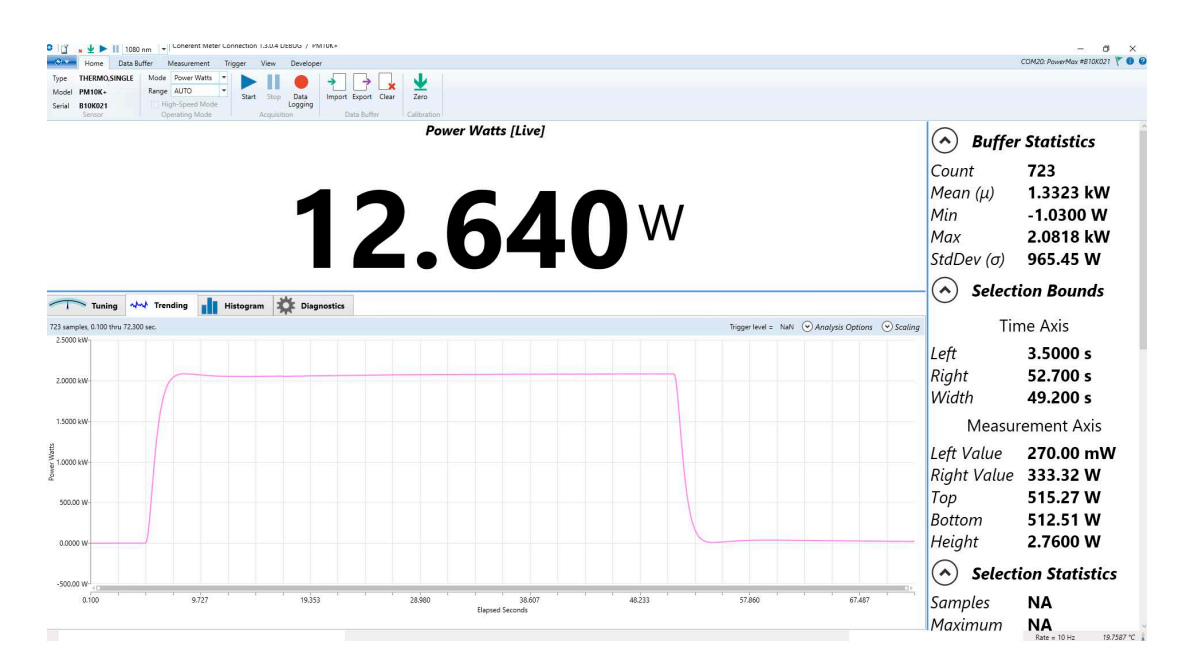

Figure 7-11. Trending Tab

For more information about Trending, refer to the Coherent Meter Connection User Manual.

# 7.2 Host Interface

# 7.2.1 Purpose and Scope

This section specifies the host interface commands, queries, and responses for PM10K+.

This specification defines the high-level host interface of thePM10K+. It defines high-level commands, responses, and behavior that a user or host computer could expect from the sensor. The low-level interface, which can cover RS232, USB, and other types of communication methods, is beyond the scope of this document except when it directly impacts the high-level interface.

# 7.2.2 Intended Audience

The intended readers are:

- Software tester
- Software developer
- Software integrator

# 7.2.3 Communication Protocol

The meter uses SCPI syntax, similar to other test and measurement equipment.

Commands are strings of ASCII characters. Commands are grouped into a hierarchy by functional area. Levels in the hierarchy are separated by colons (:). The protocol is case-insensitive; however, most commands have a long and a short form. It is customary (but not required) to:

- Capitalize the characters that are required for the short form.
- Use lowercase for the additional characters that may be sent for the long form.
- For example, both are equally valid: CONFigure:GAIN:FACTor 1.0 CONF:GAIN:FACT 1.0

All communication is initiated by the host sending a command to the meter. The sensor simply responds to requests from the host.

# 7.3 Message Terminators

1.0

Messages between the sensor and the host computer are comprised entirely of ASCII string characters except for the data streaming transmission interface which sends unsolicited uniquely coded out-of-band data transmissions. Strictly binary messages are not supported. All message strings passing through the host interface are terminated to signal the end of a message string.

# **1.1 Messages Received by the Sensor**

Messages received by the sensor must be terminated by a carriage return (decimal 13). Line feed characters (decimal 10) is discarded so message terminator flexibility can be attained. A command or query is considered incomplete without the terminator. The maximum length of any message received by the sensor is limited to 255 bytes.

# 1.1 Messages Sent by the Sensor

By default, all messages sent by the sensor are terminated by a carriage return and line feed pair. However, the message terminator is configurable by the user:

```
SYSTem:COMMunicate:LENDing {CRLF | CR | LF }
```

# 7.4 Data Streaming Transmission Interface

The SCPI interface is a well-known and popular interface standard with a shortcoming which is problematic for PM10K+. The SCPI interface definition does not provide a facility for unsolicited messages from the test equipment. Unsolicited device messages could interfere with parsing query replies. Also, there is not enough buffer memory in the sensor to store useful amounts of measurement data. It is for those reasons that an out-of-band interface is included: the data streaming transmission interface.

Data streaming transmission messages are ASCII formatted but not strictly. The high bit (mask 0x80) is always set for all bytes of all data streaming transmission messages including the terminators. That allows host software to easily differentiate between data streaming transmission messages and SCPI reply messages. The host may operate using the rule that if the high bit is set on any byte received from the sensor, it is part of a data streaming transmission message.

Data streaming transmission messages are sent to the host immediately as measurements are generated. Power measurements are output continuously at 10Hz. Each message includes the items currently selected by CONF:ITEMselect, and is terminated by an end-of-line marker (by default, a carriage-return/newline pair).

The data transmission is gated by the INIT/ABORT commands. For convenience when using standard terminal software (e.g. Putty, TeraTerm), a second pair of commands, DST/DSP, are provided that output plain ASCII text without the high bit set.

| Gating<br>Commands | Output                               | Use Case                                                                                                    |
|--------------------|--------------------------------------|----------------------------------------------------------------------------------------------------|
| INIT/ABORT         | ASCII text, with high bit set (0x80) | Host software application, which needs a reliable way to distinguish message types                                      |
| DST/DSP            | ASCII text                           | Simple human-readable output when using standard terminal software. Queries must not be sent while streaming is active. |

# Table 7-3. Gating Commands for Data Transmission

# 7.5 **Operational Parameters**

:

All operational parameters except the current wavelength, gain compensation factor, and gain compensation state are not persistent after a reset cycle. The following table shows all operational parameters.

Parameter **Power-on state** Speedup state (persistent) Last Setting 0 Error count Stopped/Disabled Data streaming transmission interface state Measurement data record selected items MEAS,FLOW,ITEMP,FLAG,SEQ 0 Sync SCPI handshaking On Zero Factory setting Current Wavelength (persistent) Last granted setting Gain compensation factor (persistent) Last setting Gain compensation state (persistent) Last setting RS232 Baud Rate (persistent) Last setting Line Ending (persistent) Last Setting

## Table 7-4. Operational Parameters

# 7.5.1 SCPI Interface

# 7.5.1.1 Initiate Streaming

Command: INITiate

This command enables data streaming interface transmission. This command is ignored if data streaming interface transmission is already enabled.

The output data is ASCII text, with the high bit (0x80) set in every character (including line terminators). Each line of output data is a measurement record, and the items within each record depend on CONFigure:ITEMselect.

For plain ASCII text without the high bit set, use DST instead.

# 7.5.1.2 Abort Streaming

Command: ABORt

This command disables data streaming interface transmission. This command is ignored if data streaming interface transmission is already disabled.

See also: DSP

## 7.5.1.3 Latest Reading

Query: READ?

Query the latest measurement data record.

The fields returned depend on the CONFigure:ITEMselect setting.

## 7.5.1.4 Measurement Item Select and Format

Command: CONFigure:ITEMselect {token list}
Default: MEAS,FLOW,ITEMP,FLAG,SEQ
Query: CONFigure:ITEMselect?
Reply: {token list}

This command selects which items are included in the data streaming record. The command accepts one or more tokens, separated by commas. Available tokens are described in the table below. The order in table defines the order in which items are sent on the streaming interface.

| Token | Description                          | Ascii Mode                    |
|-------|--------------------------------------|-------------------------------|
| MEAS  | Primary measurement value<br>(Watts) | Decimal formatted real number |
| FLOW  | Cooling water flow rate (L/min)      | Decimal formatted real number |
| ITEMP | Inlet water temperature (deg C)      | Decimal formatted real number |
| FLAG  | SYSTem:STATus bitfield               | Hexadecimal formatted integer |
| SEQ   | Sequence number                      | Decimal formatted integer     |

## Table 7-5. Measurement Item Select and Format

# 7.5.2 Measurement Setup and Control

## 7.5.2.1 Sensor Zero

```
Command: CONFigure:ZERO
Default: 0.0
Query: CONFigure:ZERO?
Reply: {float}
```

This command sets the current measurement as the zero-baseline measurement.

This command returns OK immediately, and the zero procedure runs in the background. The procedure takes approximately 2 seconds to complete, during which time streaming data is not available.

The query returns the zero-baseline power measurement.

# 7.5.2.2 Wavelength

```
Command: CONFigure:WAVElength {MINimum|MAXimum|inte-
ger}
Default: 1070
Query: CONFigure:WAVElength? [MINimum|MAXimum]
Reply: {integer}
```

The command sets the current wavelength in nanometers, which is committed to persistent storage when it is changed. If the requested wavelength is greater than the upper wavelength limit, the current wavelength is set to the upper wavelength limit. Likewise, if the requested wavelength is less than the lower wavelength limit, the current wavelength is set to the lower wavelength limit. The minimum and maximum allowed wavelength may also be named as data arguments. The query gets the current, maximum allowed, or minimum allowed wavelengths depending on the optional query data argument.

# 7.5.2.3 Speedup

Command: CONFigure:SPEedup {DEFault|ON|OFF} Default: OFF Query: CONFigure:SPEedup? Reply: {ON|OFF}

Set or get the speedup state.

# 7.5.2.4 Gain Compensation

#### 7.5.2.4.1 Gain Compensation Factor

```
Command: CONFigure:GAIN:FACTor {DEFault|float}
Default: 1.0
Query: CONFigure:GAIN:FACTor?
Reply: {float}
```

Set or get the gain compensation factor. This is a unitless factor applied to the measurement to compensate for external gain or attenuation. Valid range is 0.001 to 100e3.

#### 7.5.2.4.2 Gain Compensation State

```
Command: CONFigure:GAIN:COMPensation {DEFault|ON|OFF}
Default: OFF
Query: CONFigure:GAIN:COMPensation?
Reply: {ON|OFF}
```

Enable or disable gain compensation.

# 7.5.3 SCPI Common Commands

# 7.5.3.1 Identification Query

```
Query: *IDN?
Reply: Coherent, Inc - PowerMax {type} {comm} - {ver-
sion} - {date}
```

This query gets the sensor's identification string, which includes the manufacturer name, model name, firmware version, and firmware date.

- type either 10kW or 15kW, depending on the maximum power rating
- comm host connection, either USB or RS
- version firmware version, V{major}.{minor}.{patch}
- date {3 character month name} {day of month} {4 digit year}

Note that the reply string is not quoted.

For example:

```
*IDN?
Coherent, Inc - PowerMax 10kW - V1.3.0 - Jul 01 2023
OK
```

# 7.5.3.2 Reset Command

Command: \*RST

This command resets all operational parameters to their power-on states. Reset does not affect factory settings.

- 7.5.4 System Commands
- 7.5.4.1 Communication Settings

## 7.5.4.1.1 Handshaking

Command: SYSTem:COMMunicate:HANDshaking {DEFault|ON|OFF} Default: ON Query: SYSTem:COMMunicate:HANDshaking? Reply: {ON|OFF}

Enable handshaking to get immediate feedback on whether a command passed or failed. If enabled, the sensor either responds with OK or ERR{N} after each command, where N is an integer error code that identifies the type of failure. This can also be useful for synchronizing the host with the sensor.

#### 7.5.4.1.2 Line Ending

```
Command: SYSTem:COMMunicate:LENDing {CRLF | CR | LF }
Default: CRLF
Query: SYSTem:COMMunicate:LENDing?
Reply: {CRLF | CR | LF }
```

Set or get the line ending that terminates all sensor-to-host messages, including both SCPI responses and data streaming messages.

- CRLF Carriage Return (decimal 13), Line Feed (decimal 10) pair
- CR Carriage Return (decimal 13)
- LF Line Feed (decimal 10)

The new line ending takes effect immediately. If handshaking is ON, then the OK response is returned with the new line ending.

#### 7.5.4.1.3 RS232 Baud Rate

```
Command: SYSTem:COMMunicate:BAUD
{9600|19200|38400|57600|115200}
Default: 115200
Query: SYSTem:COMMunicate:BAUD?
Reply: {9600|19200|38400|57600|115200}
```

Set or get the baud rate for the RS232 interface.

This setting has no effect when using the USB interface.

The new baud rate takes effect immediately. If handshaking is ON, then the OK response is returned at the new baud rate.

## 7.5.4.2 Flow Rate

Query: SYSTem:FLOWrate?
Reply: {float}

Get the flow rate of the cooling water in liters per minute.

| 7.5.4.3   | Information        |                                                |  |
|-----------|--------------------|------------------------------------------------|--|
| 7.5.4.3.1 | Calibration Date   |                                                |  |
|           | Query:<br>Reply:   | SYSTem:INFormation:CDATe?<br>{quoted string}   |  |
|           | Get the calibratio | n date.                                        |  |
| 7.5.4.3.2 | Default Wavelengt  | h                                              |  |
|           | Query:<br>Reply:   | SYSTem:INFormation:WAVElength?<br>{integer}    |  |
|           | Get the default w  | avelength in nanometers.                       |  |
| 7.5.4.3.3 | Manufacture Date   |                                                |  |
|           | Query:<br>Reply:   | SYSTem:INFormation:MDATe?<br>{quoted string}   |  |
|           | Get the manufact   | ture date.                                     |  |
| 7.5.4.3.4 | Model Name         |                                                |  |
|           | Query:<br>Reply:   | SYSTem:INFormation:MODel?<br>{quoted string}   |  |
|           | Get the sensor m   | odel name.                                     |  |
| 7.5.4.3.5 | Part Number        |                                                |  |
|           | Query:<br>Reply:   | SYSTem:INFormation:PNUMber?<br>{quoted string} |  |
|           | art number.        |                                                |  |

Unexpected or unrecoverable hardware or software fault

| 7.5.                                                       | 4.3.6                                                                 | Sensor Type                |                                                               |                                                           |
|------------------------------------------------------------|-----------------------------------------------------------------------|----------------------------|---------------------------------------------------------------|-----------------------------------------------------------|
|                                                            |                                                                       | Que<br>Rep                 | ry: SYSTem:INFormation<br>ly: "THERMO,SINGLE"                 | :TYPE?                                                    |
|                                                            |                                                                       | Get the ser                | nsor type.                                                    |                                                           |
| 7.5.                                                       | 4.3.7                                                                 | Serial Numb                | er                                                            |                                                           |
|                                                            |                                                                       | Que<br>Rep                 | ry: SYSTem:INFormation<br>ly: {quoted string}                 | :SNUMber?                                                 |
|                                                            |                                                                       | Get the ser                | nsor serial number.                                           |                                                           |
| 7.5.                                                       | 4.4                                                                   | Interlock                  |                                                               |                                                           |
| 7.5.                                                       | 4.4.1                                                                 | Interlock St               | ate                                                           |                                                           |
|                                                            |                                                                       | Que<br>Rep                 | ry: SYSTem:INTerlock:S<br>ly: {ON OFF}                        | TATe?                                                     |
|                                                            |                                                                       | Get the cur<br>This is the | rent state of the interlock. ON same as querying bit 24 (0x01 | means the interlock is open.<br>000000) of SYSTem:STATus? |
| 7 5                                                        | A E                                                                   | Sustam Fue                 |                                                               |                                                           |
| 1.5.                                                       | 4.5                                                                   | System End                 | u Queue                                                       |                                                           |
| 7.5.                                                       | 4.5.1                                                                 | All Errors                 |                                                               |                                                           |
|                                                            | Query: SYSTem:ERRor:ALL?<br>Reply: {error code},{quoted error string} |                            |                                                               | ed error string}                                          |
| Return all errors in the error queue, and clear the queue. |                                                                       |                            |                                                               |                                                           |
| Table 7-6. Error Codes                                     |                                                                       |                            |                                                               |                                                           |
|                                                            | Error Code I                                                          | Number                     | Quoted Error String                                           | Error Description                                         |
|                                                            | -350                                                                  |                            | "Queue overflow"                                              | Error queue is full                                       |

"System error"

-310

#### Table 7-6. Error Codes

| Error Code Number | Quoted Error String             | Error Description                         |
|-------------------|---------------------------------|-------------------------------------------|
| -200              | "Execution error"               | Command is out of order                   |
| 0                 | "No error"                      | No error                                  |
| 100               | "Unrecognized<br>command/query" | The command or query is not recognized    |
| 101               | "Invalid parameter"             | The command or query parameter is invalid |
| 102               | "Data error"                    | A data error was encountered              |

#### 7.5.4.5.2 Clear

Command: SYSTem:ERRor:CLEar

Clear the error queue, and SYSTem: FAULt register.

## 7.5.4.5.3 Error Count

Query: SYSTem:ERRor:COUNt?
Reply: {integer}

This query gets the number of error records in the error queue at the time of the query.

# 7.5.4.5.4 Next Error

Query: SYSTem:ERRor:NEXT? [count]
Reply: {error code}, {quoted error string}

Remove and return the next error from the queue.

Optional argument is the number of errors to return. Default is 1.

# 7.5.4.6 System Faults

Query: SYSTem:FAUlt? Reply: {hex integer}

Get the system fault register.
Returns the bitwise OR of faults that have occured since the last time the register was cleared.

The register is initialized to zero on power-up, and may be cleared using SYSTem:ERRor:CLEar.

| Bit | Mask | Name              | Description                                                                         |
|-----|------|-------------------|-------------------------------------------------------------------------------------|
| 0   | 0x01 | I2C Timeout       | Internal I2C device was unresponsive                                                |
| 1   | 0x02 | Host Timeout      | Device attempted to send data, but the host was unresponsive                        |
| 2   | 0x04 | Host Disconnected | Device attempted to send data, but the host was disconnected                        |
| 3   | 0x08 | EEPROM Error      | Internal EEPROM error                                                               |
| 4   | 0x10 | Watchdog Reset    | Device reset automatically because firm-<br>ware was unresponsive                   |
| 5   | 0x20 | Firmware Fault    | Device reset automatically because firm-<br>ware attempted an invalid memory access |

#### Table 7-7. System Faults

#### 7.5.4.7 System Restore

Command: SYSTem:RESTore

This command restores the persistent data back to the factory settings, which erases user defined settings.

#### 7.5.4.8 System Status

Query: SYSTem:STATus?
Reply: {hex integer}

Get the systems status bitmask. This is the FLAG field from the data streaming record.

For compatibility with other meters and sensors, the lower word is reserved for common flags.

The upper word contains device-specific flags, that apply only to PM10K+ Sensor System.

| Table | 7-8. | System | <b>Status</b> |
|-------|------|--------|---------------|
|-------|------|--------|---------------|

| Bit | Mask       | Description            |
|-----|------------|------------------------|
| 4   | 0x00000010 | power over range       |
| 5   | 0x00000020 | negative power reading |
| 6   | 0x00000040 | Measurement is sped up |
| 7   | 0x0000080  | housing over temp      |

#### Table 7-9. System Status (continued)

| Bit | Mask       | Description                    |
|-----|------------|--------------------------------|
| 16  | 0x00010000 | flowrate over range            |
| 17  | 0x00020000 | flowrate under range (warning) |
| 18  | 0x00040000 | flowrate under range (alarm)   |
| 19  | 0x00080000 | flowrate unstable              |
| 20  | 0x00100000 | inlet over temp                |
| 21  | 0x00200000 | inlet under temp               |
| 22  | 0x00400000 | inlet temp unstable            |
| 23  | 0x00800000 | outlet over temp               |
| 24  | 0x01000000 | Interlock is active (open)     |
| 25  | 0x02000000 | Reverse flow                   |

### 7.5.4.9System Sync

```
Command: SYSTem:SYNC
Query: SYSTem:SYNC?
Reply: {integer}
```

This command resets the sequence number to zero. This query gets the current sequence number.

The sequence number increments by one on every sample interval (100ms)

### 7.5.4.10 Self Test

```
Command: SYSTem:TEST
Query: SYSTem:TEST?
Reply: {list of results}
```

Note that the command starts the tests, and the query returns the last test status.

#### 7.5.4.11 Temperature

#### 7.5.4.11.1 Inlet Temperature

Query: SYSTem:TEMPerature:INLet?
Reply: {float}

Get the temperature of the inlet water in degrees Celsius.

#### 7.5.4.12 Syntax and Notation Conventions

Syntax and notation conventions specified by the SCPI Standard are followed for all SCPI commands and queries unless otherwise specified. Refer to the SCPI Standard for more information.

The base-10 numeric data format specification is used heavily in this document. Unless otherwise specified, numeric data items are represented as:

- integer values
- non-scientific notation floating point values
- scientific notation floating point values (upper or lower case E)

For example, the following data values are functionally equivalent:

- 31256
- 31256.0
- 3.1256E4
- 31.256E3
- +3.1256E+4.

Unless otherwise specified, non-numeric data items (typically referred to as strings) are not quoted.

Enumerated values must match exactly using the long form/short form comparison rules defined under the SCPI Standard.

# 7.6 Index of Commands

```
*IDN?
*RST
*ind
ABORt
CONFigure:GAIN:COMPensation {DEFault|ON|OFF}
CONFigure:GAIN:COMPensation?
CONFigure:GAIN:FACTor {DEFault | float }
CONFigure:GAIN:FACTor?
CONFigure: ITEMselect {token list}
CONFigure: ITEMselect?
CONFigure:SPEedup {DEFault|ON|OFF}
CONFigure:SPEedup?
CONFigure:WAVElength {MINimum|MAXimum|integer}
CONFigure: WAVElength? [MINimum | MAXimum]
CONFigure:ZERO
CONFigure: ZERO?
DSP
DST
INITiate
READ?
SYSTem:COMMunicate:BAUD {9600 | 19200 | 38400 | 57600 | 115200 }
SYSTem:COMMunicate:BAUD?
SYSTem:COMMunicate:HANDshaking {DEFault|ON|OFF}
SYSTem: COMMunicate: HANDshaking?
SYSTem:COMMunicate:LENDing {CRLF | CR | LF }
SYSTem:COMMunicate:LENDing?
SYSTem: ERRor: ALL?
SYSTem:ERRor:CLEar
SYSTem:ERRor:COUNt?
SYSTem: ERRor: NEXT? [count]
SYSTem: FAUlt?
SYSTem:FLOWrate?
SYSTem: INFormation: CDATe?
SYSTem: INFormation: MDATe?
SYSTem: INFormation: MODel?
SYSTem: INFormation: PNUMber?
SYSTem: INFormation: SNUMber?
SYSTem: INFormation: TYPE?
SYSTem: INFormation: WAVElength?
```

```
SYSTem:INTerlock:STATe?
SYSTem:RESTore
SYSTem:STATus?
SYSTem:SYNC
SYSTem:SYNC?
SYSTem:TEMPerature:BODY?
SYSTem:TEMPerature:INLet?
SYSTem:TEMPerature:OUTLet?
app
df
h
mcal?
mfg
msn?
pos
pw?
rmi
rmx
spd
spd?
tmp
v?
vp?
wl?
wv {float}
wv?
```

PM10K+ Sensor System Operator's Manual

# Troubleshooting and Error Messages

This section provides information about how issues are reported by the PM10K+ to assist in troubleshooting.

For Technical Support assistance, see 'Obtain Service' (p. 114) for information about various ways to contact Coherent.

## 8.1 Perform Water Flow Monitoring

A front panel LED status indicator, on the sensor, gives information about status and water flow. Also, Coherent Meter Connection status indicators viewed in the Diagnostics tab in the PC application provide water flow and temperature indicators.

First, an orange pulse displays, if the flow rate is close to specification; when flow is increased slightly and the flow rate is correct, the LED pulse becomes green.

Adjust the chiller temperature and flow rates, as necessary.

For information about the indicators and status refer to 'Controls and Indicators' (p. 63).

## 8.2 Negative Power Reading

If there is a negative value in the power level, it is likely that the water supply and return tubes were installed in reverse. This can also be the case when the measured inlet water is a higher temperature than the outlet water.

To resolve this, set the laser system to OFF, set the chiller to OFF, and then remove and reinstall the water hoses to the correctly labeled ports.

## 8.3 Recalibration or Repair

If a unit requires re-calibration or repair, it must be shipped to Coherent for service. Refer to 'Product Shipment Instructions' (p. 115).

### 8.4 LED Indicator Displays solid Red

For USB models, if the LED indicator on the sensor displays solid red color, there is a startup/boot failure, or low water flow.

#### To clear the error:

Reinstall the firmware update.

Adjust the chiller temperature and flow rates, as necessary.

## 8.5 Coherent Meter Connection Application Failure

If the application crashes or is forced to quit, PM10K+ sensors connected to the computer may be left in an undefined state.

#### To clear the error:

Disconnect and then reconnect the USB cable on each of the affected sensors.

### 8.6 Error Message Displays when Sensor is Removed

The Coherent Meter Connection application displays a communications error if the PM10K+ sensors are removed from the computer while the application is in operation. This error message operates as a reminder that there are no sensors available for data collection.

#### To clear the error:

Select **OK** in the error window(s).

Reconnect the sensor to the computer and then click the **Select Sensor** button to continue.

# 8.7 Error Message Displays When a Sensor Is Removed While Acquiring Data

The Coherent Meter Connection application displays an error window if a sensor is removed while that sensor is streaming data. Data collection must be stopped before removing a sensor that is being used to collect data.

#### To clear the error:

Click **OK** in the error window(s).

Reconnect the sensor to the computer and then click the **Select Sensor** button to continue; or, select **File** > *Exit*, to exit the software.

### 8.8 Failed Communications Error

The Coherent Meter Connection application displays an error if a communications failure occurs while reading sensor parameters.

To clear the error: Click the OK button.

PM10K+ Sensor System Operator's Manual

# **Maintenance and Service**

This section includes information about annual calibration, extended warranty, how to obtain service, maintenance and product shipment.

- 'Calibration' (p. 107)
- 'Drain Water After Use' (p. 109)
- 'Cleaning Procedures' (p. 114)
- 'Obtain Service' (p. 114)
- 'Product Shipment Instructions' (p. 115)

## 9.1 Calibration

9

Coherent laser power and energy meters are precision instruments, capable of delivering very accurate measurements, as well as providing many years of useful service. To maintain this high level of performance, it is important to have measurement systems serviced and re-calibrated once a year.

A large percentage of Coherent calibrations are performed within five business days, and expedited service is available, to minimize customer downtime.

### 9.1.1 Scope of Calibration

Calibration of a Coherent power and energy laser measurement product includes:

- Calibration to original uncertainty levels
- Minor repairs (see more information, below)
- Extended 12 month warranty, on eligible products
- Fast calibration turn around time.

Minor repairs includes fixing manufacturer's defects, hardware updates, firmware, software updates, damaged connectors, and other small repairs. Detector element replacement due to laser damage and damage caused by negligent use is not covered – for customer caused damage, an additional repair service charge is applied.

This level of service results in an overall lower cost of ownership, with many owners realizing a lifetime warranty for their products.

### 9.1.2 Re-certify Once Per Year

Coherent laser power and energy meters are precision instruments, capable of delivering very accurate measurements as well as providing many years of useful service. To maintain this high level of performance, and to ensure compliance with your quality and ISO certification, it is important to have measurement systems serviced and re-certified once per year.

Extended use of laser power and energy meters and sensors, as well as environmental factors, can have an adverse effect on accuracy and also result in wear and/or damage to parts critical to optimum performance.

### 9.1.3 Coherent Calibration Facilities and Capabilities: ISO 17025 Accredited

Coherent calibration facilities contain the widest possible range of light sources from 193 nm to 10,600 nm, with powers ranging nanowatts to kilowatts.

Coherent Wilsonville, Oregon, and its satellite sites, are fully accredited to ISO/IEC 17025:2017 by ANAB - The ANSI National Accreditation Board. ANAB is a signatory of the International Accreditation Forum (IAF) and International Laboratory Accreditation Cooperation (ILAC) multilateral recognition arrangements. ANAB has signed the MRAs of the InterAmerican Accreditation Cooperation (IAAC) and the Asia Pacific Accreditation Cooperation (APAC). Accreditation to ISO/IEC 17025 is the formal recognition that a calibration laboratory is technically competent to carry out specific calibrations.

A detailed discussion of the Scope of Accreditation and the Technical Requirements of ISO 17025 Accreditation can be found on the Coherent ISO 17025:2017 Accreditation web page.

In addition, Coherent team delivers the industry's best service, with a knowledgeable and responsive staff, and rapid turnaround.

### 9.1.4 Extended Warranty Program

To qualify for an Extended Warranty, a Customer must return the Product to the Company for recalibration and recertification. For information, refer to 'Extended Warranty Program' (p. 109).

### 9.2 Drain Water After Use

#### **CAUTION!**

Do not use forced air to clear the sensor water line. This can cause damage to the sensor system.

This procedure should be done when the sensor is removed from the system and will not be used for a period of time.

- 1. Make sure that the laser is set to Off.
- 2. Remove all other cables from the interface, such as power supply, USB, interlock, etc. The sensor should not be connected to power.

3. Hold a towel under the hose end (or quick-connect fittings, if used) to catch any water that leaks.

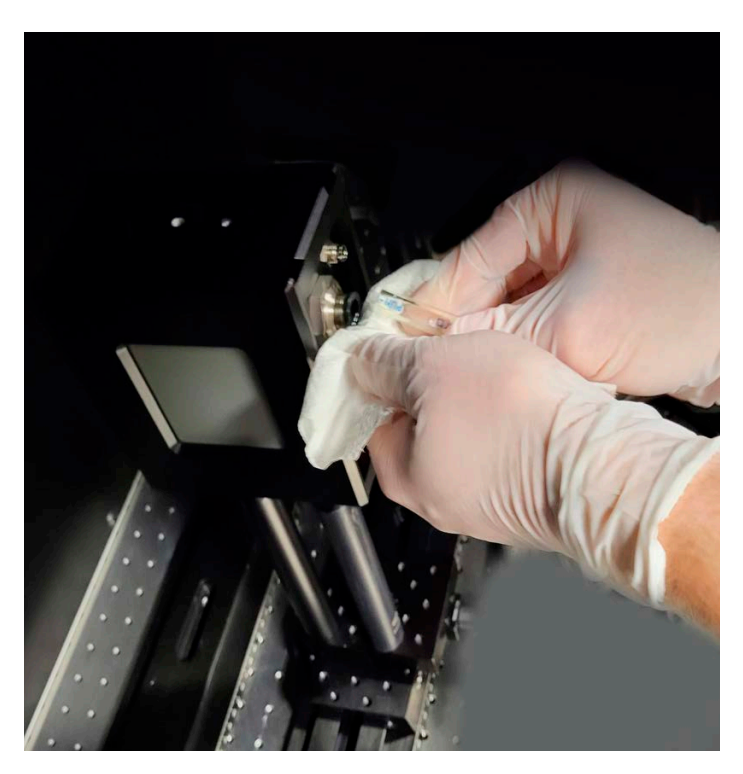

Figure 9-1. Remove Water Hoses from Sensor Fittings

4. If no push-to-connect fittings are used on the sensor, push in the plastic ring on the push-to-connect fitting on the sensor, to release the hose. Then, pull and remove the hose from the sensor.

5. If a quick-disconnect fitting kit is used, push the buttons on the fittings to unlock them and then pull the two hose sections apart.

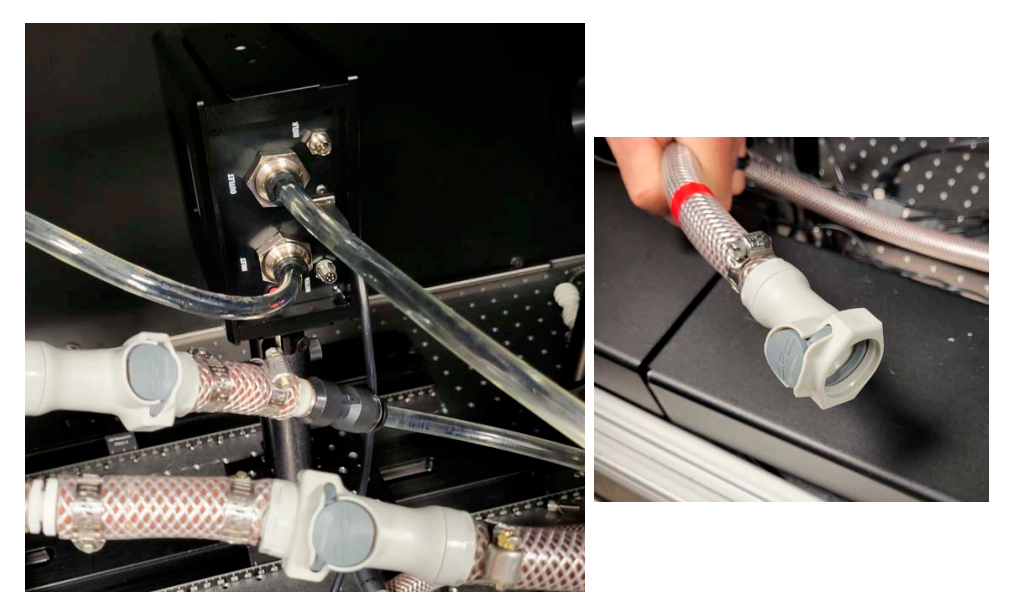

Figure 9-2. Push Buttons on Quick-Disconnects to Disconnect Water Hoses

6. Loosen the mounts for the sensor.

#### **CAUTION!**

Do NOT touch the sensor surface when the unit is handled. Contamination can cause damage and incorrect measurements. 7. Install the cap plugs to the push-to-connect fittings.

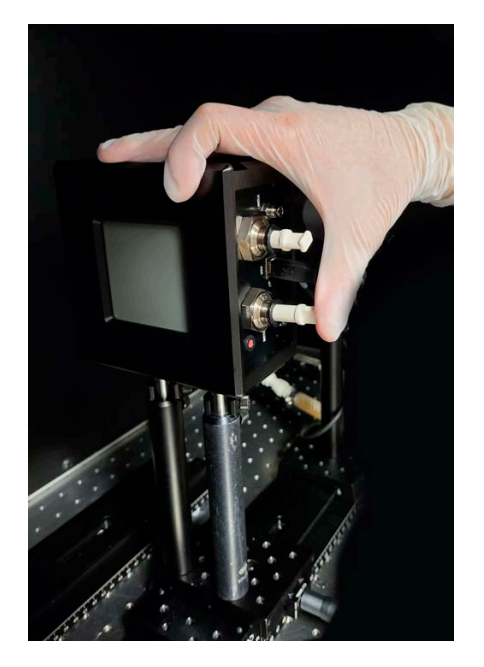

Figure 9-3. Install Cap Plugs

8. Carefully remove the sensor from the mounts. Use care so that water does not spill from the inlet/outlet.

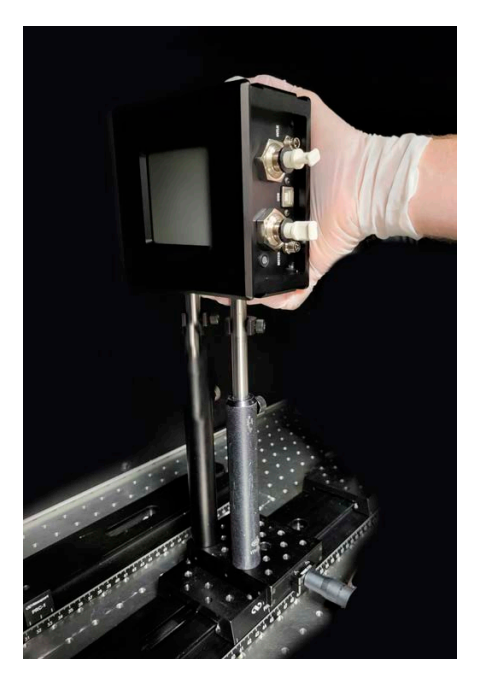

Figure 9-4. Remove Sensor from Mount (Post-mount setup)

9. Hold the sensor over a container and then turn the sensor until all of the water is drained.

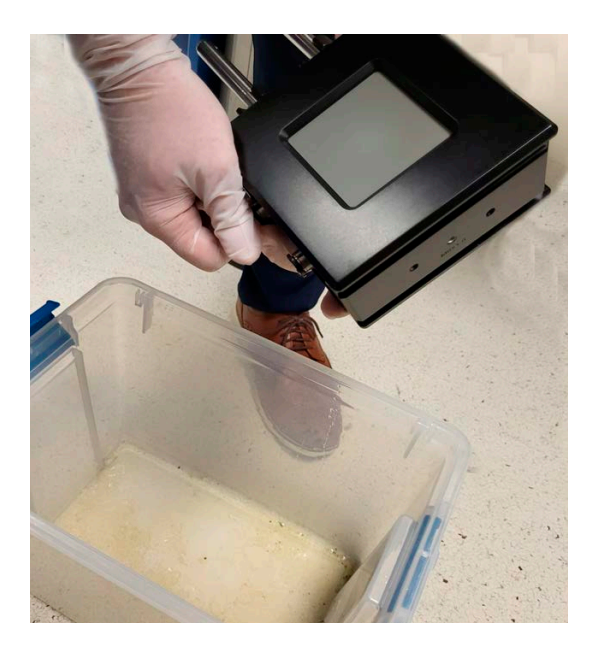

Figure 9-5. Pour Water from Sensor System

#### CAUTION!

When the power sensor is installed or reinstalled, make sure that there is no visible water present at the interface connection. Water on electrical connections can cause damage when power is supplied.

10. Use a clean cloth or wipe to remove any spilled or excess water from the sensor interface panel.

11. If the unit will not be reinstalled immediately, install the protective caps fully to the push-to-connect fittings.

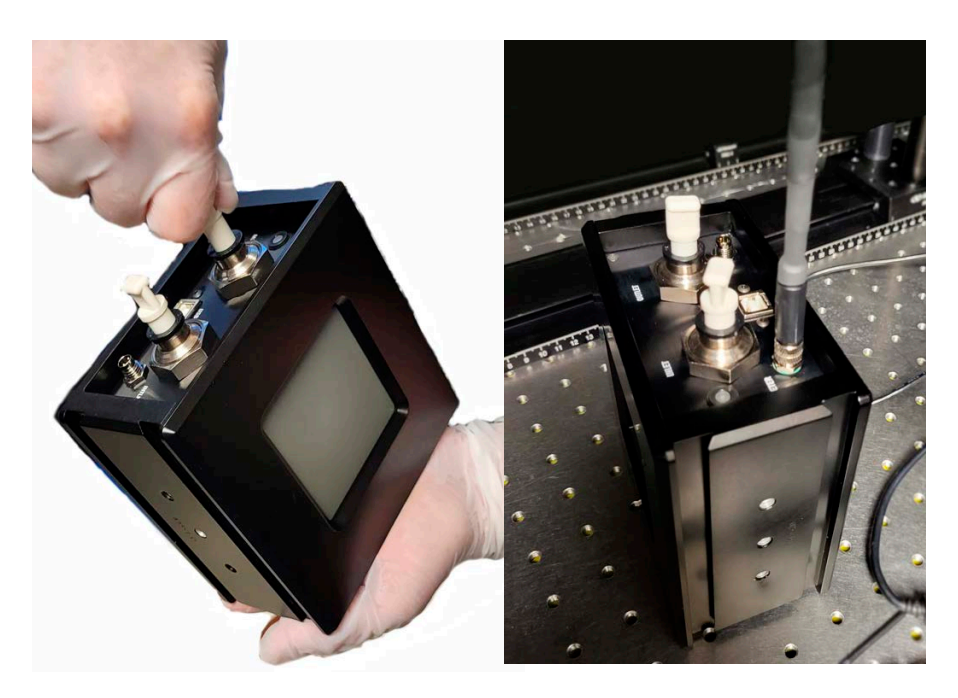

Figure 9-6. Install Protective Caps

## 9.3 Cleaning Procedures

If necessary, clean the absorber surface with clean dry air. Do not wipe or touch the surface.

#### **CAUTION!**

It is critical to prevent dust, debris, and other contamination from getting inside the sensor cavity and onto the sensor element. In all instructions when the power sensor is set up, NEVER touch the sensor element. This can deposit natural oils from fingertips onto the absorber surface. Also, do NOT use solvents to clean the surface.

### 9.4 Obtain Service

In order to obtain service under this warranty, Customer must notify the Company of the defect before the expiration of the warranty period and make suitable arrangements for the performance of service. The Company shall, in its sole discretion, determine whether to perform warranty service at the Customer's facility, at the Company's facility or at an authorized repair station.

If Customer is directed by the Company to ship the product to the Company or a repair station, Customer shall package the product (to protect from damage during shipping) and ship it to the address specified by the Company, shipping prepaid. The customer shall pay the cost of shipping the Product back to the Customer in conjunction with recalibration and recertification; the Company shall pay the cost of shipping the Product back to the Customer in conjunction with product failures within the first twelve months of time of sale or during an extended twelve month warranty period.

A Returned Material Authorization number (RMA) assigned by the Company must be included on the outside of all shipping packages and containers. Items returned without an RMA number are subject to return to the sender. Refer to 'Product Shipment Instructions' (p. 115).

| Location          | Phone                                                  | E-mail                        |  |
|-------------------|--------------------------------------------------------|-------------------------------|--|
| USA               | (800) 343-4912 or<br>(503) 454-5700                    | LSMservice@Coherent.com<br>or |  |
| Outside of<br>USA | Germany:<br>+49–6071–968–0<br>Japan:<br>+813–5635–8680 | Customer.Support@coherent.com |  |

#### Table 9-1. Coherent Service Centers

### 9.5 **Product Shipment Instructions**

To prepare the product for shipping to Coherent:

- 1. Contact Coherent Customer Service (refer to Table 9-1) for a Return Material Authorization number.
- 2. Attach a tag to the product that includes the name and address of the owner, the person to contact, the serial number, and the RMA number that was received from Coherent Customer Service.

#### NOTICE

The protective cover that the sensor was shipped with is shown to reduce sensor surface damage during shipment. If the cover or shipment handle are not available, they can be ordered from Coherent. Refer to 'Obtain Service' (p. 114).

3. Locate the protective cover (P/N 2319334) for the absorber surface and the ship/stow handle (P/N 2319333) that were installed when the unit was unpacked. The handle has a hex screw (1/4-20, 1 3/8-in. long socket head cap).

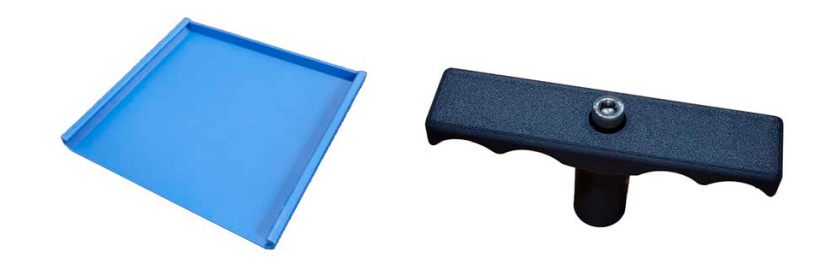

Figure 9-7. PM10L+ with Protective Cover Plate

- 4. Make sure that the unit is emptied of water. Refer to 'Drain Water After Use' (p. 109).
- 5. Slide the protective cover (P/N 2319334) in place over the top of the unit, along the rails, as shown in Figure 9-8.

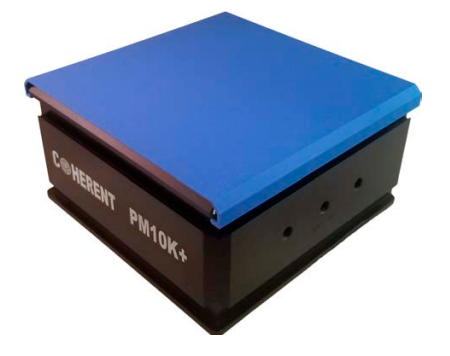

Figure 9-8. PM10L+ with Protective Cover Plate

6. Make sure that the water line plugs (2314439) are installed.

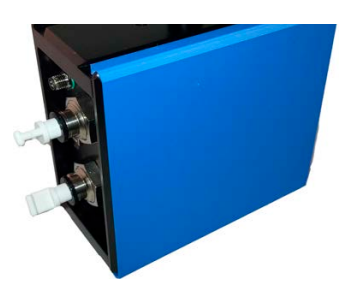

Figure 9-9. Sensor with Protective Cover and Water Plugs

- 7. Set the unit on its side so the 1/4-in. mount holes are accessible.
- 8. Reinstall the handle to the device. Attach it to the middle mount screw hole on the side of the sensor. Tighten the hex screw on the handle.

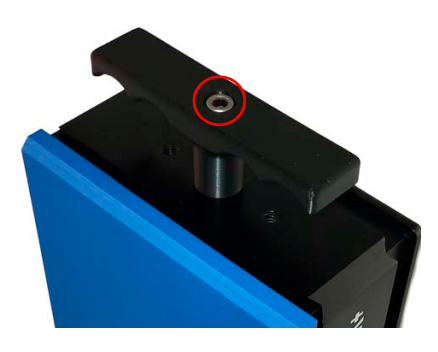

Figure 9-10. Hex Screw on Handle

- 9. Use the attached handle to move and stow the sensor system.
- 10. If the original packing material and carton are not available, obtain a corrugated cardboard shipping carton with inside dimensions that are at least 6 in. (15 cm) taller, wider, and deeper than the product. The shipping carton must be constructed of cardboard with a minimum of 375 lb. (170 kg) test strength. Use material to provide cushion to the instrument in the shipping carton with packing material or urethane foam on all sides between the carton and the product. Allow 3 in. (7.5 cm) on all sides, top, and bottom.

- 11. If the original packing material is available:
  - a.) Remove the foam except for the bottom tray. Hold the sensor with the handle and put it in place in the cutout for the sensor

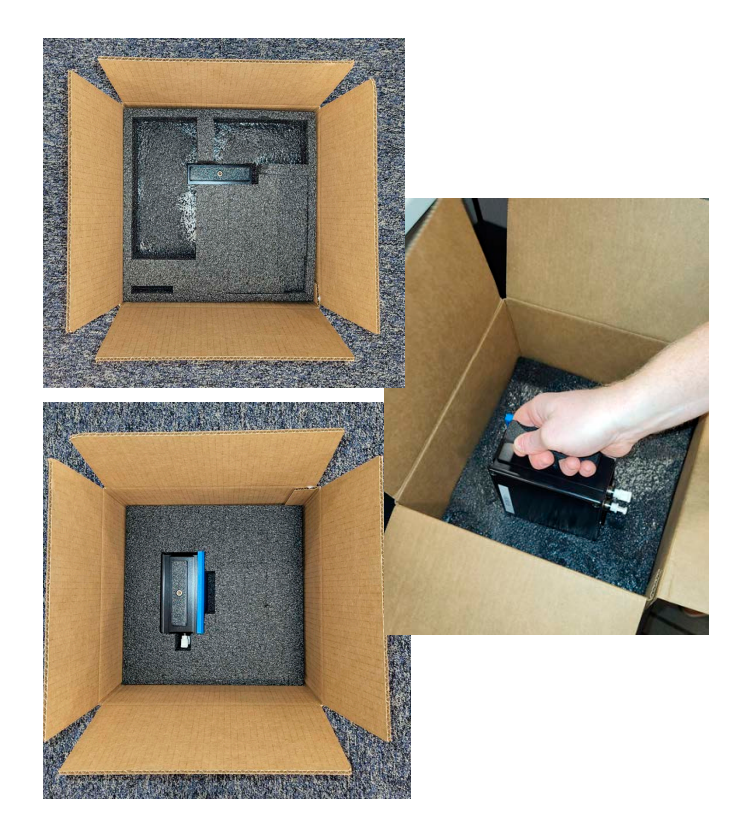

Figure 9-11. Set Sensor Into Bottom Foam Tray

Make sure that the blue cover is set toward the inside of the box, and the handle is up.

b.) Put the top inner tray over the bottom foam layer and sensor.

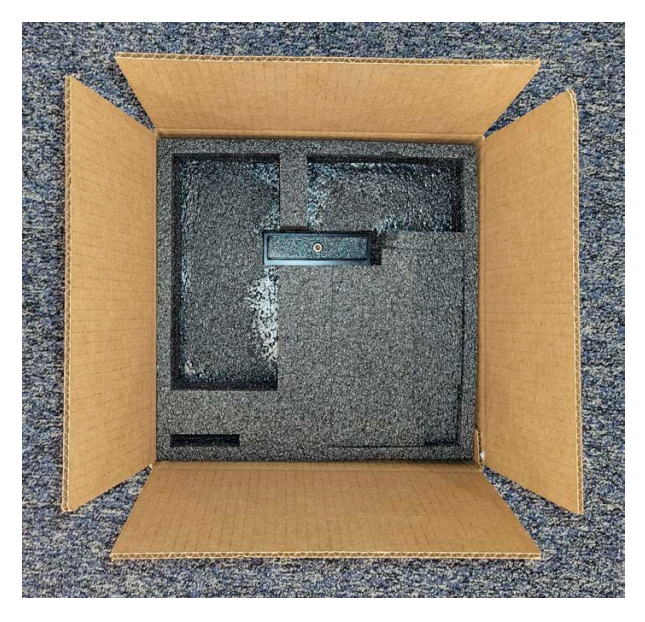

Figure 9-12. Put Top Inner Foam Tray Over Sensor

- c.) Put any cable and power supply accessories, as well as the quickstart guide into the cutouts in the top foam tray.
- 12. Use shipping tape to make a seal on the shipping carton or use an industrial stapler.
- 13. Ship the product to:

Coherent, Corp. 27650 SW 95th Ave. Wilsonville, OR 97070

Attn: RMA # (add the RMA number that was received from Coherent Customer Service)

PM10K+ Sensor System Operator's Manual

# **Appendix I: Safety**

This section describes requirements for safety for persons setting up or operating the PM10K+, and includes:

- 'Laser and Optical Safety' (p. 121)
- 'Electrical Safety' (p. 122)
- 'Safety Features and Compliance with Government Requirements' (p. 123)
- Users must review these laser safety sections thoroughly BEFORE operating the PM10K+ sensor. Carefully follow all safety instructions presented throughout this manual.

#### WARNING!

Use of controls or adjustments or performance of procedures other than those specified in this manual can result in exposure to hazardous radiation.

For the PM10K+ sensor, hazards vary with the input angle and the laser beam.

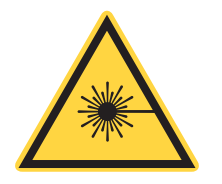

1.1

### WARNING!

LASER RADIATION! Always avoid eye or skin exposure to both DIRECT and SCATTERED radiation.

# Laser and Optical Safety

Laser light, because of its optical qualities, poses safety hazards not associated with light from conventional light sources. The safe use of lasers requires all operators, and everyone near a laser, to be aware of the dangers involved. Users must be familiar with the instrument and the properties of coherent, intense beams of light. At all times, make sure that all personnel who operate, maintain or service the laser are protected from accidental or unnecessary exposure to laser radiation exceeding the accessible emission limits defined in the laser safety standards

#### WARNING!

# LASER RADIATION - AVOID EYE OR SKIN EXPOSURE TO DIRECT OR SCATTERED RADIATION CLASS 4 LASER PRODUCT!

The greatest concern when using a laser is eye safety. In addition to the main beam, there are often many smaller beams present at various angles near the laser system. These beams are formed by specular reflections of the main beam at polished surfaces such as lenses or beamsplitters. While weaker than the main beam, such beams may still be sufficiently intense to cause eye damage.

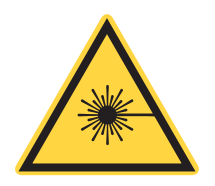

For safety information specific to the use of lasers, read and obey all respective documentation provided by the manufacturer of the laser system being used.

### CAUTION!

Laser safety eyewear protects the user from accidental exposure to laser radiation by blocking light at the laser wavelengths.

However, laser safety eyewear may also prevent the operator from seeing the beam or the beam spot. Exercise extreme caution even while wearing safety glasses.

# I.2 Electrical Safety

The PM10K+ sensor does not have dangerous voltages.

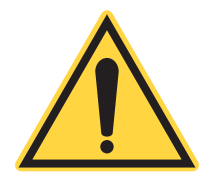

#### **CAUTION!**

The PM10K+ sensor is designed to be operated as assembled; there are no user-serviceable components in the device. DO NOT disassemble the enclosure. *The Warranty is void if the enclosure is disassembled!* 

### I.2.1 ESD Protection

The most common ESD damage occurs when handling the device during installation or use.

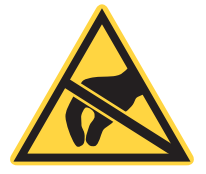

#### CAUTION!

Electrostatic charges as high as 4000 volts easily collect on the human body and equipment and can discharge without detection.

Although the electronics features have input protection, permanent damage can occur on devices subjected to high-energy electrostatic discharges. You must take correct ESD precautions to prevent damage or performance degradation.

The most common ESD damage occurs when handling a device during installation or use. Take the necessary measures to protect the system from ESD.

Dry air and carpet also create a higher potential for ESD. Remember to take precautions or shielding not only for operations, but for demonstrations or trade show exhibitions.

When mobile equipment (a cart or table) is used as an ESD-protected workstation, connect it to ESD ground that meets ANSI/ESD S4.2 required limits for an ESD-protected workstation (<1 x  $10^9$  ohms).

1.3

# Safety Features and Compliance with Government Requirements

The following features are incorporated into the instrument to conform to government requirements:

#### **European Union:**

The European Community requirements for product safety are specified in the Low Voltage Directive (LVD) (published in 2014/35/EU). The Low Voltage Directive requires that lasers comply with the standard EN 61010-1/IEC 61010-1 "Safety Requirements For Electrical Equipment For Measurement, Control and Laboratory Use" and IEC 60825-1 "Safety of Laser Products". Compliance of this laser with the European Union requirements is certified by the CE mark. PM10K+ Sensor System Operator's Manual

# **Appendix II: Compliance**

This section describes compliance with various government requirements for safety, environmental regulations, and control law.

- Compliance to Standards Relevant to CE and UKCA Marks' (p. 125)
- 'Electromagnetic Compatibility' (p. 125)
- 'Environmental Compliance' (p. 126)

# II.1 Compliance to Standards Relevant to CE and UKCA Marks

The PM10K+ Sensor Systems are tested and marked as independent products in the European Community (CE) and the United Kingdom (UKCA). For specific details regarding what applicable compliance directives and standards the products have been tested to, refer to the EU Declaration of Conformity and/or the UKCA Declaration of Conformity which are available upon request from Coherent, per contact information on p. ii of this manual.

Compliance to applicable standards for a particular laser tool incorporating PM10K+ Power Sensor System must be demonstrated by the manufacturer of the complete system. The primary issue for the system integrator is to design covers, shielding, grounding, routing of electrical cable assemblies, and control elements with the proper safety features so that during subsequent testing the system meets the appropriate standards.

### II.2 Electromagnetic Compatibility

Compliance of this laser with the Electromagnetic Compatibility (EMC) requirements is certified by the CE mark and the UKCA mark.

Each application and installation is unique, and in some cases, the user may experience Electromagnetic Interference (EMI) noise being emitted from various electronic components. This laser may use high-frequency

For additional information about Coherent Compliance, please visit: <u>https://www.coherent.com/company/environmental</u>

RF. While adequate countermeasures have been taken to suppress this emission to meet the requirements stated on the Declaration of Conformity, the user may wish to employ additional measures to suppress the EMI to reduce the emissions further. Standard methods of reducing the EMI are:

- 1. Use of shielded control cables grounded on both ends
- 2. Addition of appropriate ferrite beads to cables connected to the beam source.

### II.3 Environmental Compliance

This section describes compliance with various environmental regulatory directives to identify hazardous substances.

### II.3.1 EU REACH

Coherent products are classified as 'articles' according to EU REACH definition, as follows:

Article means an object which, during production, is given a special shape, surface or design that determines its function to a greater degree than its chemical composition. (REACH, Article 3(3))

Articles as defined by REACH regulations are exempt from registration as long as they are not intended to release a chemical substance.

Coherent product(s) conform to all applicable requirements of the EU-REACH Regulation, (1907/2006). Declarations of Compliance are available upon request.

In addition, to the best of our knowledge, Coherent products do not contain any Substances of Very High Concern (SVHC) above the legally mandated thresholds included in the REACH SVHC list, which is updated every six months. The current SVHC list is available on-line at <u>https://echa.europa.eu/candidate-list-table.</u>

### II.3.2 RoHS Compliance

Coherent product(s) conform to all applicable requirements of the EU-RoHS Directive (2011/65/EU) and subsequent Amendment Directives including Directive (EU) 2015/863. Compliance Declarations are available upon request.

### II.3.3 China RoHS Compliance

Coherent product(s) conform to all applicable requirements of Restriction of Hazardous Substances Regulation SJ/T 11364-2014 commonly referred to as China RoHS.

Hazardous substances (if applicable) in the PM10K+ Power Sensor System are listed in the material declaration table included with the equipment, REACH Compliance.

Coherent product(s) conform to all applicable requirements of the EU-REACH Regulation, (1907/2006). Compliance Declarations are available upon request.

Any hazardous substances in Coherent products (if applicable) are shown on the product label. Refer to the example shown in Figure II-1:

|                                              | n                    |            | 产     | 品中有害物       | 质的名称及含     | 量      |             |
|----------------------------------------------|----------------------|------------|-------|-------------|------------|--------|-------------|
|                                              | 有害物质                 |            |       |             |            |        |             |
| 部件名称                                         | Hazardous Substances |            |       |             |            |        |             |
| Part Name                                    | 铅                    | 汞          | 镉     | 六价铬         | 多溴联苯       | 多溴二苯醚  | 00          |
|                                              | (Pb)                 | (Hg)       | (Cd)  | (Cr(VI))    | (PBB)      | (PBDE) |             |
| 印刷电路板组装                                      |                      |            |       |             |            |        |             |
| Printed Circuit                              | X                    | 0          | 0     | 0           | 0          | 0      |             |
| Board Assembly                               |                      |            |       |             |            |        |             |
| 电缆装配                                         |                      |            |       | _           |            | -      | X           |
| Cable Assembly                               | X                    | 0          | 0     | 0           | 0          | 0      | <u>/-</u> & |
| ka sentras non en contra contra contra en el | -                    |            |       |             |            |        |             |
| 硬件                                           |                      |            |       |             |            |        |             |
| Hardware                                     | X                    |            | 0     | 0           | 0          | 0      |             |
| 51 - 500 - 500                               | e                    |            |       |             |            | N      |             |
| 电源                                           | v                    | 0          | 0     |             | 0          | 0      |             |
| Power Supply                                 |                      |            | Ŭ     |             | Ŭ          |        |             |
| 本表格依据 SJ/T 11364                             | 的规定编制                | l<br>I     |       | <u>L</u>    | 1          | 1      |             |
| 0:表示该有害物质在证                                  | 家部件所有出               | ,<br>匀质材料中 | 的含量均在 | 午 GB/T 2657 | 2 规定的限量    | 要求以下。  |             |
| X:表示该有害物质至小                                  | ~在该部件的               | 0某一均质      | 材料中的含 | 量超出 GB/     | T 26572 规定 | 的限量要求。 |             |

#### Figure II-1. China RoHS Label

The China RoHS Regulation also requires that the date of manufacture be identified. This information is provided on the *Certificate of Calibration* shipped with each product.

### II.3.4 Waste Electrical and Electronic Equipment (WEEE, 2002)

Coherent product(s) conform to all applicable requirements of the EU Waste Electrical and Electronic Equipment (WEEE)- Directive (2012/19/EU). WEEE management also covers EU Directive

2006/66/EC-EU Battery Directive and Directive 94/62/EC on Packaging and Packaging Waste. Do not dispose of these products or packaging as unsorted municipal waste.

Coherent joins approved compliance organizations to meet its collection and recycling obligations. For further information, please contact:

Email: info@rene-europe.com Phone: +49 (0) 8266-869806 Website: www.rene-europe.com

This directive is represented by a crossed-out garbage container label, shown in Figure II-2.

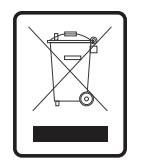

Figure II-2. WEEE Label

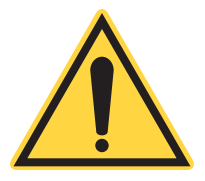

### CAUTION!

Do not dispose of these products as unsorted municipal waste. Contract Coherent or a local distributor for procedures to recycle this equipment.

# **Appendix III: Parts and Accessories**

This section describes parts and accessories for the PowerMax 10kW/15kW. This section also describes how to replace the battery in the meter.

### III.1 Shipped with the Sensor

Table III-1 shows accessories that are supplied with the PM10K+. For more information about cables, see 'Cables and Interfaces' (p. 19).

| P/N     | Component                                                                              |
|---------|----------------------------------------------------------------------------------------|
| 2237377 | Cable, RS-232 DB9 (for RS232 models)                                                   |
| 1105557 | Power Supply 5V (for RS232 models)                                                     |
| 1112697 | Cable, USB 2.0, Type A-B (for USB models)                                              |
| 2311500 | Cable, DB-25, 2m (for USB models)                                                      |
| 2320728 | Side-locked rail carriage for 66 mm rails with 6-32, 8-32, & 1/4"-20 (M6) tapped holes |
| 2303643 | PM10K+ Quickstart Guide                                                                |
|         | Certificate of Calibration                                                             |

#### Table III-1. Accessories Included with PM10K+

## III.2 Optional Accessories

Optional Accessories for the PM10K+ are shown in Table III-2.

| P/N     | Description                                                                                                    |
|---------|----------------------------------------------------------------------------------------------------|
| 2282786 | 3/8-in. Pipe, Inlet Adapter, 3/8 NPT male; High-Temperature, Straight Adapter, 10mm Stem OD, 50mm length (quantity 2) |

# III.3 Recommended Meters

Coherent recommends the use of the following:

- LabMax-Pro SSIM Laser Power and Energy Meter
- LabMax Touch/Touch Meter Pro Laser Power and Energy Meters

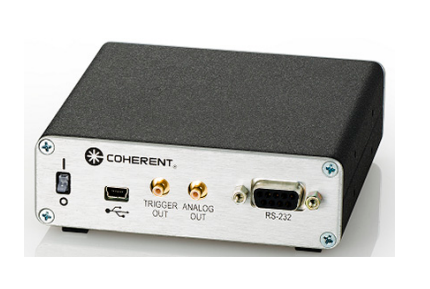

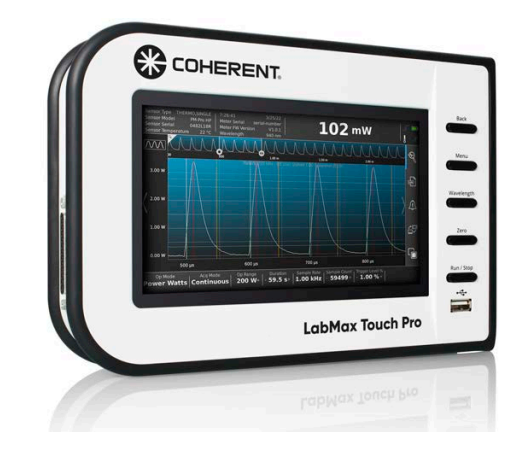

Figure III-1. LabMax Pro SSIM and LabMax Touch Pro Meters

# III.4 Shop.Coherent (US Customers Only)

These accessories or product bundles, as well as power measurement devices can be ordered on the <u>Shop.coherent.com</u> website.

**SHOP COHERENT** 

Shop.coherent is the official e-commerce website for Coherent lasers, energy meters and sensors, fiber optics, and accessories. Available for US customers, the e-commerce service offers product search, product-specific filtering, and fast-and-easy checkout with prompt order and shipping confirmations.

# **Appendix IV: Warranty**

## IV.1 Limited Warranty

Coherent, Corp. (the "Company") warrants its laser power and energy meters and sensors products ("Products") to the original purchaser (the "Customer") that the product is free from defects in materials and workmanship and complies with all specifications, active at the time of purchase, for a period of twelve (12) months.

Coherent, Corp. will, at its option, repair or replace any product or component found to be defective during the warranty period. This warranty applies only to the original purchaser and is not transferable.

## IV.2 Warranty Limitations

The foregoing warranties shall not apply, and Coherent reserves the right to refuse warranty service, should malfunction or failure result from:

- Damage caused by improper installation, handling or use.
- Laser damage (including sensor elements damaged beyond repair).
- Failure to follow recommended maintenance procedures.
- Unauthorized product modification or repair.
- Operation outside the environmental specifications of the product.

Coherent assumes no liability for Customer-supplied material returned with Products for warranty service or recalibration.

THIS WARRANTY IS EXCLUSIVE IN LIEU OF ALL OTHER WARRAN-TIES WHETHER WRITTEN, ORAL, OR IMPLIED. COHERENT SPECIFI-CALLY DISCLAIMS THE IMPLIED WARRANTIES OF MERCHANTABILITY AND FITNESS FOR A PARTICULAR PURPOSE. IN NO EVENT SHALL THE COMPANY BE LIABLE FOR ANY INDIRECT, IN-CIDENTAL OR CONSEQUENTIAL DAMAGES IN CONNECTION WITH ITS PRODUCTS. PM10K+ Sensor System Operator's Manual
## **Appendix V: Extended Warranty Program**

Coherent, Corp. (the "Company") offers original purchasers (the "Customer") purchasing laser power and energy meters and sensors products ("Products") an extended twelve (12) month Warranty program, which includes all parts and labor.

To qualify for this Warranty, a Customer must return the Product to the Company for recalibration and recertification.

- The Company will re-certify the Product, provide software upgrades, and perform any needed repairs, and recalibrate the Product, for a fixed service fee (as established by the Company from time to time and in effect at the time of service).
- If the product cannot be re-certified due to damage beyond repair, parts obsolescence, or other reasons, the Customer may be informed that an Extended Warranty program is not available for the Product.

If the Product fails and is returned to the Company within one year following the date of recalibration and recertification service, the Company will, at its option, repair or replace the Product or any component found to be defective. If the Product must be replaced and the Product is no longer available for sale, Coherent reserves the right to replace with an equivalent or better Product. This Warranty applies only to the original purchaser and is not transferable.

For information about calibration and recertification services, refer to 'Calibration' (p. 41).

PM10K+ Sensor System Operator's Manual

### Index

#### **Symbols**

19, 31, 40, 116

#### A

Absorber Description Damage Resistance 29 Accessories Optional 23 Mount 23 Applications Description 12

#### В

Battery directive 122

#### С

Cable Power Supply 19 Cables Communication 19 Calibration 107, 131 108 ISO 17025 Re-certification 108 Scope 107 CMC 64 Software Indicators Coherent calibration facilities and capabilities 107 Compliance 125 China-RoHS 127 Configurations Product 14 Controls and indicators 63 Coolant water Requirements 30 Specifications 30 Cover protective cover remove 40, 116

#### D

Data Export 73 DB-25 cable Install 55 Declaration of Conformity 9 Description Introduction 11 Dimensions PM10K+ 31

#### Ε

Error messages 103

#### F

Features Key Features 12 Product 14 Software 13, 16 Fittings Hose adapter (3/8") 21 Flow rates Coolant 31 Н Hazards 121 Hose Adapter fitting 21 Hose adapter fitting Install 49 Host Commands Table of Host Commands 86 Host interface 85 I Install **USB** connection 53 Interface Host 85 Interlock Description 21

#### L

Set up

Laser safety 121 LED Front panel Indicator status 63 Limited warranty 114, 131

59

#### Μ

Maintenance 107 Measurement Power meter 72 Meter External Connect 54 Mount Features 16 Dove-tail rails 16 Post/Stand 18 Mounts Dove-tail Install 38 Post/stand Install 43

#### 0

Operating the software 35, 65

Optical safety 121 Viewing distance 122

#### P

PM10K+ Description 14 Power Supply power 57 Power Supply Cable 19 Preface xi Product Features 14 Overview 12 Shipping instructions 115

#### R

Re-certification Calibration 108 Remote Interface External Description 25 Response Time Description 13 RS-232 Cable Description 20 Install 53

#### S

Safety 1 Declaration of Conformity 9 electrical 121 Hazards 121 Laser 121 Optical 121 Waste Electrical and Electronic Equipment (WEEE, 2002) 7

safety 121 Service, obtaining warranty 114, 131 Shipping instructions, product 115 Software Description 24 Features 13 Features 13, 16 Install 60 Specifications Coolant water 30 Electrical power 25 General 27 Laser Power 26 Т Troubleshooting 103 V Viewing distance 122 W Warranty 131, 133 Limitations 131 Limited 114, 131 Obtaining service 114, 131 Waste Electrical and Electronic Equipment (WEEE, 2002) 7 Water 109 Drain Water lines 46 Water supply Requiements 46 Set up 44 Water lines Install 46

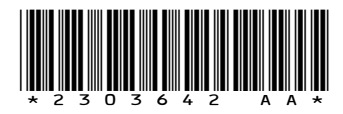

PM10K+ Sensor System © 2024 Coherent, Corp. (RoHS) Printed in the USA Part No. 2303642 Rev. AA

# **C** HERENT

## **INNOVATIONS THAT RESONATE**

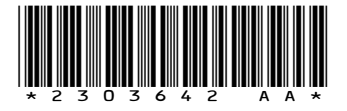

PM10K+ Sensor System © 20234 Coherent, Corp. (RoHS) Printed in the USA Part No. 2303642 Rev. AA